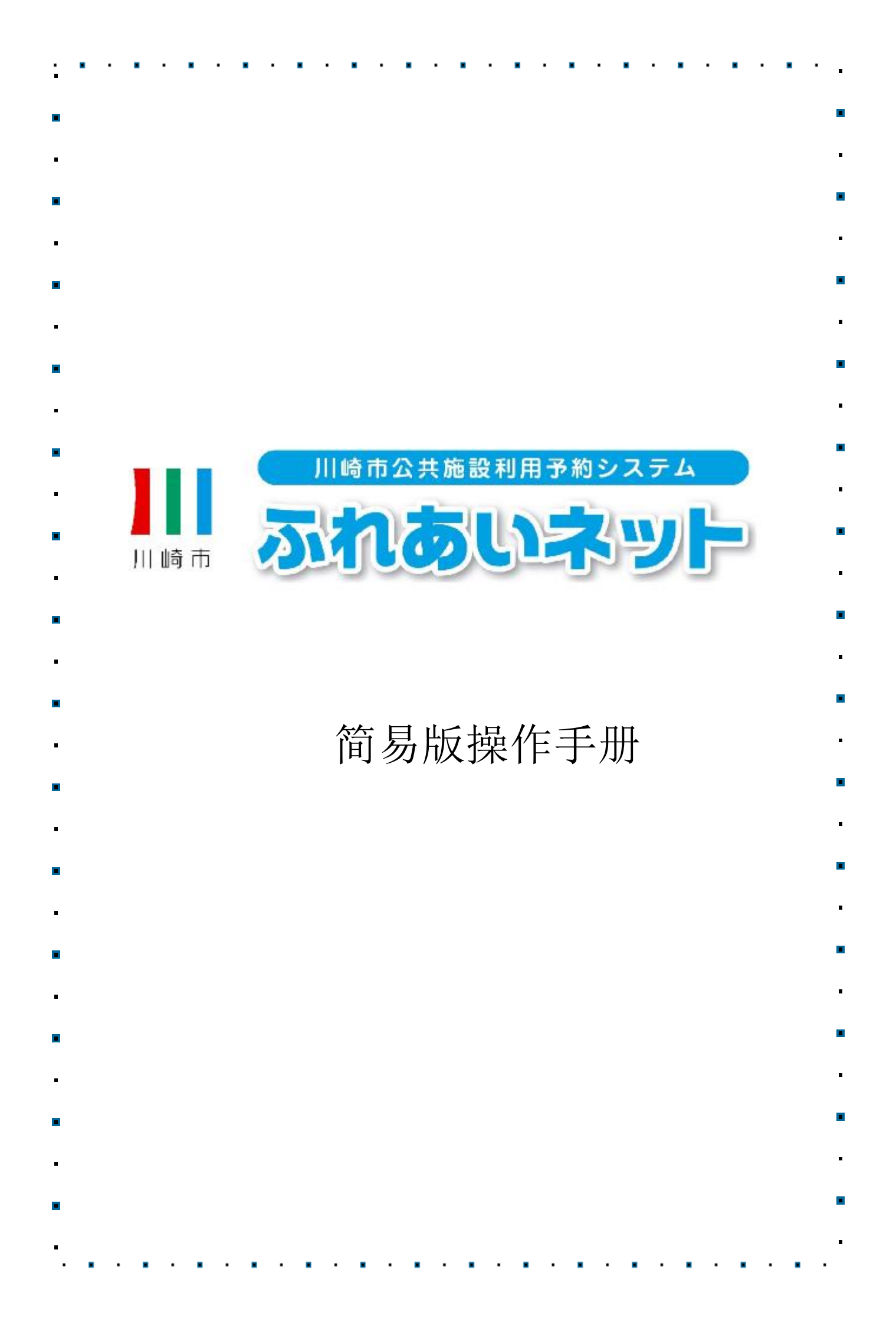

| 第1章                 | 操作指南                                                  |
|---------------------|-------------------------------------------------------|
| 1.1                 | 各图标、显示项目的说明 ・・・・・・・・ ・・1P                             |
| 1.2                 | 登录方法(共同) ・・・・・・・・・・・・・ 2P                             |
| 1.3                 | 忘记密码(password)・安全码 ・・・・・・・・ 3P                        |
| 1.4                 | 密码多次输入错误 ・・・・・・・・・・・ 4P                               |
| <b>筆2音</b>          | 田户登录(个人登录)                                            |
| 2.1                 | 个人 登录 ••••••••••••••••                                |
| 2.2                 | 个人登录申请                                                |
| 2.2                 | (使用个人编号卡在线申请)・・・・・・・・・7P                              |
| 2.3                 | 个人登录申请流程(于机构窗口申请)・・・・・・13P                            |
| 2.4                 | 更改利用者信息・重新发行用户会员卡                                     |
|                     | (使用个人编号卡在线申请)・・・・・・・・・17P                             |
| 2.5                 | 更改利用者信息・重新发行用户会员卡                                     |
|                     | (于机构窗口申请)・・・・・・・・・・・・・・21P                            |
| 2.6                 | 更改密码(password)・安全码 ・・・・・・・・25P                        |
| 2.7                 | 绑定邮箱 ・・・・・・・・・・・・・・・・・・・・26P                          |
| 笹2音                 | 田户登录(基球场专田团队登录)                                       |
| 3 1<br>2 1          | 振动去田团队登录 ●●●●●●●●●●●●●●●●●●●●●●●                      |
| 3.2                 | ▲球场专用团队登录外的茎单显示 • • • • • • • • • • • • • • • • • • • |
| 0. <u>2</u><br>3. 3 | 田以登录 • • • • • • • • • • • • • • • • • • •            |
| 3.4                 |                                                       |
| 3.5                 |                                                       |
| 3.6                 |                                                       |
| 3.7                 |                                                       |
| 3.8                 | 面新闭队信息 •••••••••••••                                  |
| 3.0<br>3.0          |                                                       |
| 3 10                | 查询登录内容 • • • • • • • • • • • • • • • • • • •          |
| 3, 10               | 退出团队•••••••••••••••••                                 |
| 0.11                | 431                                                   |

| • 第4章          | 抽签                                |
|----------------|-----------------------------------|
| <b>4.</b> 1    | 在交流网申请抽签 ・・・・・・・・・・・・ 46P ■       |
| 4.2            | 申请抽签 ・・・・・・・・・・・・・・・・ 47P         |
| 4.3            | 确认申请状况 ・・・・・・・・・・・・・ 50P          |
| <b>4.</b> 4    | 取消申请抽签 ・・・・・・・・・・・・・・ 51P ■       |
| <b>4.</b> 5    | 交流网的抽签处理及中签手续的核实 ••••• 53P        |
| 4.6            | 确认抽签结果及核实中签手续 ••••••• 54P         |
| <b>4.</b> 7    | ▲<br>核实中签手续后的预约确认 ・・・・・・・・・56P    |
| •              | •                                 |
| 第5章            | 预约                                |
| <b>5.</b> 1    |                                   |
| • 5.2          | 申请预约方法 ・・・・・・・・・・・・・・・ 58P        |
| 5.3            | 确认预约状况 ・・・・・・・・・・・・・・・・61P ■      |
| 5.4            | 更改预约 ・・・・・・・・・・・・・・・・・・・62P       |
| • 5.5          | <b>取消预约 ・・・・・・・・・・・・・・・・・</b> 64P |
| <b>5.</b> 6    | 空位查询 ・・・・・・・・・・・・・・・・・66P         |
|                |                                   |
| 第6章            | 下载各类申请书                           |
| ■ 6 <b>.</b> 1 | 各类申请书 ・・・・・・・・・・・・・・・・・69P ■      |
|                | -                                 |
| 第7章            | 设施指南                              |
| <b>7.</b> 1    | 设施指南 ・・・・・・・・・・・・・・・・ 71P ■       |
| •              | •                                 |
| 第8章            | 其他                                |
| ■ 8 <b>.</b> 1 | 打印申请资料 ・・・・・・・・・・・・・・ 73P         |
| •              | •                                 |
|                | -                                 |
| -              |                                   |
| •              | •                                 |
| •              | -                                 |
|                | ·                                 |
| •              |                                   |
| •              | •                                 |
| •              | • •                               |
|                | _                                 |
| •              | •                                 |
|                | •                                 |
| _              | -                                 |
| -              |                                   |
| •              | •                                 |

1. 操作指南

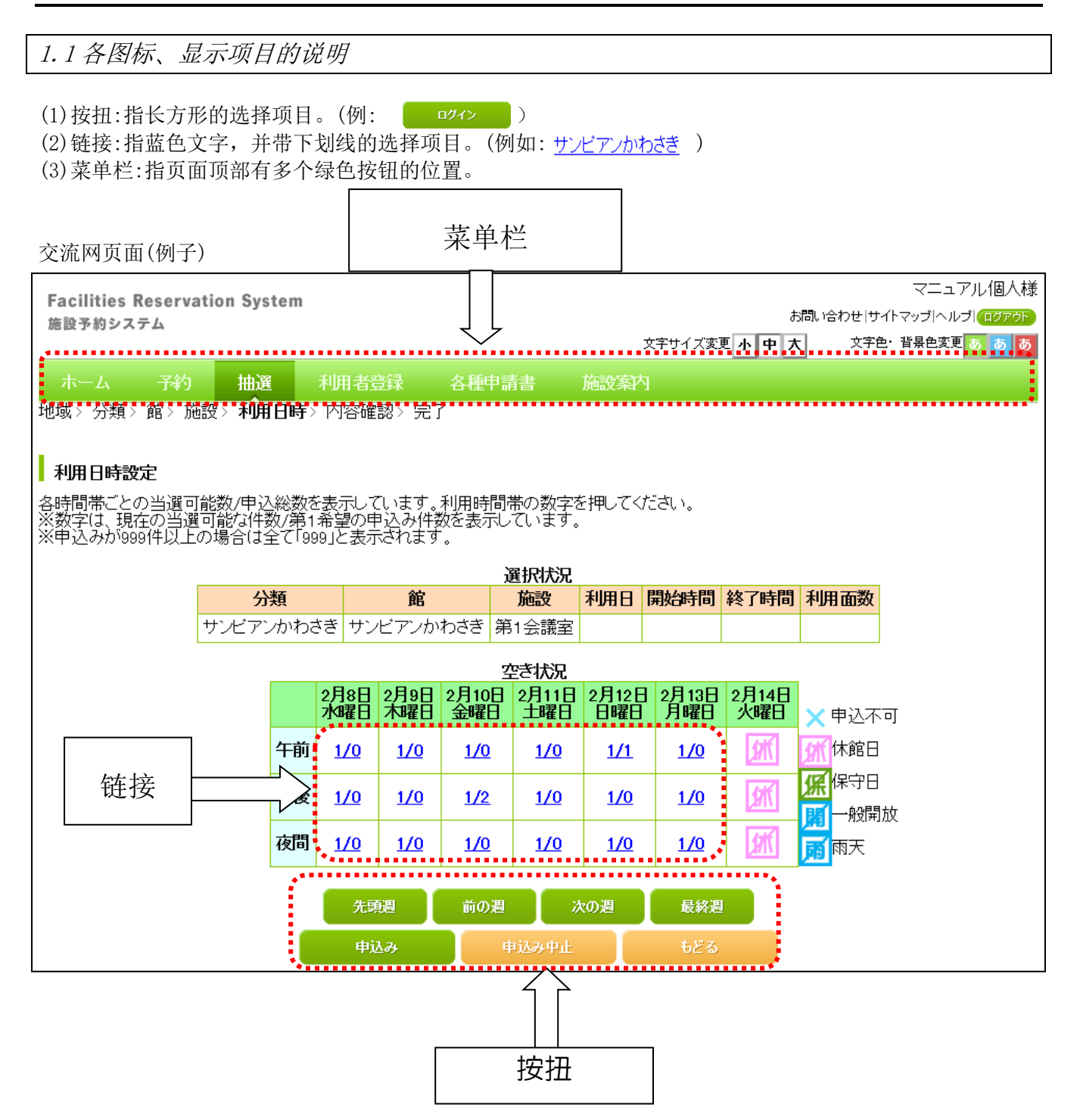

※如果您在操作方法及申请交流网方面有疑问,

请参照交流网首页的「FAQ(常见问题)」,或咨询交流网运用中心(044-741-3345)。

## 1.2 登录方法(共同)

## 主页面(登录前)

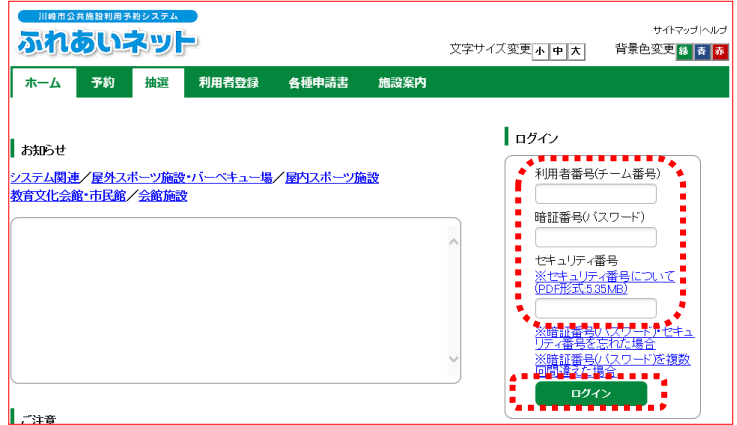

(1) 输入用户号码(团队号码) 和密码后, 点击ログイン (登录) 按钮。

> ※若有设置安全码,请在输入安全码后 点击ログイン (登录) 按钮。

※为防止密码·安全码泄露,一律显示为 "●"。

(2)登录后会显示予約(预约)、抽選(抽签)、利 用者登録関係(用户登录关联)、その他(其他) 等各个链接,请点击需要进行操作的链接。

另外,在主页面(登录后)的菜单栏右上方 会显示用户名和菜单栏右下方的有效期限。

| 主页面(登                                    | 录后)                                                            |                                                                              |                                                                                                    |
|------------------------------------------|----------------------------------------------------------------|------------------------------------------------------------------------------|----------------------------------------------------------------------------------------------------|
|                                          |                                                                | 文字サイ:                                                                        | テスト個人1様<br>サオトマライへルラ <b>ーごうアラド</b><br>ス変更 <mark>小中大</mark> 背景色変更 <mark>象音系</mark>                                                                                                    |
| ホーム予約                                    | 抽選 利用者登録 各種印                                                   | 申請書 施設案内                                                                     |                                                                                                    |
|                                          |                                                                |                                                                              | 有効期限:2022年4月9日                                                                                                    |
| 予約                                       | 抽選                                                             | 利用者登録関係                                                                      | Reference to the second second |
| <u>予約の申込み</u><br>予約の変更<br>予約の取消<br>予約の確認 | 抽選の申込み<br>抽選申込みの取消<br>抽選申込みの確認<br>抽選結果(当選確認<br>読述)<br>確認済の抽選結果 | 野田地島東田団体登録<br>利用書信種的変更・カー<br>の再発行<br>電証番号(パスワート)・1<br>手コリティ番号変更<br>メールアドレス登録 | <ul> <li>              子(功気に入り開発             子(功気に入り開発<br/>子(功気に入り開発<br/>井通志方気に入り開発<br/>井通志方気に入り開発               子(功力気に入り開発<br/>子(功力気に入り開発<br/>子(功力気に入り開発<br/>子(功力気に入り開発<br/>子(功力気に入り開発<br/>子(功力気に入り開発<br/>子(功力気に入り開発<br/>子(功力気に入り開発<br/>子(功力気に対力)<br/>日通む方気に入り開発<br/>子(功力気に対力)<br/>日通む方気に入り開発<br/>子(功力気に対力)<br/>日初日</li></ul>                                                                                                    |

用户名

l

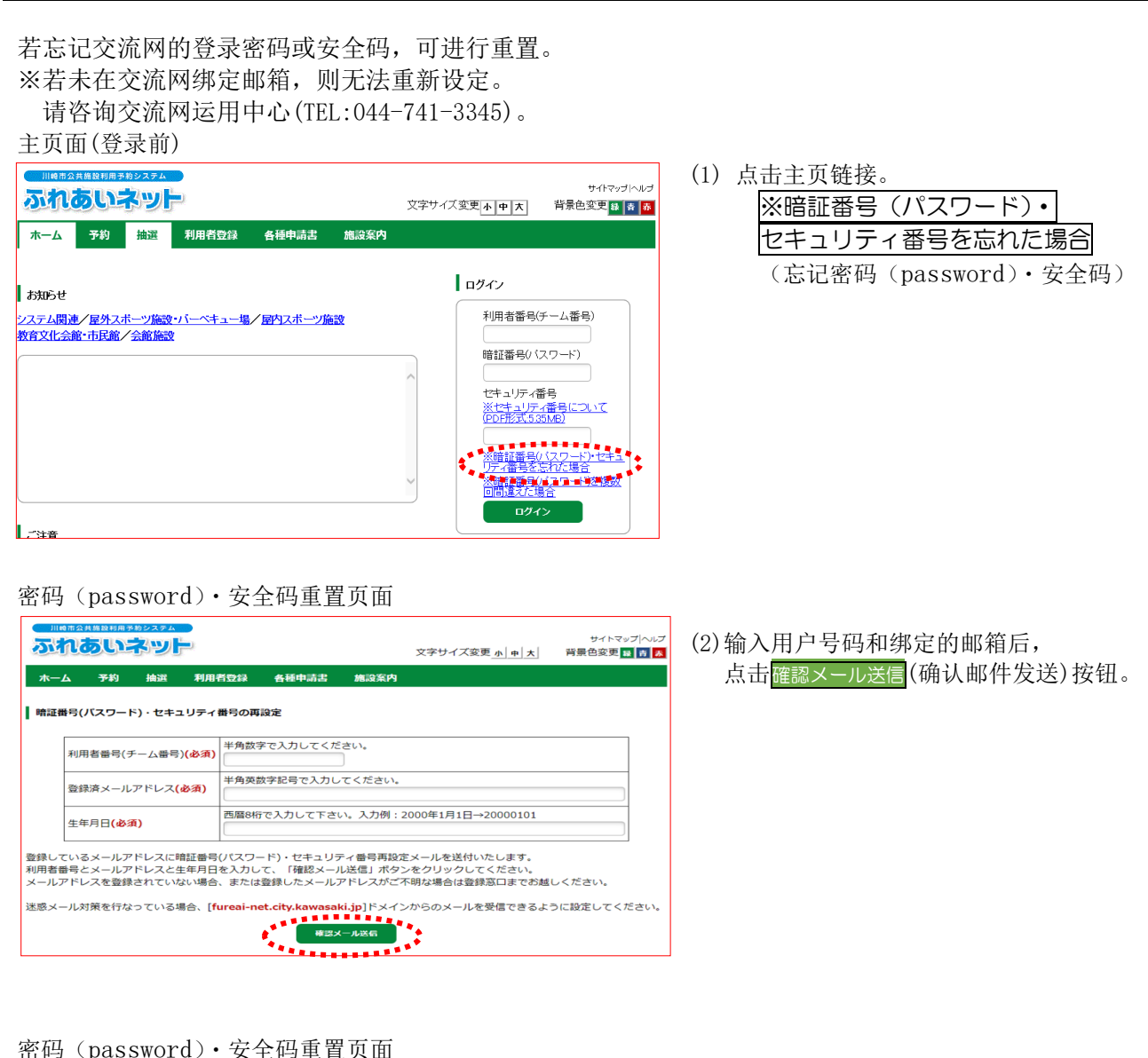

## 密码 (password) · 安全码重置页面

1.3 忘记密码 (password) · 安全码

| 川崎市会共協設期房支払システム         サイトマップ / いしつ           「小市の「いえつ」」         ジウサイブ 赤田(「・・・・・・・・・・・・・・・・・・・・・・・・・・・・・・・・・・・・ |    |    |       |            |                                 |  |  |  |  |
|----------------------------------------------------------------------------------------------------|----|----|-------|------------|---------------------------------|--|--|--|--|
| ホーム                                                                                                    | 予約 | 抽選 | 利用者登録 | X子21A英史小中大 | <b>月泉巴炎史</b> 森 吾 <mark>养</mark> |  |  |  |  |
|                                                                                                    |    |    |       |            |                                 |  |  |  |  |
| ■ 暗証番号(ノ (スワード)・セキュリティ番号の再設定                                                                                     |    |    |       |            |                                 |  |  |  |  |
| 登録されているメールアドレスに暗証番号(ハスワード)・セキュリティ番号再設定メールを送信しました。<br>メールの内容に従い暗証番号(ハスワード)・セキュリティ番号を再設定してくたさい。                    |    |    |       |            |                                 |  |  |  |  |
|                                                                                                    |    |    |       |            |                                 |  |  |  |  |

(3) 此页面显示后, 您绑定的邮箱将收到重置密 码 (password) · 安全码的邮件。 请按照邮件指示重置密码 (password)· 安全码。

## 第1章 操作指南

1.4 密码多次输入错误

作为安全措施,若在交流网多次输错密码,账号将被锁定。 若有在交流网上绑定邮箱,可自行解锁。 ※未在交流网上绑定邮箱时的解锁方法,请咨询交流网运用中心(TEL:044-741-3345)。

## 主页面(登录前)

| 111時間2井路日辺県を抑えるます。         サイヤマッゴへルブ <b>ふれるいネット</b> 文字サイズ変更(本)申(末)         背景色変更 四 (本) (本)                                                  |                        |
|----------------------------------------------------------------------------------------------------|------------------------|
| ホーム 予約 抽選 利用者登録 各種申請書 施設案内                                                                                                    | ※暗証番号(ハスリート)を複数回向遅     |
| お知らせ ログイン                                                                                                    | んに場回(※多伏制钼密码)斑接。       |
|                                                                                                    |                        |
|                                                                                                    |                        |
| ビイエンディ種子目について<br>(PDF形式535MB)                                                                                                    |                        |
| ※暗弦番号(12ワード)・セキュ<br>変変重要素更要要素の表示の<br>※約数要素の(2ワード)を発発                                                                                        |                        |
|                                                                                                    |                        |
|                                                                                                    |                        |
| 密码错误时的                                                                                                    |                        |
| 解锁页面                                                                                                    |                        |
| (川崎市公共総裁利用市物システム     サイドマップ (ヘルプ     サイドマップ (ヘルプ                                                                                            | (2) 卢击 ロックの解除 (解锁) 按钮。 |
| 文字サイズ変更小中大 背景色変更調査                                                                                                    |                        |
| 木一ム 予約 抽選 利用者登録 各種申請書 施設案内                                                                                                    |                        |
| 暗証番号() (スワード)を複数回間違えた場合                                                                                                    |                        |
| セキュリティ対策として、バスワードを複数回訳って入力するとロックがかかります。<br>コーンがかめって、まった場合にす、これを知っていて思想がでん、バルコル、ロロマンドで、また、ただがかりは、素紙にアナトは時辺の「A2000」ます。                        |                        |
| ログリカがからないに振った場合には、ないないたやり運用にフター(MAPTATTATATATATATATATATATATATATATATATATA                                                                    |                        |
| 2004 (のビホットにメール) アドノスの 豆球 Critic Vali 場合は、こ日時 Cの耕林 は C さま C 心。                                                                              |                        |
|                                                                                                    |                        |
| 密码错误时的                                                                                                    |                        |
| 解锁页面                                                                                                    |                        |
|                                                                                                    | (3) 输入用户号码和绑定的邮箱后,     |
| 木一ム 予約 抽選 利用者登録 各種申請書 施设案内                                                                                                    | 点击確認メール送信」(确认邮件发送)     |
| 暗証番号(リスワード)の入力問達えによるロックの解除                                                                                                    | 按钮。                    |
| 利用者番号(チーム番号)(公邦)半角数字で入力してください。                                                                                                    |                        |
| 登録済メールアドレス(公別) 半角英数字記号で入力してください。                                                                                                    |                        |
| 登録しているメールアドレスにログインロック解除メールを送付いたします。<br>利用者番号とメールアドレスを入力して「確認メール送信」ボタンをグリッグしてください。<br>メールアドレスを皆なれていない場合、または登録しオンールンアレスが「不明は場合は音録奈口までお頼 スださい。 |                        |
| 迷惑メール対策を行なっている場合、[fureai-net.city.kawanaki ja)ドメインからのメールを受信できるように設定してください。                                                                  |                        |
|                                                                                                    |                        |
| 重罢密和五面                                                                                                    |                        |
| 里直面码火田                                                                                                    | (4)显示此页面后,             |
| サイトマッゴ / いんプ           文字サイズ変更小中大           背景色変更 日本 (1)                                                                                    | 会向已绑定的邮箱发送解锁的相关邮件。     |
| 木一ム 予約 抽選 利用者登録 各種申請書 施設案内                                                                                                    | 请按照邮件中的说明进行解锁。         |
| ・・・・・・・・・・・・・・・・・・・・・・・・・・・・・・・・・・・・                                                                                                    |                        |
| 章緑されているメールアドレスにロ <u>グインロック</u> 解除メールを送信しました。                                                                                                |                        |
| メールの外容に促いロソイノロックを解除してくたさい。                                                                                                    |                        |
|                                                                                                    |                        |

## 2. 用户登录(个人登录)

## 2.1 个人登录

(1)个人登录条件

- ◆符合以下所有条件即可在交流网进行个人登录。
  - ·离此刻最近的4月1日为基准,15岁以上人员。
  - ·未成年人进行申请时,需要在设施利用和使用费等方面可承担责任的法定代理人的同意。
  - ·承担设施使用责任、支付使用费等的义务人。
- ◆市内居住、工作、上学的人员为「市内个人登录」,其他为「市外个人登录」。 「市外个人登录」不可申请抽签。
- ◆用户会员卡每人仅限发行一张。不可重复登录。
- ◆不能由代理人申请。

(2)申请方法

- ◆申请在交流网个人登录的方法有2种,使用个人编号卡在线申请或于机构窗口申请。
- <使用个人编号卡在线申请>
  - (1)请按照第8页起记载的方法操作,通过下载至手机的软件和个人编号卡进行本人认证,在线申请。
  - (2)申请后1~2个工作日左右完成登录,完成后,会通过手机短信告知您利用者号码。
    - ※若输入信息有纰漏,将通过「电子邮箱1」项的邮件联系您。请在收到邮件后 14 天内进行修改并重新申请。(请注意,若没在14 天内进行操作,申请则无效。)
  - (3) 若想将支付方法设置为银行账户汇款,请在 Web 银行账户汇款受理服务处办理银行账户登录手续。 市官方网站(<u>https://www.city.kawasaki.jp/760/page/0000127041.html</u>)
  - (4)申请者本人须在初次利用设施前于机构窗口领取会员卡。※市内工作,市内上学者进行「市内登录」时,需核实公司或学校于川崎市内的证明资料, 无法于线上申请。

<使用个人编号卡在线申请>

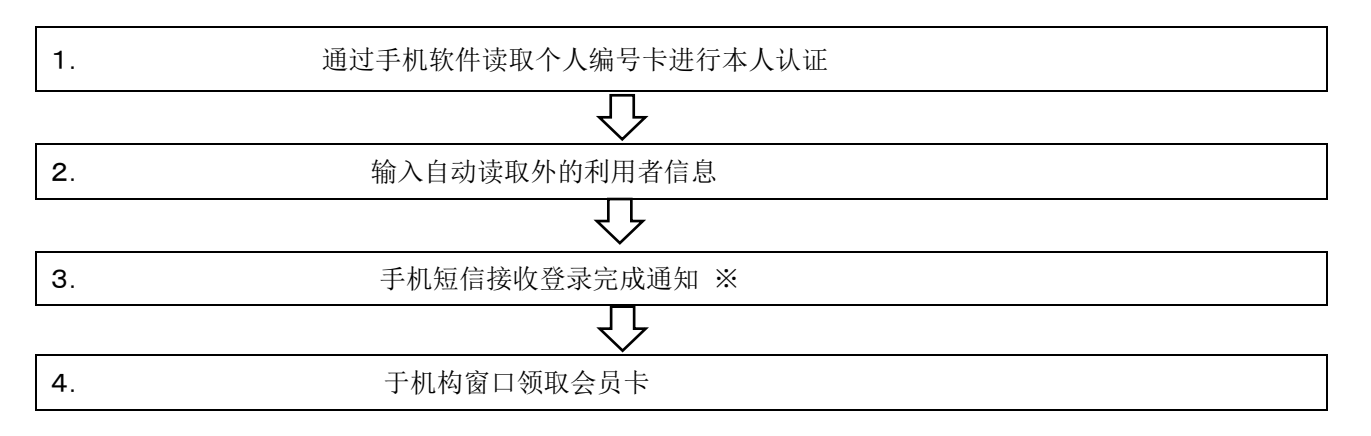

※若输入信息有纰漏,将通过「电子邮箱1」项的邮件联系您。 请在收到邮件后14天内进行修改并重新申请。 (请注意,若没在14天内进行操作,申请则无效。)

※若想将支付方法设置为银行账户汇款,请自行在网上通过 Web 银行账户汇款受理服务办理手续。

〈机构窗口申请流程〉

- (1) 请按照第 14 页起记载的方法操作,使用个人电脑或手机,在利用者本人的终端上进行利用者信息临时登录。
- (2) 临时登录完成后,打印利用者登录申请书。
- (3) 将利用者登录申请书提交至银行金融机构(日本邮政银行除外)办理银行账户汇款手续(使用缴费单 支付时无需办理手续)。

※于 Web 银行账户汇款受理服务处办理银行账户汇款手续时,无需向银行金融机构提交,(エ)之后, 请在市官方网站(<u>https://www.city.kawasaki.jp/760/page/0000127041.html</u>),办理支付设施 使用费的银行账户登录手续。

(4) 请于临时登录后 14 天内,向利用者登录受理处提交利用者登录申请书。届时,需出示本人身份证件。※临时登录完成 14 天后,所登录临时信息将失效。

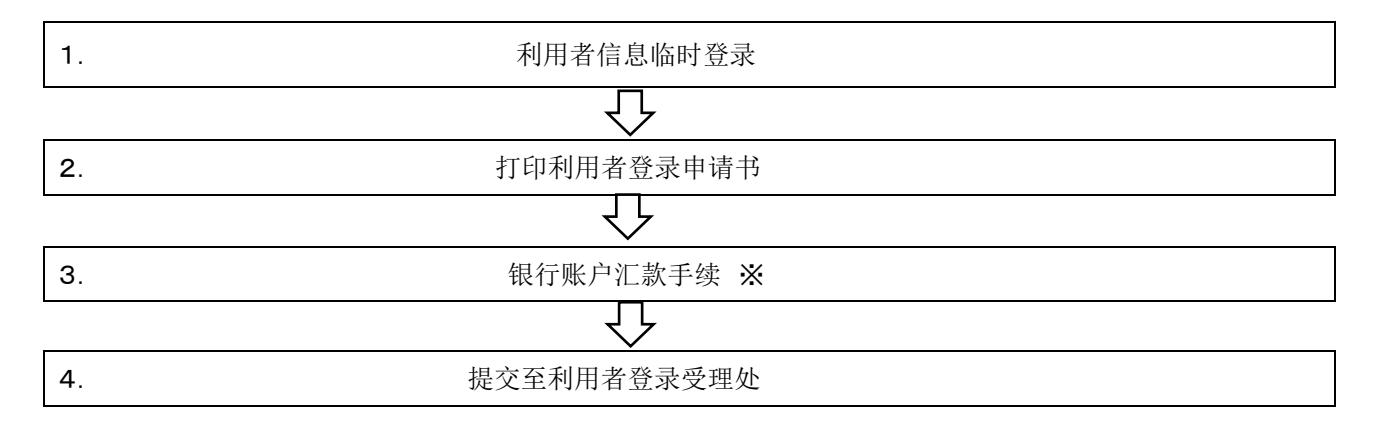

※使用 Web 银行账户汇款受理服务时,无需在银行金融机构办理汇款手续。 此登录完成后,请自行于网上办理手续。

# 2.2个人登录申请(使用个人编号卡在线申请) 交流网首页 Imatin Large Imatin Large

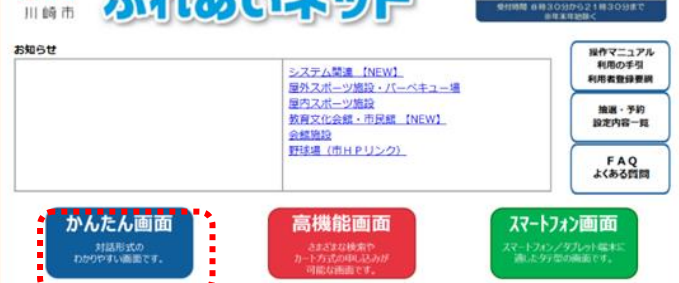

#### 主页面(登录前)

| 木ーム     予約     抽読     利用者型録     各種申請書     施設案内       お知らせ     2,2テム間違/提外スポーツ協致・パーペキュー場/超灯スポーツ協致     ログイン       対応らせ     1月用者番号(チーム番号)       第二次二人面違/提外スポーツ協致・パーペキュー場/超灯スポーツ協致       数官文化会館・市民館/金額協致 | 「日本の人間的に用きたことろう」                                                                                                    | 文字サイズ変更 <mark>小   中   大</mark>                                                                                                    | サイトマップ INルプ<br>背景色変更 <mark>8 春 春</mark>                                                                                                    |
|----------------------------------------------------------------------------------------------------|----------------------------------------------------------------------------------------------------|----------------------------------------------------------------------------------------------------|----------------------------------------------------------------------------------------------------|
| ◇ ※通貨番号(120-ドルクロン)<br>回の起来た場合<br>ロクセン                                                                                                    | ホーム         予約         抽測         利用者登録         各種中請志         施設案内           お知らせ         システム開建/屋外スポーツ施設・バーベキュー場/ 回内スポーツ施設         教育文化会館・市民館/会館施設 | ログイン<br>利用名番号<br>暗証番号()<br>セキュリティ<br>(ログ32)<br>(ログ32)<br>(ログ32)<br>(ログ42)<br>(ログ42)<br>(ロ<br>4)<br>(ロ<br>4)<br>(<br>(ロ<br>4)<br>(<br>(ロ<br>4)<br>(<br>(ロ<br>4))<br>(<br>(ロ<br>4)<br>(<br>(ロ<br>4))<br>(<br>(<br>(<br>1))<br>(<br>(<br>1))<br>(<br>(<br>(<br>1))<br>(<br>(<br>(<br>1))<br>(<br>(<br>(<br>( | (チーム番号)<br>(スワード)<br>番号<br>・(番号について<br>認知(2)<br>(ワード)・セキュ<br>(マワード)・セキュ<br>(マワード)を検索<br>電合<br>(マワード)を使う<br>(マワード)を使う<br>(マワード)を使う<br>(マワード)を使う<br>(マワード)を使う<br>(マワード)・(マート)・(マート)・(マー)・(マー)・(マー)・(マー)・(マー)・(マー)・(マー)・(マー |

#### 关于利用者登录

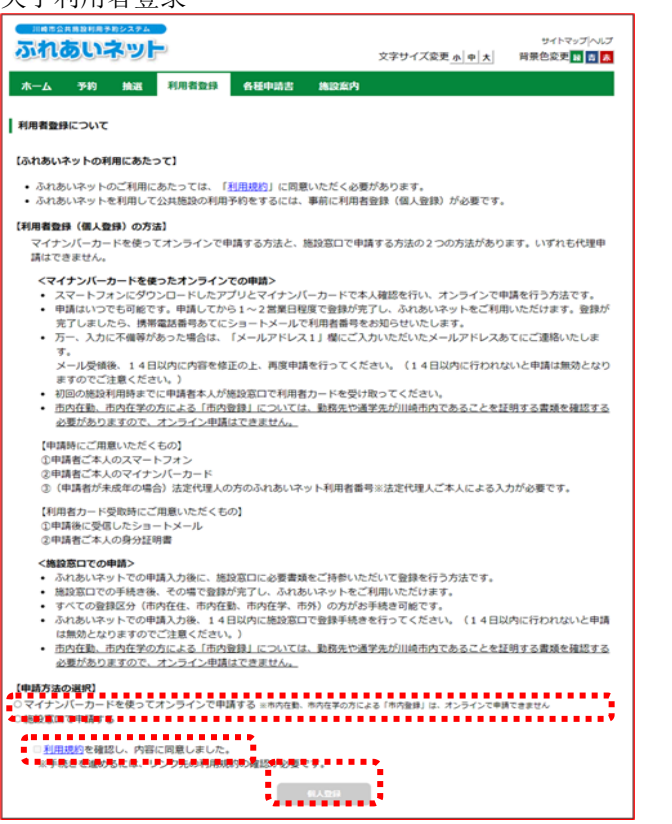

# (1)访问交流网。 【URL】

https://www.fureai-net.city.kawasaki.jp/

| (2) 点击 <mark>かんたん画面</mark> | (简易页面) | 按钮。 |
|----------------------------|--------|-----|
|----------------------------|--------|-----|

(3)点击主页面菜单栏的利用者登録 (用户登录)按钮。

(4) 选择「使用个人编号卡在线申请」。

(5)确认个人登录的条件和注意事项后, 点击個人登録(个人登录)按钮。

#### 申请流程

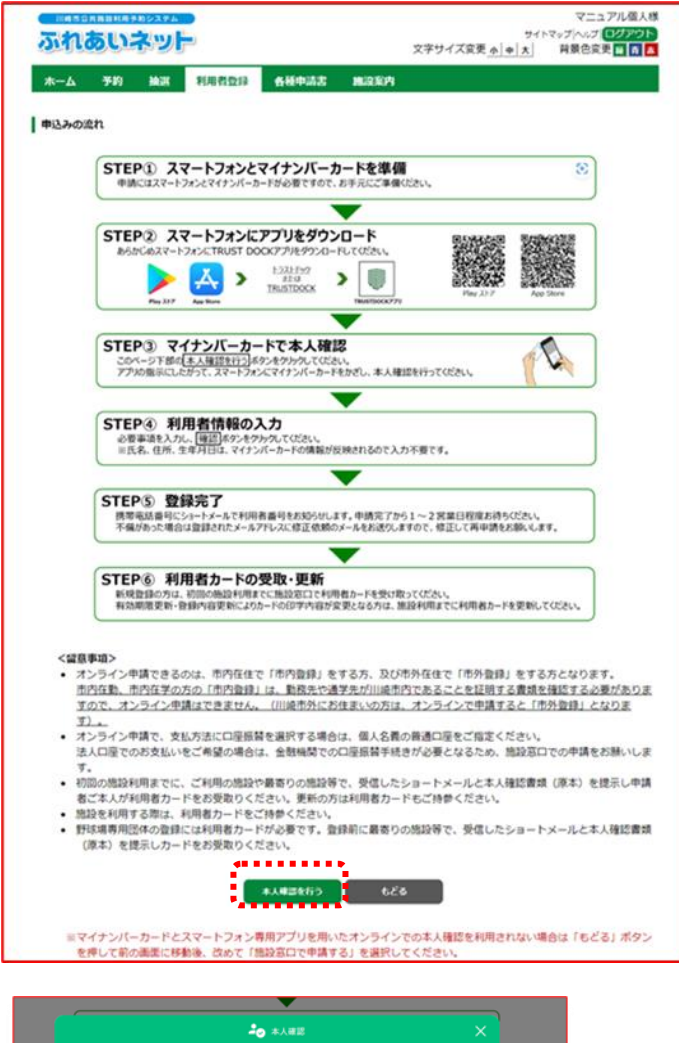

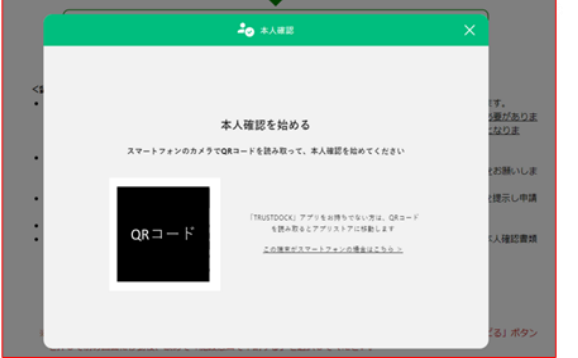

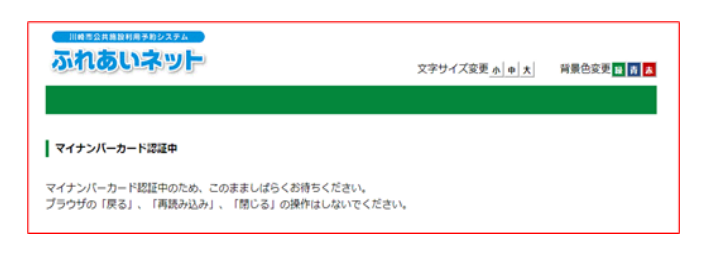

(6)确认申请流程,点击本人確認を行う (进行本人认证)按钮。

(7)通过手机专用软件读取所示 QR 码,按照说明进行本人认证。
 ※使用手机操作时,不会显示 QR 码,会出现软件启动按钮。

(8)请勿在个人编号卡认证确认中进行操作, 敬请等待。

| CALL COLUMN COLUMN                                                                                                    | Add Works (1)       Ref (1)       Ref (1)       Ref (1)         Add Works (1)       Ref (1)       Ref (1)       Ref (1)         Add Works (1)       Ref (1)       Ref (1)       Ref (1)       Ref (1)         Add Works (1)       Ref (1)       Ref (1)       R                                                                                                    | 、人用户登录页面                                                        | ]<br>サイトマップ へルブ                                                                                 | (9) 输入从个人编号卡自动读取外的相关信息                                   |
|----------------------------------------------------------------------------------------------------|----------------------------------------------------------------------------------------------------|-----------------------------------------------------------------|-------------------------------------------------------------------------------------------------|----------------------------------------------------------|
| Karena Januare Janz     Karena Januare Janza     Karena Januare Janza     Karena Janza     Karena Janzanza     Karena Janza     Karena Janza     Karena Janza     Karen                                                                                                    | Kanada June June June June June June June June                                                                                                    | ホーム 予約 抽選 利                                                     | 文字サイズ変更 <u>4</u> 中 大 一 背景色変更 12 西<br>周哲登録 名 極中請書 施設変内                                           | 点击 <mark>確認</mark> (确认)按钮。                               |
| ····································                                                                                                    | ····································                                                                                                    | 利用者情報入力> 入力內容確認> 入力<br>  個人利用者登録                                |                                                                                                 | ※下记项目所需信息将自动于个人编号-<br>读取,不可更改。 <ul> <li>•姓名汉字</li> </ul> |
| a.ado         i.4.4           a.boo/tor(da)         i.4.8757.00           a.boo/tor(da)         i.4.8757.00           a.say (CS+P)         i.4.8757.00           areau (GS, 1)         i.4.9570.00           i.4.9         i.4.9500.00           i.4.9         i.4.9500.00           i.4.9 <th>Let 年月日     Strong (1)    Strong (1)</th> <th></th> <th>基本情報</th> <th>•本人住址</th>                                                                                                    | Let 年月日     Strong (1)    Strong (1)     |                                                                 | 基本情報                                                                                            | •本人住址                                                    |
| aboyor(48)     i #####2,00 (Bedera,24-24,3/1,4/6-17CEB-0)     Assert         FFETZ,00 (Bedera,24-24,3/1,4/6-17CEB-0)         FFETZ,00 (Bedera,24-24,3/1,4/6-17CEB-0)        FFETZ,00 (Bedera,24-24,3/1,4/6-17CEB-0)                                                                                                    | Labory (16)     Labory (16)     Labory     | 個人団体                                                            | 個人                                                                                              | • 出生年日日                                                  |
| Addressen       第2000年10月10日         Basel       (####72,7)(#16.1214-50%         Basel       (####72,7)(#16.1214-50%         Categord(02,7%)       (####72,7)(#16.1214-50%         Categord(02,7%)       (####72,7)(#16.1214-50%         Categord(02,7%)       (####72,7)(#16.1214-50%         Categord(02,7%)       (####72,7)(#16.1214-50%         Categord(02,7%)       (####72,7)(#16.1214-50%         Categord(02,7%)       (####72,7)(#16.1214-50%         Categord(02,7%)       (####72,7)(#16.1214-50%         Categord(02,7%)       (####72,7)(#16.1214-50%         Categord(02,7%)       (####72,7)(#16.1214-50%         Categord(02,7%)       (###72,7)(#16.1214-50%         Categord(02,7%)       (###72,7)(#16.1214-50%         Categord(02,7%)       (###72,7)(#16.1214-50%         Categord(02,7%)       (###72,7)(#16.1214-50%         Categord(02,7%)       (###72,7)(#16.1214-50%         Categord(02,7%)       (###72,7)(#16.1214-50%         Categord(02,7%)       (###72,7)(#16.1214-50%         Categord(02,7%)       (###72,7)(#16.1214-50%         Categord(02,7%)       (###72,7)(#16.1214-50%         Categord(02,7%)       (###72,7)(#16.1214-50%         Categord(02,7%)       (###72,7)(#16.1214-50%         Categord(02,7%                                                                                                    | ***市では東日本学校、<br>#######(###)<br>#########################                                                                                                    | 氏名カタカナ <mark>(必須)</mark>                                        | 全角文字で入力(氏名の間にスペースは入力しないでください)                                                                   | 田工十/1日                                                   |
|                                                                                                    | the set of the set of the     | 氏名漢字( <b>変更不可)</b>                                              | マイナンパーカード読取情報表示                                                                                 | ※下记项目必须手动输λ,·洗择                                          |
| マームワアレム10       マームワアレム10         マームワアレム10       マームワアレム10         マームワアレム10       マームワアレム10         マームワアレム100       マームワアレム100         マームのアレム100       マームのアレム100         マームのアレム100       マームのアレム100         マームのマレム100       マームのマ                                                                                                    | Image: Project Project                             | 電話番号                                                            | (半角数字で入力)例 03-1234-5678                                                                         | • 姓名片昭夕                                                  |
|                                                                                                    |                                                                                                    | 推拔委托来号(水泽)                                                      | (半角数字で入力)例 090-1234-5678                                                                        | •本人住址邮政号码                                                |
| Cat Weige (4.0)       #1         Cat Weige (4.0)       #1         All Hand (4.0)       #1         All Hand (4.0)       #1         A                                                                                                    | Careta (4,6)       (1)       (1)       (1)       (1)       (1)       (1)       (1)       (1)       (1)       (1)       (1)       (1)       (1)       (1)       (1)       (1)       (1)       (1)       (1)       (1)       (1)       (1)       (1)       (1)       (1)       (1)       (1)       (1)       (1)       (1)       (1)       (1)       (1)       (1)       (1)       (1)       (1)       (1)       (1)       (1)       (1)       (1)       (1)       (1)       (1)       (1)       (1)       (1)       (1)       (1)       (1)       (1)       (1)       (1)       (1)       (1)       (1)       (1)       (1)       (1)       (1)       (1)       (1)       (1)       (1)       (1)       (1)       (1)       (1)       (1)       (1)       (1)       (1)       (1)       (1)       (1)       (1)       (1)       (1)       (1)       (1)       (1)       (1)       (1)       (1)       (1)       (1)       (1)       (1)       (1)       (1)       (1)       (1)       (1)       (1)       (1)       (1)       (1)       (1)       (1)       (1)       (1)       (1)       (1)       (1)                                                                                                    | 15市嶋に田当(22米)                                                    |                                                                                                 | • 手机号码                                                   |
| - 電磁磁(電気等)       - 電磁磁(電気等)         - 電磁磁(電気等)       - 電磁磁(電気等)         - 電磁磁(電気等)       - 電磁磁(電気等)         - 電磁磁(電気等)       - 電磁磁(電気等)         - 電磁磁(電気等)       - 電磁磁(電気等)         - 電磁磁(電気等)       - 電磁磁(電気等)         - 電磁磁(電気等)       - 電磁磁(電気等)         - 電磁電(電気等)       - 電磁電(電気等)         - 電磁電(電気等)       - 電磁電(電気等)         - 電磁電(電気等)       - 電磁電(電気等)         - 電磁電(電気等)       - 電磁電(電気等)         - 電磁電(電気等)       - 電磁電(電気等)         - 電磁電(電気等)       - 電磁電(電気等)         - 電磁電(電気等)       - 電磁電(電気等)         - 電磁電(電気)       - 電磁電(電気)         - 電磁電(電気)       - 電磁電(電気)         - 電磁電(電気)       - 電磁電(電気)         - 電磁電((T))       - 電磁電(T)         - 電磁(T)       - 電磁電(T)         ロ(T)       - 電磁(T)         ロ(T)       - 電磁(T)         ロ(T)       - 電磁(T)         ロ(T)       - 電磁(T)         ロ(T)       - 電磁(T)         ロ(T)       - 電磁(T)         U(T)       - 電磁(T)         U(T)       - 電磁(T)                                                                                                    | · · · · · · · · · · · · · · · · · · ·                                                                                                    | ご自宅郵便番号 <mark>(必須)</mark>                                       |                                                                                                 | • 支付方法                                                   |
| Castan(電影報)                                                                                                    | 1       1       1       1       1       1       1       1       1       1       1       1       1       1       1       1       1       1       1       1       1       1       1       1       1       1       1       1       1       1       1       1       1       1       1       1       1       1       1       1       1       1       1       1       1       1       1       1       1       1       1       1       1       1       1       1       1       1       1       1       1       1       1       1       1       1       1       1       1       1       1       1       1       1       1       1       1       1       1       1       1       1       1       1       1       1       1       1       1       1       1       1       1       1       1       1       1       1       1       1       1       1       1       1       1       1       1       1       1       1       1       1       1       1       1       1       1       1       1                                                                                                          |                                                                 | 住所1<br>マイナンバーカード読取情報表示                                                                          | •密码 (password)                                           |
| #43         由下く(public(1)) ****           ######(#\$#\$#\$#)         ************************************                                                                                                    | ##3       Implementation         ##40       ##40         ##40       ##40         ##40       ##40         ##40       ##40         ##40       ##40         ##40       ##40         ##40       ##40         ##40       ##40         ##40       ##40         ##40       ##40         ##40       ##40         ##40       ##40         ##40       ##40         ##40       ##40         ##40       ##40         ##40       ##40         ##40       ##40         ##40       ##40         ##40       ##40         ##40       ##40         ##40       ##40         ##40       ##40         ##40       ##40         ##40       ##40         ##40       ##40         ##40       ##40         ##40       ##40         ##40       ##40         ##40       ##40         ##40       ##40         ##40       ##40         ##40       ##40         ##40       ##40 <td< td=""><td>ご自宅住所<b>(変更不可)</b></td><td><b>住所2</b><br/>マイナンバーカード読取情報表示</td><td>• 密码 (password) 确认</td></td<>                                                                                                    | ご自宅住所 <b>(変更不可)</b>                                             | <b>住所2</b><br>マイナンバーカード読取情報表示                                                                   | • 密码 (password) 确认                                       |
| ####################################                                                                                                    | ····································                                                                                                    |                                                                 | 住所 3                                                                                            |                                                          |
| Name#a       1. ************************************                                                                                                    | WHARE ((2547)       1. WHARE : WHARE : WHARE                                       |                                                                 | ○市内在生 ○市内在對 ○市内在学 ◎市外                                                                           | ※利用者类型将通过本人住址自动判定                                        |
| a#10(100-F*0)         1000000000000000000000000000000000000                                                                                                    | ###1(東京年) ###1(東京年) ####1(東京年) ####1(# ###1(東京年)) ####1(# ###1(# ####1(# ####1(# ####1(# ####1(# ###1(# ###1(# ###1(# ####1(# ###1(# ###1(# ####1(# ###1(# ###1(# ####1(# ###1(# ###1 | 利用者種別(変更不可)                                                     | <ol> <li>市内在住:川崎市内にお住まいの方</li> <li>市外:川崎市外にお住まいの方</li> </ol>                                    | 「市内居住」或「市外」。                                             |
| 基本の期内留         第次第次第人力           基本の期内留         第次第次第人力           基本の期内留         第第第第第第第二人力           基本の規制の         第第11年現在する人力           第第11年現在する人力         第第11年現在する人力           第第11年現在する人力         第第11年現在する人力           第第11年現在する人力         第第11年現在する人力           第第11年現在する人力         第第11年現在する人力           第第11年現在する人力         第第11年現在する人力           第二日本         第第11年現在する人力           第二日本         第第11年現在する人力           第二日本         第第11年現在する人力           第二日本         第二日本           第二日本         第二日本           第二日本                                                                                                    | Extemple       #####(#ABT\$2.3/3# 123-607         #####(#ABT\$2.3/3# 123-607       ####(#ABT\$2.3/3# 123-607         #####(#ABT\$2.3/3# 123-607       ####(#ABT\$2.3/3# 123-607         #####(#ABT\$2.3/3# 123-607       ####(#ABT\$2.3/3# 123-607         #####(#ABT\$2.3/3# 123-607       ####(#ABT\$2.3/3# 123-607         #####(#ABT\$2.3/3# 123-607       #####(#ABT\$2.3/3# 123-607         #####(#ABT\$2.3/3# 123-607       #####(#ABT\$2.3/3# 123-607         #####(#ABT\$2.3/3# 123-607       #####(#ADT\$2.5/3# 135-6)         #####(#ABT\$2.3/3# 123-607       #####1.00000         #####(#ADT\$2.5/3# 123-607       #####1.00000         #####(#ADT\$2.5/3# 123-607       #####1.00000         #####(#ADT\$2.5/3# 123-607       #####1.00000         #####(#ADT\$2.5/3# 123-607       #####1.00000         #####(#ADT\$2.5/3# 123-607       #####1.00000         #####(#ADT\$2.5/3# 123-607       #####1.00000         ####(#ADT\$2.5/3# 123-607       #####1.00000         ####(#ADT\$2.5/3# 123-607       #####1.00000         ####(#ADT\$2.5/3# 123-607       #####1.000000         #####(#ADT\$2.5/3# 123-607       #####1.000000         #####(#ADT\$2.5/3# 123-607       #####1.000000         #####(#ADT\$2.5/3# 123-607       #####1.000000         #####(#ADT\$2.5/3# 123-607       #####1.000000                                                                                                    | 生年月日 <b>(変更不可)</b>                                              | 西島 マイナンバーカード読取情報表示 日                                                                            | 「市内工作」「市内上学」无法于线上                                        |
| Image and image and imag                                                                                                    | Image: unit (1)       Image: unit (1)       Image: unit (1) <td< td=""><td>主な活動内容</td><td>21月又子で入力</td><td>录,请通过「机构窗口申请」办理。</td></td<>                                                                                                    | 主な活動内容                                                          | 21月又子で入力                                                                                        | 录,请通过「机构窗口申请」办理。                                         |
| ###################################                                                                                                    | ###############################                                                                                                    |                                                                 | 郵便番号(半角数字で入力)例 123-4567<br>任所线索                                                                 |                                                          |
| ###0>##2(4%2*C7.0) ##2(4%2*C7.0) ##2(5%2*C7.0) ##2(5%2*C7.0) <p< td=""><td>Name ADALUTCRE11 時が2(株安マムカ)</td><td>送付先郵便番号・住所<br/>住所以外の宛先に送付を希望する</td><td>住所1(全角文字で入力)</td><td>※支付方法洗为「银行账户汇款」时,</td></p<>                                                                                                    | Name ADALUTCRE11 時が2(株安マムカ)                                                                                                    | 送付先郵便番号・住所<br>住所以外の宛先に送付を希望する                                   | 住所1(全角文字で入力)                                                                                    | ※支付方法洗为「银行账户汇款」时,                                        |
|                                                                                                    |                                                                                                    | 場合のみ記入してください                                                    | 住所2(全角文字で入力)                                                                                    | 大会代政马后 王 亚山 相行职 白汇为                                      |
| メールアドレス1(80)         単規電子440(2,7)         単晶切73           メールアドレス1(80)         インドレス1(80)         インドレス1(80) <td>中山東市は中心の小シンドの     中山東市は小シントの名目には、制設するとフェックしいが発展し、「中の通知で、「小が高度で」       中山東市は小シントの名目には、制設するとフェックしいが発展し、1000年にしいが高度の第二       中山東市は小シントの名目には、制設するとフェックしいが発展し、1000年にしいが高度の第二       中山東市は小シントの名目には、制造するとついた       中山東市は小シントの名目には、制造するとついた       中山東市は小シントの名目には、1000年にしいから       中山東市は小シントの名目には、1000年にしいから       中山東市は小シントの名目には、1000年にしいた       中山東市は小シントの名目には、1000年にしいた       中山東市は小シントの名目には、1000年にしいた       中山東市は小シントの名目には、1000年にしいた</td> <td></td> <td>住所3(全角文字で入力)</td> <td>住元成豆求后,丁 Web 银11 账户汇款;<br/>理职权从力理汇为手结</td>                                                                                                    | 中山東市は中心の小シンドの     中山東市は小シントの名目には、制設するとフェックしいが発展し、「中の通知で、「小が高度で」       中山東市は小シントの名目には、制設するとフェックしいが発展し、1000年にしいが高度の第二       中山東市は小シントの名目には、制設するとフェックしいが発展し、1000年にしいが高度の第二       中山東市は小シントの名目には、制造するとついた       中山東市は小シントの名目には、制造するとついた       中山東市は小シントの名目には、1000年にしいから       中山東市は小シントの名目には、1000年にしいから       中山東市は小シントの名目には、1000年にしいた       中山東市は小シントの名目には、1000年にしいた       中山東市は小シントの名目には、1000年にしいた       中山東市は小シントの名目には、1000年にしいた                                                                                                    |                                                                 | 住所3(全角文字で入力)                                                                                    | 住元成豆求后,丁 Web 银11 账户汇款;<br>理职权从力理汇为手结                     |
| <ul> <li>-レアドレス1(89)</li></ul>                                                                                                    |                                                                                                    |                                                                 | ■ 単列央放子に向で入力<br>図 通知する                                                                          | 理服务处处理仁款于续。                                              |
| ************************************                                                                                                    | breaktion       ************************************                                                                                                    | メールアドレス1 <mark>(必須)</mark>                                      | メールアドレスを登録し、通知するにチェックした場合、以下の操作時にメールが送信され                                                       |                                                          |
| Reference         Phone         Phone                                                                                                    | Material Calculation         新聞のため、作品の変見、作的のため、読書やした意味、読書やした意味、読書やした意味、読書やした意味、                                                                                                    | 必ず申請者ご本人のメールアドレ<br>スをご 3 わください。                                 | メール配信には時間がかかる場合があります。                                                                           |                                                          |
| 正式をきょうに設定していた。         #255 # 201222EUC2CH         **/LP7EU22         #REB#(/U20-F)         #E25 # 20122EUC2CH         #E25 # 20122EUC2CH         #E25 # 2012EUC2CH         #E25 # 2012EUC2CH         #E25 # 2012EUC2CH         #E25 # 2012EUC2CH         #E25 # 2012EUC2CH         #E25 # 2012EUC2CH         #E25 # 2012EUC2CH         #E25 # 2012EUC2CH         #E25 # 2012EUC2CH         #E25 # 2012EUC2CH         #E25 # 2012EUC2CH         #E25 # 2012EUC2CH                                                                                                    | 山田市市市市市市市市市市市市市市市市市市市市市市市市市市市市市市市市市市市市                                                                                                    |                                                                 | 予約の申込、予約の変更、予約の取消、抽選の申込、抽選申込の取消、抽選結果メール                                                         |                                                          |
| メールアドレス2       単角数学校回て2.01                                                                                                    | メールアドレス2                                                                                                    |                                                                 | ※还該メール対象を行うている場合、Turear-net.city.kawasaki.jpドメインからのメールを受信できるように設定してください。                        |                                                          |
| NUME         通過時76           Image10(020-16)(金索)         中熱型+40(720-16)/2           1         ●           1         ●           1         ●           1         ●           1         ●           1         ●           1         ●           1         ●           1         ●           1         ●           1         ●           1         ●           1         ●           1         ●           1         ●           1         ●           1         ●           1         ●           1         ●           1         ●           1         ●           1         ●           1         ●           1         ●           1         ●           1         ●           1         ●           1         ●           1         ●           1         ●           1         ●           1         ●           1         ●                                                                                                    | Numerical         回動する                                                                                                    | メールアドレフク                                                        | 半角英数字記号で入力                                                                                      |                                                          |
| With@P(/(X27-F)           With@P(/(X27-F)                                                                                                    | 服務等(/(X2)-F)           職員等(/(X2)-F)         開始日時(/(X2)-F)           職員等(/(X2)-F)の職任(名)         Phatestan, Dimensional (X2)           化生いジアイ目時         Phatestan, Dimensional (X2)           化生いジアイ目時         Phatestan, Dimensional (X2)           化生いジアイ目時         Phatestan, Dimensional (X2)           化生いジアイ目時         Phatestan, Dimensional (X2)           化生いジアイ目時         Phatestan, Dimensional (X2)           化生いジアイ目時         Phatestan, Dimensional (X2)           化生いジアイ目         Phatestan, Dimensional (X2)           化生いジアイ目         Phatestan, Dimensional (X2)           化生いジアイ目         Phatestan, Dimensional (X2)           化生いジアイロ         Phatestan, Dimensional (X2)           化生いジアイロ         Phatestan, Dimensional (X2)           化生いジアイロ         Phatestan, Dimensional (X2)           化生いジアイロ         Phatestan, Dimensional (X2)           化生いジアイロ         Phatestan, Dimensional (X2)           化生いジアイロ         Phatestan, Dimensional (X2)           化生いジアイロ         Phatestan, Dimensional (X2)           化生いジアイロ         Phatestan, Dimensional (X2)           Phatestan, Dimensional (X2)         Phatestan, Dimensional (X2)           Phatestan, Dimensional (X2)         Phatestan, Dimensional (X2)           Phatestan, Dimensional (X2)                                                                                                    | x=n/F0X2                                                        | □通知する                                                                                           |                                                          |
| 端磁電句(127)-ド)(金額)                                                                                                    | 磁展明(1/2) - P()金展)       一般前男/407/2) - 回飯屋根(1/27) - P(2/6/6)         磁展明(1/27) - P()金展(2)                                                                                                    |                                                                 | 暗証番号(パスワード)                                                                                     |                                                          |
| 端屋町(102)-F)の保認(a) <ul> <li> <ul> <li> <ul> <li> <ul> <li> <ul> <li> <ul> <li> <ul> <li> <ul> <li> <li> <ul> <li> <ul> <li></li></ul></li></ul></li></li></ul></li></ul></li></ul></li></ul></li></ul></li></ul></li></ul></li></ul> | 離暑(0/107-Pi)0/報(3/1)                                                                                                    | 暗証番号(パスワード) <mark>(必須)</mark>                                   | 半月数子4桁で入力<br>□ 暗証番号(パスワード)を表示                                                                   |                                                          |
| Ut=1UF         PhBTF4~10BTCAD           Ut=1UF         PhBTF4~10BTCAD           Ut=1UF         PhBTF4~10BTCAD           xtuBe         XtuBe           XtuDe         XtuBe           XtuDe         XtuBe           XtuDe         XtuBe           XtuDe         XtuBe           XtuDe         XtuBe           XtuDe         XtuBe           XtuDe         XtuBe           XtuDe         XtuBe           XtuDe         XtuBe           XtuDe         XtuDe           XtuDe         XtuDe           XtuDe         XtuDe           XtuDe         XtuDe           XtuDe         Ymapped           XtuDe         Ymapped           XtuDe         Ymapped           XtuDe         Ymapped           XtuDe         Ymapped           XtuDe         Ymapped           XtuDe         Ymapped           XtuDe         Ymapped           XtuDe         Ymapped           XtuDe         Ymapped           XtuDe         Ymapped           XtuDe         Ymapped           XtuDe         Ymapp                                                                                                    |                                                                                                    | 暗証番号(パスワード)の確認(必須)                                              | 半角数字4桁で入力                                                                                       |                                                          |
| 世北リティ編号       #角度字4-106FC7.0<br>① UtraJJFィ編号を表示         世北JFィ編号の確認       #月度学4-106FC7.0<br>② UtraJFィーGFC7.0<br>③         主山原田       第二次第二         支山方法(63)       #口屋居首の加入退加         ・       1         ・       1         ・       1         ・       1         ・       1         ・       1         ・       1         ・       1         ・       1         ・       1         ・       1         ・       1         ・       1         ・       1         ・       1         ・       1         ・       1         ・       1         ・       1         ・       1         ・       1         ・       1         ・       1         ・       1         ・       1         ・       1         ・       1         ・       1         ・       1         ・       1         ・       1         ・       1         ・                                                                                                    | 世名山野不曾司       "角歲男4-10872A]         世名山野不曾司の確認       "角歲男4-10872A]         正規       正規         世名山野不曾司の確認       "白屋田田 (小田)         正規       正規         地方(約)       *日屋田 (小山)         近       *1         近       *1         近 </td <td></td> <td>セキュリティ番号</td> <td></td>                                                                                                    |                                                                 | セキュリティ番号                                                                                        |                                                          |
| 世生コリティ番号の確認       単角数ギ4~10時で入力         支払所提       **□屋服営・防入混成営         水口服装       **□屋服営・防入混成営         水口服装       **□屋服営・防入混成営         水口服装       **□屋服営・防入混成営         水口服装       **□屋服営・防入混成営         水口       **□屋服営・防入混成営         水口       **□目目         **□目目       **□目目         **□目目       **□目目         **□目目       **□目目         **□目目       **□目目         **□目目       **□目目         **□目目       **□目目         **□目目       **□目目         ************************************                                                                                                    | 世生19ティ番号の確認       単数学4-00年7人方         支払指          支払加       ● 口屋服音(0.00.2004)         ・       ・         ・       ・         ・       ・         ・       ・         ・       ・         ・       ・         ・       ・         ・       ・         ・       ・         ・       ・         ・       ・         ・       ・         ・       ・         ・       ・         ・       ・         ・       ・         ・       ・         ・       ・         ・       ・         ・       ・         ・       ・         ・       ・         ・       ・         ・       ・         ・       ・         ・       ・         ・       ・         ・       ・         ・       ・         ・       ・         ・       ・         ・       ・         ・       ・         ・          ・ <t< td=""><td>セキュリティ番号</td><td>半角数字4~10桁で入力<br/>- セキュリティ番号を表示</td><td></td></t<>                                                                                                    | セキュリティ番号                                                        | 半角数字4~10桁で入力<br>- セキュリティ番号を表示                                                                   |                                                          |
| 支払備         支払方(あ)         **□空話**********************************                                                                                                    | 支払備         支払方法(3)         ・・・・・・・・・・・・・・・・・・・・・・・・・・・・・・・・・・・・                                                                                                    | セキュリティ番号の確認                                                     | 半角数字4~10桁で入力                                                                                    |                                                          |
| 文法方法(4初)         中国語動 の為通知             • 回居語をの為通知              · ● 回居語をの為通知                · ● 回居語をの為通知             · ● 回居語をの為通知             · ● 回居語をの為通知             · ● 回居語をの為通知             · ● 回居語をの為通知             · ● 回居語をの為通             · ● 回居語をの方は、 恋愛に選ん所知             · ● の方は、 恋愛に選ん「「日本のたった」の         · ● のまのでった」の             · ○ 回信の             · ○ 回信の             · ○ 回信の             · ○ 回信の             · ○ のの             · ○ 回信の             · ○ 小の             · ○ のの             · ○ のの                                                                                                    | *出方法(3)     * 四星器 ● A 送遊器     * # 二 墨 # 2 《 * 2 * 2 * 2 * 2 * 2 * 2 * 2 * 2 * 2                                                                                                    |                                                                 | 支払情報                                                                                            |                                                          |
| 加速         加速         加速         加速         加速         加速         加速         加速         加速         加速         加速         加速         加速         加速         加速         加速         加速         加速         加速         加速         加速         加速         1         1         1         1         1         1         1         1         1         1         1         1         1         1         1         1         1         1         1         1         1         1          1         1         1         1         1          1         1         1         1         1          1                                                                                                    | Image: Image: Image                             | 支払方法 <mark>(必須)</mark>                                          | ● 口座振替 ○ 納入通知書                                                                                  |                                                          |
| ###@0/fit, ###@@.dm       ####################################                                                                                                    | 加爾西爾爾國國家 (國家 (國家 (國家 (國家 (國家 (國家 (國家 (國家 (國家                                                                                                    |                                                                 | 42                                                                                              |                                                          |
| 地域化理人物图         地域化理人物图         地域化理人和图者每号(金角)         中自然中で人力         地域化理人成的人力力も少な少す(金角)         空海交平で入力         地域化理人成的人力力(金角文平で入力)         地域化理人成的人力力(金角文平で入力)         地域化理人成的(金角文平で入力)         地域化理人成的(金角文平で入力)         地域化理人成例(金角文平で入力)         地域化理人成例(金角文平で入力))         地域化(金角文平で入力))         (中自然文字で入力)         (中自然文字で入力))         (中国大学校学で人力))         (中国大学校学で人力))         (中国大学校学で人力))         (日本)         (中国(金角文平で入力))         (日本)         (日本)                                                                                                    | Image: State (Image and (Ama))       Image: Image: I                                      |                                                                 |                                                                                                 | '                                                        |
| 協選代理人 和利着聲号(4)的       ************************************                                                                                                    | 监密化理人 机用者 醫母(4)部)       ************************************                                                                                                    | 東成年の方は、法定代理人情報                                                  | 満定代理人情報<br>が入力必須となります。清定代理人情報の入力は、必ず清定代理人ご主人がご入力ください。                                           |                                                          |
| 法本代理人 K&S,090万7(468)       第         法本代理人 K&S,(\$\$\$\$\$\$\$\$\$\$\$\$\$\$\$\$\$\$\$\$\$\$\$\$\$\$\$\$\$\$\$\$\$\$\$\$                                                                                                    | harter@A K 8.6 x9 x9 x7 x0 m                                                                                                    | 适定代理人 利用者番号(必须)                                                 | *********************************                                                               | ※未成年人进行利用者登录时,需输入                                        |
| ホネパー型 人 環境 (学科教育で入力)) 何 (3-1234-5578     ホネパー型 人 環境 (学科教育で入力)) 何 (3-1234-5578     ホネパー型 人 環境 (学科教育で入力)) (12-4567     ホネパー型 人 (学校 (学校 (学校 (学校 (学校 (学校 (学校 (学校 (学校 (学校                                                                                                    | 加定代理人 編集次(金)(約)     (伊男数字で入力))所 (0.1-224-5678       加定代理人 編集次(金)(約)     新展開号(伊教室で入力))       加定     (伯男数字で入力))       加定     (伯男数字で入力))       加定     (伯男数字で入力))       加定     (伯男数字で入力))       加定     (伯男数字で入力))       加定     (伯男数字で入力))       加定     (伯男数字で入力))       加定     (伯男数字で入力))       加定     (伯男数字で入力))       加定     (伯男女)       加度     (伯男女)       加度     (伯男女)       加度     (伯男女)       加度     (伯男女)       四     (伯男女)                                                                                                    | 法定代理人氏名カタカナ(参通)                                                 | 全角文字で入力                                                                                         | 定代理人的交流网利用者号码,因此                                         |
| 法定代理人 郵便器号・住用(金)前         新使器号(中約定空え为))目 121-4567           法定代理人 郵便器号・住用(金)前         住用 (金)方(金)         住用 (金)方(金)           法定代理人 紙門(金)前         0 種目                                                                                                    | 新学業局等(中)(参)(12)-4507           法定代理人 郵便局导,住所(必)(1)           (你所(必)(1)           (你所(心)(1))           (你所(心)(1))           (你所(心)(1))           (你所(心)(1))           (你所(心)(1))           (你,2)(金女空で入力))           (你,2)(金女空で入力))           (你,2)(金女空で入力))           (你,2)(金女空で入力))           (你,2)(金女空で入力))           (你,2)(金女空で入力))           (你,2)(金女空で入力))           (你,2)(金女空で入力))           ((1)(1)(1)(1)(1)(1)(1)(1)(1)(1)(1)(1)(1)                                                                                                    | 法定代理上 通续法人表示)                                                   | (半角数字で入力)例 03-1234-5678                                                                         | 要提前登录。                                                   |
| 拡定代理人都供留号・住所(必約)     低所 (全務及安下2入))       低所 (全務及安下2入))     低所 (全務及安下2入))       近次代理人 結例(必須)     (職所 (全務及安下2入))       近次代理人 結例(必須)     (職 (金 の他)       私次律認人(認力に規模性者がいる場合は、私が共同機能者の代表者) として、川崎市公共施設利用予約システム<br>ム (公和30.4%マシト)に留する時について、川崎市公共急災利用規則含種認の上、あらかしめ問題します。ま<br>た、公共施設の利用に伴い、申請者の故意、後先により川崎市支加会議書名に講書者に講書を与えた場合、私が責任を持って対応するとも<br>もに、かかる講書を賠償します。       ○回職 しまつ     □回職 しまし                                                                                                    | 広定代理人 郵便番号・45所(45)     (内有して安安で入力))       位方(注意大塚文字で入力))     (伯方(注意大塚文字で入力))       (広定代理人 緑村(45))     (頃う(注意大安))       法定代理人 緑村(45))     (頃)       (広定代理人 緑村(45))     (頃)       (広)     (明治(1))       (山市)     (山市)       (山市)     (山市)       (山市)                                                                                                    | (2000年7月1日本)<br>(1993年1月1日年1月1日年1月1日年1月1日年1月1日年1月1日年1月1日日日日日日日日 |                                                                                                 | · · · · · · · · · · · · · · · · · · ·                    |
|                                                                                                    | 他方3(金旗文学で2,7))         (協方3(金旗文学で2,7))           協定(地)         他方3(金旗文学で2,7))           協定(地)         機員 ②の加           私は、申請者の必定では気です(原稿)         (公前2)           私は、申請者の必定では気です(原稿)         (公前2)           本の力         (公前2)           本の力         (公前2)           本の力         (公前2)           本の力         (公前2)           本の力         (公前2)           本の力         (公前2)           本の力         (公前2)           本の力         (公前2)           本の力         (公前2)           本の力         (公前2)           本の力         (公前2)           本の力         (公前2)           本の力         (公前2)           本の力         (第)           (公前2)         (第)           (本)         (本)           (本)         (本)           (本)         (本)           (本)         (本)           (本)         (本)           (本)         (本)           (本)         (本)           (本)         (本)           (本)         (本)           (本)         (本)           (本)         (本)           (本)         (本) <td>法定代理人 郵便番号,住所<b>(必</b>須</td> <td>1 (金角文字で入力) (11) (12) (12) (12) (12) (12) (12) (12</td> <td></td>                                                                                                    | 法定代理人 郵便番号,住所 <b>(必</b> 須                                       | 1 (金角文字で入力) (11) (12) (12) (12) (12) (12) (12) (12                                              |                                                          |
| 法定代理人 統例(参測) ○ 戦 ○ その他 私は、申請書の法定代理人 (ほかに共同環境者がいる場合は、私が共同環境者の代表者) として、川崎市公共施設利用予約システム ないなわか、ペット に 信約 マー時について、川崎市公共施設利用予約システムに利用規則を領認の上ます。 ま た、公共施設の利利に伴い、申請者の改築。 過失により川崎市または第三者に 債害を与えた場合、私が責任を持って対応するとと もに、かかる債害を経営します。 □ 回顧 しまし                                                                                                    | 協定代理人 続時(金)() ◎ (4) - その他<br>私に、申請者の必定代理人 (10)現境権部/11-10)現境者の代表部)として、目前市会対地知道判断的システ<br>私に、中請者の必定はなず文中は高度境権が入いる混合点、私が共同時代を保密の上、あらわじの時間にます。ま<br>た。公共開始の利用に代い、申請者の改要、過失により目前市または第三者に満着を与えた場合、私が責任を持って対応するとと<br>ちに、かかる損害を賠償します。 □ 同範し訳した<br>■3                                                                                                    |                                                                 | 住所2(金角文字で入力)<br>住所3(金角文字で入力)                                                                    |                                                          |
| ム(SA180×3マクト)に関する単構について、川崎市公共開発内部が5ステム採用税内を確認の上、あらかじめ同業します。ま<br>た、公共開始の利用にない、申求者の放置、適先により川崎市または第三者に満善を与えた場合、私が責任を持って対応するとと<br>ちに、かかる損害を賠償します。                                                                                                    | ム(なれあいネット)に関する中語(こういて、川道市など株認2和用手的シスタン料用用所多を得想の上、あらかじめ問題します、また、公共認知の利用に低い、申請者の政策、過失により川道市または第三者に満者を与えた場合、私が責任を持って対応するとと<br>もに、かかる損者を賠償します。                                                                                                    | 法定代理人 統柄(必須)<br>私は、申請者の決定を理え (1=5)                              | ○親○その他<br>いた期間推進がいる場合は、私が共同要権者の代表者)として、川崎市公共施設利用予約とフラー                                          |                                                          |
| □ 同意 U 家 U 死                                                                                                    | □ □ 同範 しまいた<br>#□                                                                                                    | ム (ふれあいネット) に関する申<br>た、公共施設の利用に伴い、申請<br>もに、かかる損害を賠償します。         | 1週について、川崎市公共施設利用予約システム利用規制を構築の上して、川崎市な代稿は利用プラシステ<br>通の故意、過失により川崎市または第三者に損害を与えた場合、私が責任を持って対応するとと |                                                          |
|                                                                                                    | #33                                                                                                    |                                                                 | ○同意しました                                                                                         |                                                          |

### 输入内容确认页面

| れあいネット                        |      |                   | マウセノブ亦不 -   +   +      | サイトマップ     |  |  |  |  |
|-------------------------------|------|-------------------|------------------------|------------|--|--|--|--|
|                               |      |                   | スチジュス変更 <u>が 単 太</u> ] | 月京巴安史 11 1 |  |  |  |  |
| ム 予約 論選 利用者空録 各種申請書 施設案内      |      |                   |                        |            |  |  |  |  |
| 51月112人刀>入刀內容確認>人             | 刀元了  |                   |                        |            |  |  |  |  |
| )内容確認                         |      |                   |                        |            |  |  |  |  |
|                               |      | 19 <u>2</u> 77 €4 | <b>ద</b> ర             |            |  |  |  |  |
|                               |      | 利用者登録情報           |                        |            |  |  |  |  |
|                               | 1    | 基本情報              |                        |            |  |  |  |  |
| 個人団体                          | 個人   |                   |                        |            |  |  |  |  |
| 氏名カタカナ(必須)                    |      |                   |                        |            |  |  |  |  |
| 氏名漢字(変更不可)                    |      |                   |                        |            |  |  |  |  |
| 電話番号                          |      |                   |                        |            |  |  |  |  |
| 携帯電話番号(必須)                    |      |                   |                        |            |  |  |  |  |
| ご自宅郵便番号・住所 <mark>(必須</mark> ) |      |                   |                        |            |  |  |  |  |
| 利用者種別(変更不可)                   |      |                   |                        |            |  |  |  |  |
| 生年月日( <b>変更不可)</b>            |      | 入力内容              | 客表示                    |            |  |  |  |  |
| 暗証番号(パスワード)(必須)               |      |                   |                        |            |  |  |  |  |
| セキュリティ番号                      |      |                   |                        |            |  |  |  |  |
| 主な活動内容                        |      |                   |                        |            |  |  |  |  |
| 送付先郵便番号・住所                    |      |                   |                        |            |  |  |  |  |
| メールアドレス1(必須)                  |      |                   |                        |            |  |  |  |  |
| メールアドレス 2                     |      |                   |                        |            |  |  |  |  |
|                               | 支払情報 |                   |                        |            |  |  |  |  |
| at the second second second   | 口座振替 |                   |                        |            |  |  |  |  |

#### 利用者登录确认

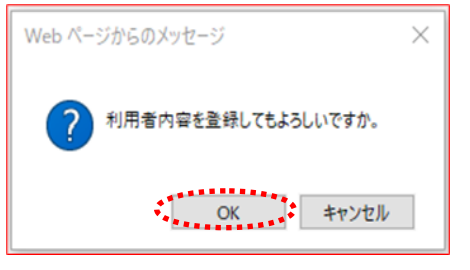

利用者登录申请受理页面

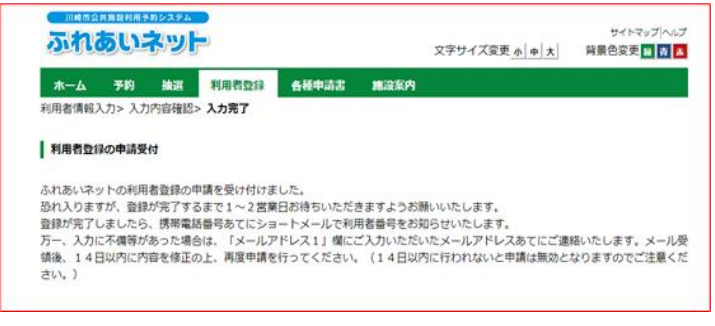

(1O)确认输入信息,点击**申込み**(申请)按钮。

(11)点击OK则完成申请。 点击取消,则回到输入内容确认页面。

(12)申请受理完成。 登录手续将于申请后1~2个工作日左右 完成,登录完成后,将发送手机短信告 知您利用者号码。

| 主页ī                    | 面(そ                               | 表示    | 前)                    |           |      |                                                                                |                                                               |
|------------------------|-----------------------------------|-------|-----------------------|-----------|------|--------------------------------------------------------------------------------|---------------------------------------------------------------|
| 5110                   | AMERIA P                          | 391   |                       |           |      | 文字サイズ変更 <u>小<b>中</b></u> 大                                                     | サイトマップ ヘルプ<br>背景色変更 <mark>録 吉 春</mark>                        |
| <u> </u> ተ- ム          | 予約                                | 抽選    | 利用者登録                 | 各種申請書     | 施設案内 |                                                                                |                                                               |
| お知らせ                   |                                   |       |                       |           |      | ログイン                                                                           |                                                               |
| <u>システム関連</u><br>数育文化会 | レ <u>レ屋外スオ</u><br><u> 宿・市民館</u> / | (一ツ施設 | <u>たい(一ペキュー場</u><br>2 | / 图内スポーツ版 | 12   | 利用者番号<br>時証番号()<br>でキュリティ<br><u>ビキュリティ</u><br>※10年30万<br>(107形355)<br>※107形355 | (チーム番号)<br>(スワード)<br>番号<br>(大番号(に入いて<br>(35MS)<br>((スワード)・セキュ |
|                        |                                   |       |                       |           |      | 157年152<br>※暗証番号<br>回告性交付<br>ロク・                                               | <u>急れた場合</u><br>(パ <u>スワード)を複数</u><br>場合<br>(ン                |
| ご注意                    |                                   |       |                       |           |      |                                                                                |                                                               |

#### 主页面(登录后)

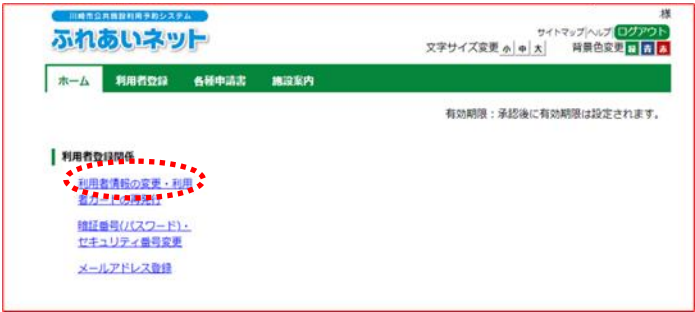

#### 个人利用者更改(申请中)页面

|                                                            |                                                                                         | 文字サイズ変更小中大 | 背景色変更 日 青 🗸 |
|------------------------------------------------------------|-----------------------------------------------------------------------------------------|------------|-------------|
| ホーム 利用者登録                                                  | 各種申請書 施没案内                                                                              |            |             |
| <b>目者情報入カ</b> > 入力内容確                                      | 認> 変更入力完了                                                                               |            |             |
|                                                            |                                                                                         |            |             |
| 1人利用者变更(甲請中)                                               |                                                                                         |            |             |
|                                                            | 42 Utyl                                                                                 |            |             |
|                                                            |                                                                                         |            |             |
| 利用者登録の廃止申請?                                                | を行う場合は、削除申請にチェックしてください。                                                                 |            |             |
| 利用者登録の廃止申請<br>廃止申請                                         | を行う場合は、削除申請にチェックしてください。<br>□ 廃止申請                                                       |            |             |
| 利用者登録の廃止申請<br>廃止申請                                         | を行う場合は、剤除申請にチェックしてください。 ○所止申請 利用者登録情報                                                   |            |             |
| 利用者登録の廃止申請<br>廃止 <b>申请</b>                                 | を行う場合は、削除中請にチェックしてください。<br>○廃止申請<br>利用者登録情報<br>基本情報                                     |            |             |
| 利用者登録の廃止申請<br>原止申請<br>国人団体                                 | 2行う場合は、削除中間にチェックしてください。<br>□ 廃止中請<br>利用者登録情報<br>基本情報<br>個人                              |            |             |
| 利用者登録の廃止申請<br>廃止申請<br>個人団体<br>利用者番号                        | を行う場合は、削除申請にチェックしてください。<br>□ 廃止申請<br>利用者登録情報<br>基本情報<br>個人<br>1319428                   |            |             |
| 利用者登録の廃止申請<br>廃止申請<br>國人団体<br>3月日春番号                       | 2日う場合は、削除申請にチェックしてください。<br>一所止申請<br>利用者登録情報<br>基本情報<br>個人<br>1319428<br>金和文字で入力         |            |             |
| 利用者登録の廃止申請<br>廃止申請<br>個人団体<br>利用者番号<br>死名カタカナ( <b>必須</b> ) | 2行う場合は、制除申請にチェックしてください。<br>○所止申請<br>利用者登録情報<br>基本情報<br>個人<br>1319428<br>全角文字で入力<br>入力内容 | 表示         |             |

#### < 输入内容有纰漏时>

- (1)由交流网通过「电子邮箱1」项所输入的邮 箱,告知您输入内容有纰漏与申请号码。
- (2) 收到邮件后,请通过邮件记载的申请号码 和申请时设定的密码进行登录。
- (3)登录交流网后、点击利用者情報の変更・
   利用者カードの再発行(更改利用者信息・重新发行用户会员卡)链接。

- (4)内容有纰漏需更改时,在「需更改」处打 钩,进行修改。
- (5)点击確認(确认)按钮。

## 输入内容确认页面

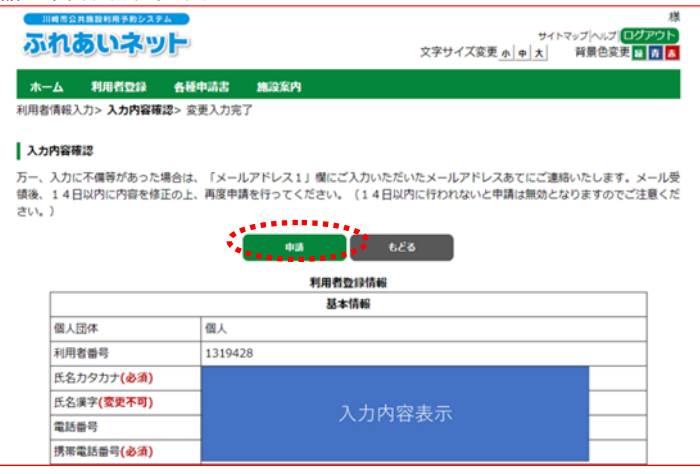

#### 利用者信息更改页面

|                                                                                                    | 様<br>サイトマップ ヘルプ <mark>ログアウト</mark><br>文字サイズ変更 <u>か   中   大</u>   背景色変更 <mark>速   衣   ス</mark>                    |
|----------------------------------------------------------------------------------------------------|----------------------------------------------------------------------------------------------------|
| 木一ム 利用者登録 各種申請書 施設案内                                                                                                    |                                                                                                    |
| 利用者情報人力> 人力內容確認> 委史入力完了                                                                                                    |                                                                                                    |
| 利用者情報の変更受付                                                                                                    |                                                                                                    |
| ふれあいネットの利用者債務の変更を受け付けました。<br>登録が完了しましたら、携帯電話番号あてにショートメールでお知らせいた<br>万・、変更申請の入力内容に不偶等があった場合は、「メールアドレス1」<br>ます。<br>メール受領後、14日以内に内容を修正の上、再度申請を行ってください。<br>注意ください。)<br>「支払方法」を口座振替に変更した場合は、Web口座振替受付サービス(グ<br>い、Web口座振替受付サービスでの手続きが完了した後に、ふれあいネット<br>Twah口障服等受付サービス1 | :します。<br>欄にご入力いただいたメールアドレスあてにご連絡いたし<br>(14日以内に行われないと申请は無効となりますのでご<br>+部サイト)による口座振器手続きも必ず行ってくださ<br>-の支払方法が変更されます。 |
| https://www.city.kawasaki.jp/760/page/0000127041.html                                                                                                    |                                                                                                    |
|                                                                                                    |                                                                                                    |

(6)确认所输入内容,点击申請(申请)按钮。

(7)申请受理完成。登录手续将于申请后 1~2个工作日左右完成,登录完成后, 将发送手机短信告知您利用者号码

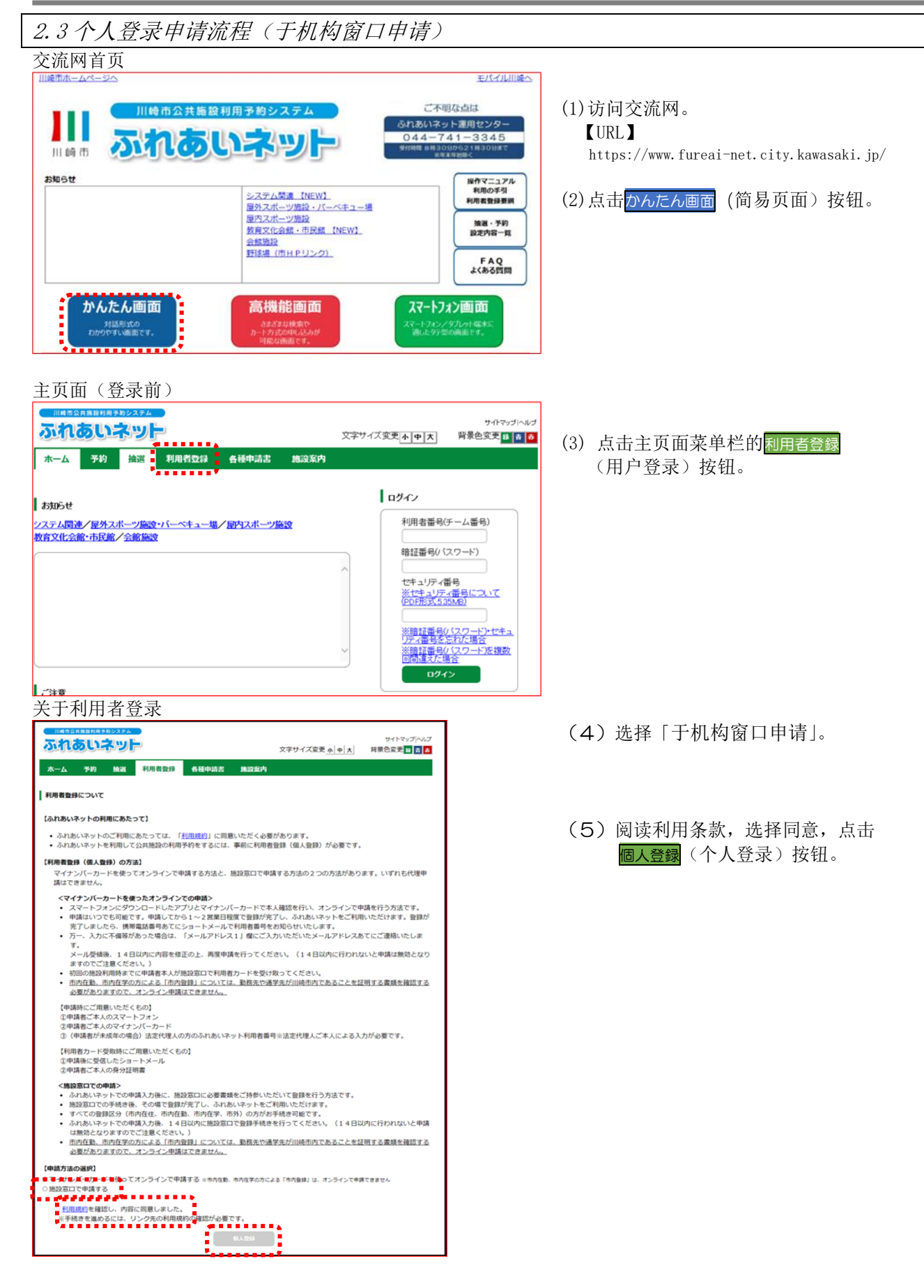

| れあいネット                                      | サイマップへル。<br>文字サイズ変更 あしゅし大 - 背景色変更の 東京                                          | (6) 输入信息,点击 <mark>確認</mark> 按钮 (確認)。  |
|---------------------------------------------|--------------------------------------------------------------------------------|---------------------------------------|
| -ム 予約 抽選 利用者                                | 122 会経中請書 施設系内                                                                 | <b>※</b> 下记顶日心须手动绘》, 选择               |
| 情報入力》入力内容確認》入力完成                            | T                                                                              | ※下に坝日 公 坝 士 切 퀨 八 ・ 匹 拜。              |
| 利用者登録                                       |                                                                                | • 姓名片假名                               |
|                                             | #2 リセット もどる                                                                    | ・姓名汉字                                 |
| ****                                        | 利用者意理情報                                                                        | ・电话号码 或                               |
| 個人団体                                        | 基本情報<br>個人                                                                     | 手机号码                                  |
| 氏名力タカナ(必須)                                  | 全角文字で入力                                                                        | ・本人住址                                 |
| <b>氏会演会(2)(2)</b>                           | 全角文字で入力                                                                        | •利用者类型                                |
| 12-12-12-12-12-12-12-12-12-12-12-12-12-1    | (半角数字で入力)例 03-1234-5678                                                        | • 出生年月日                               |
| 電話番号(必須)                                    |                                                                                | • 支付方法                                |
| 携带電話番号(必須)                                  | (王)周安子(入力)約9,000-1234-5678                                                     | · 密码 (nassword)                       |
|                                             | 郵便番号(半角数字で入力)例 123-4567                                                        | 面积 (password) 确认                      |
| ご自宅住所 <mark>(必須)</mark>                     | 住所1(全角文字で入力) ( 住所2(全角文字で入力) )                                                  | • 密码(password) 佣人                     |
|                                             | 住所3(全角文字で入力)                                                                   | いがロカキョン「ナナナル」「ナナ」                     |
|                                             | <ul> <li>◎市内在住○市内在勤○市内在学○市外</li> <li>1.市内在住:川崎市内にお住まいの方</li> </ul>             | ※利用者尖型为 巾内」作」, 巾内上                    |
| 利用者種別(必須)                                   | 2. 市内在第:川崎市内の企業等にお勤めの方<br>3. 市内在学:川崎市内の学校等に在籍の方<br>4. 市外 - 1.2.3ビリタの方          | 时、必须输入・选择下记内谷。                        |
| 生年月日(必須)                                    | 半角数字で入力 西暦 年月日                                                                 | ・公司名,学校名片假名                           |
| 主な活動内容                                      | 全角文字で入力                                                                        | ・公司名,学校名                              |
| 勤務先、通学先名称カタカナ                               | 全角文字で入力                                                                        |                                       |
| (利用者種がDDの内石類<br>または市内在学の場合は必須)<br>勤務先、通学先名称 | <u>全面文字で入力</u>                                                                 | ※文何方法为「银行账尸汇款」时,4                     |
| (利用者種別が市内在勤<br>または市内在学の場合は必須)               |                                                                                | 1111111111111111111111111111111111111 |
| 勤務先、通学先電話番号                                 | (千角数字で入力)別9 (30-1234-5678                                                      | • 金融机构区分                              |
|                                             | 郵便番号(半角数字で入力)例 123~4567 □ 住所設案                                                 | • 账户尖型                                |
| 勤務先、通学先住所                                   | 住所1(全角文字で入力)                                                                   | •金融机构代码                               |
|                                             | 往所2(全两文字で入力)<br>住所3(全角文字で入力)                                                   | ・银行账号                                 |
|                                             | 郵便番号(半角数字で入力)例 123-4567                                                        | ・金融机构名                                |
| 洋付朱仕新                                       | 12/1764.#<br>住所1(全角文字で入力)                                                      | ・金融机构支店名                              |
| 121170277                                   | 住所2(全角文字で入力)                                                                   | ・账号名义                                 |
|                                             | 生用気を加えると入力)<br>半角英数字記号で入力                                                      |                                       |
|                                             | レールアドレスを登録し、通知するにチェックした場合、以下の操作時にメールが送信され                                      |                                       |
| メールアドレス1                                    | ます。<br>メール記信には時間がかかる場合があります。<br>それの面は、それのです。それの取消し加速の由い、加速用いの取消し加速は果メール。       |                                       |
|                                             | ※運転メール対策を行なっている場合、funeal-net city, kawasaki ph メインからのメールを<br>受信できるように設定してください。 |                                       |
| メールアドレス2                                    | 半角英数字記号で入力                                                                     |                                       |
|                                             | 暗証番号(パスワード)<br>半色型やボデスカ                                                        |                                       |
| 暗証番号(バスワード)(必須)                             | □暗証番号(パスワード)を表示                                                                |                                       |
| 暗証番号(バスワード)の確認(必須)                          | 半角数字4桁で入力                                                                      |                                       |
|                                             | セキュリティ番号<br>半の高数字72.5                                                          |                                       |
| セキュリティ番号                                    |                                                                                |                                       |
| セキュリティ番号の確認                                 | 半角英数字で入力                                                                       |                                       |
| (大) ちは(2(5))                                | 支払情報                                                                           |                                       |
| 金融機関区分                                      |                                                                                |                                       |
| □座種別                                        | ○普通○当座 (※ 6-第5年273 - ま).54 4 400 4 800 (○用4-5089 - 10 - 1-54- 10)              |                                       |
| 金融機関コード                                     | ( <u>+ 周数子で人力)別1234-567(金融</u> 商間コード-支店コード)                                    |                                       |
| 口座番号                                        | 半角数字で入力。7桁未満の場合は、先頭に0を入力してください。                                                |                                       |
| 金融機関名                                       | 全角文字で入力                                                                        |                                       |
| 全融總関支店名                                     | 全角文字で入力                                                                        |                                       |
|                                             | 全角英数字、全角力ナ、全角空白、¥「」,.0/で入力                                                     |                                       |
| 口座名義人                                       |                                                                                |                                       |

| れあいネット                                                                                                    |                                | 文字サイズ文史<br>+ + * * | 907<br>背景也文更 |
|----------------------------------------------------------------------------------------------------|--------------------------------|--------------------|--------------|
| 6 1747 Main                                                                                                    | 800000 64008 MR                | in .               |              |
| 1933.50 <b>3.59969838</b> 5                                                                                     | 入力完了                           |                    |              |
|                                                                                                    |                                |                    |              |
| 10040.00                                                                                                    |                                |                    |              |
|                                                                                                    |                                | 1/4                |              |
|                                                                                                    | ********                       |                    |              |
|                                                                                                    | FOR & COSPIAN                  | 1                  |              |
| 国人开始住家                                                                                                    |                                |                    |              |
| 5.6.71271+(458)                                                                                                 | マニュアルコジン                       |                    |              |
| 5. E. W 2 (45.6A)                                                                                               | マニュアル個人                        |                    |              |
| 1215 10 (JAL)                                                                                                   | 044-000-0000                   |                    |              |
| (市市田11日 - 9.441.68)                                                                                             |                                |                    |              |
|                                                                                                    | ¥211-0001                      |                    |              |
| 二白 宅住所(品)(約)                                                                                                    | \$2.051 (中市口)用                 |                    |              |
|                                                                                                    | 12月2 月10日中部5<br>12月3 上九子八種町×-× |                    |              |
| 利用者理尔发展的                                                                                                    | 不可在住                           |                    |              |
| 主年月日(必納)                                                                                                    | 西國1990年1月1日                    |                    |              |
| 暗証番号クロスワード((法論)                                                                                                 | MOROROW.                       |                    |              |
| セキュリティ番号                                                                                                    | MOROROW.                       |                    |              |
| 金化活動的印度                                                                                                    |                                |                    |              |
| RARA、通学先名称759777                                                                                                |                                |                    |              |
| RRA、通学先名称                                                                                                    |                                |                    |              |
| 取线先 通学先電話番号                                                                                                    |                                |                    |              |
|                                                                                                    | Ψ                              |                    |              |
| 阶段先 通学先住所                                                                                                    | 14月1<br>14月2                   |                    |              |
|                                                                                                    | 40%5                           |                    |              |
|                                                                                                    | 9<br>10 mil 1                  |                    |              |
| 进行先住所                                                                                                    | 14月1                           |                    |              |
|                                                                                                    | CRAD                           |                    |              |
| メールファレスト                                                                                                    |                                |                    |              |
| メールプトレスミ                                                                                                    |                                |                    |              |
|                                                                                                    | 3.0.004                        |                    |              |
| 风后,万治 <b>((6)种)</b>                                                                                             | CORPE                          |                    |              |
| 2.454690.5.77                                                                                                   | Marry .                        |                    |              |
|                                                                                                    | 0.0                            |                    |              |
| XASHERD-F                                                                                                    | 0001-001                       |                    |              |
|                                                                                                    | 000000                         |                    |              |
| A REPORT                                                                                                    | 0713<br>80778240               |                    |              |
| the second second second second second second second second second second second second second second second se | ·库·东·西·东部(东)的                  |                    |              |

## 利用者登录确认

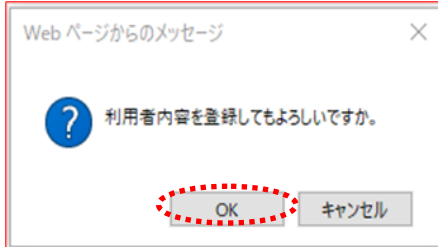

## 利用者登录信息输入完成页面

| ייונסעידיי                                                                                                    | 2                                                                                 |                                                 |                                    | 文字サイズ変更小中大                                         | 背景色变更日春日                    |
|----------------------------------------------------------------------------------------------------|-----------------------------------------------------------------------------------|-------------------------------------------------|------------------------------------|----------------------------------------------------|-----------------------------|
| ホーム 予約 抽選                                                                                                    | 利用者登録                                                                             | 各種申請書                                           | 施設案内                               |                                                    |                             |
| 用者情報入力>入力内容確認                                                                                                    | 入力完了                                                                              |                                                 |                                    |                                                    |                             |
| 明者登録の入力完了                                                                                                    |                                                                                   |                                                 |                                    |                                                    |                             |
| 読が完了しました。まだ申請                                                                                                    | また了しておりませ                                                                         | んので、14日以内                                       | に利用者登録                             | 申請書を印刷し、本人確認書類                                     | およびその他必要書類と                 |
| 追録が完了しました。まだ申請们<br>都に施設窓口に持参し、手続き<br>座振替をご希望の場合は、施<br>目間が経通すると、仮登録の情<br>Bまか続き時ましたに大勤。ク                             | は完了しておりませ<br>を行ってください。<br>設立口での手続きの<br>報は無効となります                                  | んので、14日以内<br>の前に金融機関で<br>すのでご注意くださ              | に利用者登録<br>の口座振替手<br>い。<br>取け場合には   | 申請書を印刷し、本人確認書類<br>読きが必要となります)<br>タ 毎申読書 ダウンロード ままか | およびその他必要書類と                 |
| 登録が完了しました。まだ申請<br>割に施設空口に持巻し、手続き<br>定振習をご希望の場合は、施<br>目間が経過すると、仮登録の情<br>用者登録申請書以外に在勤・6                              | は完了しておりませ<br>を行ってください。<br>酸密口での手続き(<br>報(は無効となります)<br>に学証明書や同意書                   | んので、14日以内<br>の前に金融機関で<br>すのでご注意くださ<br>書、委任状等が必要 | )に利用者登録<br>の口座振替手<br>い。<br>要な場合には、 | 申請書を印刷し、本人確認書類<br>読きが必要となります)<br>各種申請書ダウンロード画面か    | およびその他必要書類と<br>ら出力してご利用下さい。 |
| 当時からで、アレました。または申請<br>おに酸塩のに持考し、手続き<br>摩撒替をご希望の場合は、施<br>目間が発過すると、仮登録の情<br>相者登録申請書以外に在勤・行<br>利用者番号(チーム番号)            | は完了しておりませ<br>を行ってください。<br>設設につての手続きない<br>報びは無効となります。<br>に学証明書や同意相<br>1300884      | んので、14日以内<br>の前に金融機関で<br>すのでご注意くださ<br>島、委任状等が必要 | )に利用者登録<br>の口座振替手<br>い。<br>更な場合には、 | 申請書を印刷し、本人確認書類<br>続きが必要となります)<br>各種申請書ダウンロード画面か    | およびその他必要書類と<br>ら出力してご利用下さい。 |
| 診動が変化ました。また中間<br>動に酸空のに持続し、手続き<br>定振替をご希望の場合は、施<br>同間が経過すると、仮登録の情<br>相音登録中請書以外に在勤・石<br>利用者番号(チーム番号)<br>暗証番号(チーム番号) | は完了しておりませ<br>を行ってください。<br>酸密口での手続きで<br>静枢は無効となります。<br>に学証明書や同意<br>1300884<br>※※※※ | んので、14日以内<br>の前に金融機関で<br>すのでご注意くださ<br>島、委任状等が必要 | に利用者登録<br>の口座振替手<br>い。<br>要な場合には、  | 申請書を印刷し、本人確認書類<br>読きが必要となります)<br>各種申請書ダウンロード画面か    | およびその他必要書類と<br>ら出力してご利用下さい。 |

(7)确认所输入内容,点击申请按钮。

(8)点击OK则完成临时登录。 点击取消,则回到输入内容确认页面。

(9)点击利用者登録申請書印刷(打印利用者登录申请书)按钮后,利用者登录申请书将在新的窗口打开。

- (10) 打印利用者登录申请书。
  - →支付方法为银行账户汇款时,请跳至 (11)。
    - →支付方法为缴费单支付时,请跳至 (12)。
- (11)请向银行金融机构(日本邮政银行除外) 提交利用者登录申请书的1~4页,办 理银行账户汇款手续。

※通过 Web 银行账户汇款受理服务办 理汇款手续时,无需向金融机构提交, 请跳转至(12)于市官网

(<u>https://www.city.kawasaki.jp/76</u> <u>0/page/0000127041.html</u>)办理支付设 施使用费的银行账户登录手续。

 (12)请将利用者登录申请书的第1页,第2 页与本人身份证件,一并提交至利用者
 登录受理处。
 ※若未在临时登录后 14 天内提交,临
 时登录将失效。

## 2.4 更改利用者信息·重新发行用户会员卡(使用个人编号卡在线申请)

#### 主页面(登录后)

| 木一ム 予約 | 抽器 利用者立辞        | 各種申請書 建没案内                    |              |
|--------|-----------------|-------------------------------|--------------|
|        |                 |                               | 有効期限:2024年4月 |
| 予約     | Hitt            | 利用者登録网任                       | その他          |
| 予約の申込み | 推選の申込み          | 利用者情報の変更・利用                   | 1 イベントの検索    |
| 予約の変更  | 推測申込みの          | 数カードの再発行                      | 口座振着結果の確認    |
| 予約の取消  | 抽選申込みの          | 自該価号(パスワード)・<br>自該 セキュリティ価号変更 | 予約お気に入り登録    |
| 予約の確認  | <b>抽避結果</b> (出) | 単確認手 メールアドレス登録                | 予約お気に入り割除    |
|        | <u>新造)</u>      | 口座振着手统改                       | 抽選お気に入り登録    |
|        | 確認済の強調          | 選結開 (Web 口座报营受付サー             | 二 抽選お気に入り削除  |
|        |                 | CX 1010001111                 | 予約申込件数       |
|        |                 |                               | 推进中込件数       |
|        |                 |                               | 中議中實統印刷      |

 (1)登录交流网后,点击利用者情報の変更・カ
 ードの再発行(更改利用者信息・重新发 行用户会员卡)链接。

(2)确认所示内容,选择「使用个人编号卡在线 申请」,点击個人登録(个人登录)按钮。

#### 用户登录(个人登录)有效期更新·更改·注销登录内容

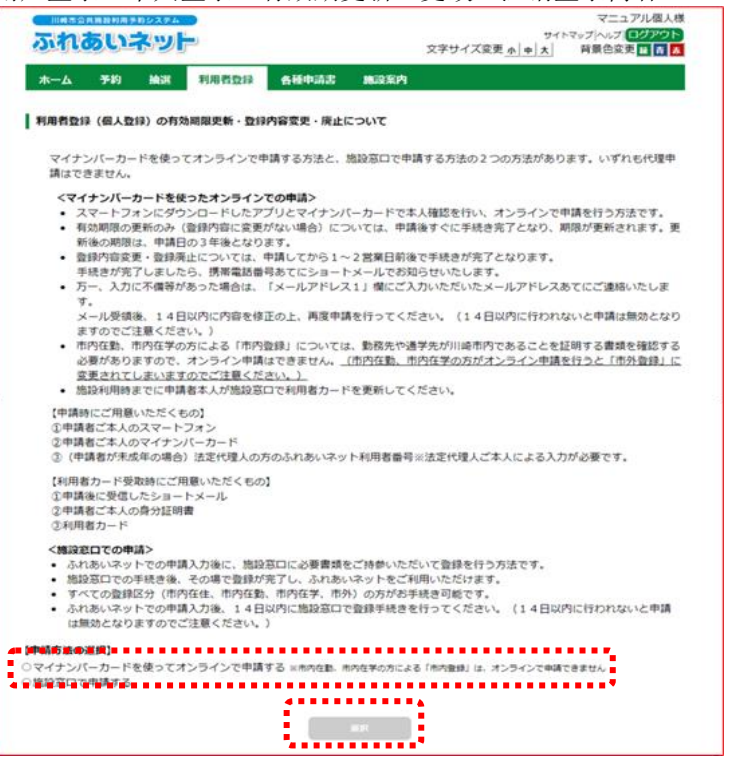

#### 申请流程

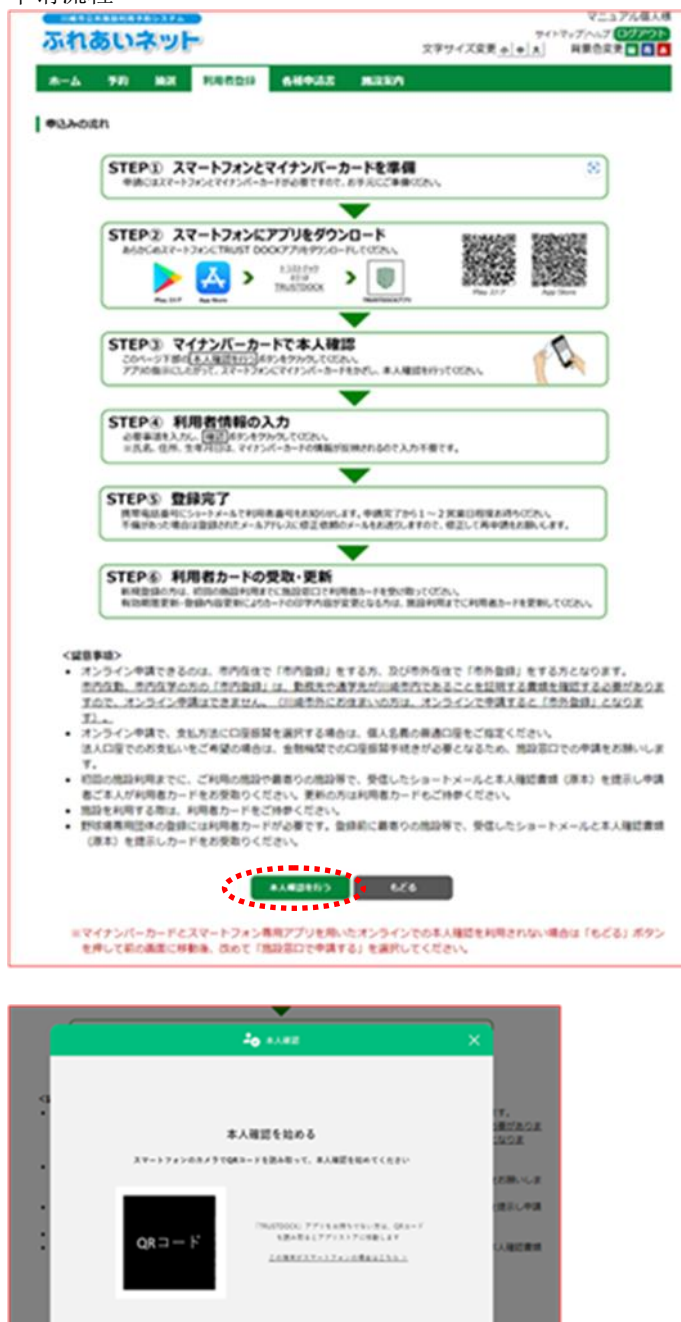

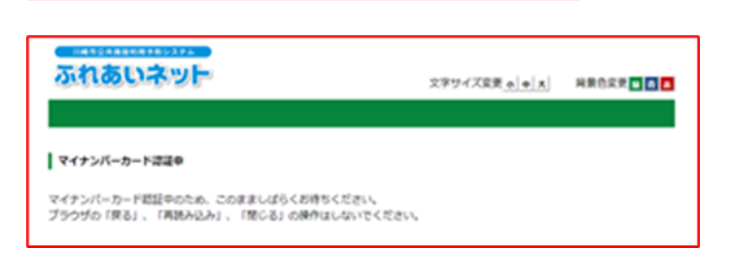

(3) 确认申请流程,点击本人確認を行う (进行本人认证)按钮。

(4) 通过手机专用软件读取所示 QR 码,按照说明进行本人认证。 ※使用手机操作时,不会显示 QR 码,会出现软件启动按钮。

(5) 请勿在个人编号卡认证确认中进行操作,敬 请等待。

|                                                                                                    | く山                                                                                                    |                                                 |
|----------------------------------------------------------------------------------------------------|----------------------------------------------------------------------------------------------------|-------------------------------------------------|
| ふれあいネット                                                                                                    | マニュアル借入板<br>サイドマップへルプ (ジンボロ)<br>文字サイズ文英 (小) 一 展巻改文 (1)                                                                                                    | (6) 显示个人利用者更改页面。                                |
| 水一ム 予約 除液<br>用者情報入力> 入力内容確認> (                                                                                                    | RRADI 64443 R334<br>R9JJR7                                                                                                    | →若需更新有效期,请在「申请更新用」                              |
| 在人利局者变变                                                                                                    |                                                                                                    | 登录有效期」栏打勾。                                      |
|                                                                                                    | A DEVE                                                                                                    |                                                 |
| またなくと思想を使ったため<br>またがまたいう場合は、おり                                                                                                    | 目的かけてします。<br>「教育法律法の研究」の第一部第一部分のデスックしてください。                                                                                                    | →若需注销会员卡,请在   申请注销」;                            |
| 和物相能の史新申請                                                                                                    | ○利用者登録有効期限の更新申請を行う。                                                                                                    | 打勾。                                             |
| 利用者登録の英止中講を行う                                                                                                    | 2番台は、米球中講にチェックしてください。                                                                                                    | →若需更改利用者登录信息,请在「                                |
|                                                                                                    |                                                                                                    | 更改」栏打勾,进行修改。                                    |
|                                                                                                    | 5544 ··································                                                                                                    |                                                 |
| 利用者委号                                                                                                    | @LA.<br>7000009                                                                                                    |                                                 |
|                                                                                                    | 全角文字で入力                                                                                                    |                                                 |
| 氏名カタカナ(必須)                                                                                                    |                                                                                                    | (7) 点击確認(确认)按钮。                                 |
| 氏名演字 <b>(変史不可)</b>                                                                                                    | 1988                                                                                                    |                                                 |
| 2148                                                                                                    | - 1007                                                                                                    |                                                 |
|                                                                                                    | <br>                                                                                                    |                                                 |
| 供用電話曲可(合演)                                                                                                    | <b>्रह</b> ∌०                                                                                                    |                                                 |
| ご白宅郵便番号(合満)                                                                                                    |                                                                                                    |                                                 |
|                                                                                                    | 入力内容表示                                                                                                    |                                                 |
| -0745(8818)                                                                                                    |                                                                                                    |                                                 |
|                                                                                                    |                                                                                                    |                                                 |
|                                                                                                    |                                                                                                    |                                                 |
| 和用老堆剂(囊类不可)                                                                                                    |                                                                                                    |                                                 |
|                                                                                                    |                                                                                                    |                                                 |
| 1471D(11144)                                                                                                    | 0 g #8 0                                                                                                    |                                                 |
| 148070                                                                                                    | 8/9X # CAJI                                                                                                    |                                                 |
|                                                                                                    | <ul> <li>() 変更あり</li> <li>() 変更あり</li></ul> |                                                 |
| 送付先郵便番号,住所                                                                                                    |                                                                                                    |                                                 |
| 住所以外の現光に送付を希望する<br>場合のみ記入してください                                                                                                    | 位所2(全角文字で入力)                                                                                                    |                                                 |
| •                                                                                                    | 位所3(金角文字で入力)                                                                                                    |                                                 |
| ※実払方法を口座振行に変更<br>れ、ふれおいネットの利用者型                                                                                                    | 東京市町<br>(または口道を変更) する場合は、「口道原料」と「口道原料変更希望」の残方にチェックを入<br>日本市会社会家でみに、WALCIDEの話を付けービス(外部サイト)かん口原の話を起きを行って                                                                                                    |                                                 |
|                                                                                                    | CEPU. CREAD                                                                                                    |                                                 |
| 变形为法 <b>(会谈)</b>                                                                                                    | くたさい、<br>②変更あり<br>③ 日星田暦 (約入通知者) □日星田暦変更希望                                                                                                    |                                                 |
| 变乱方法 <b>(必须)</b>                                                                                                    |                                                                                                    |                                                 |
| 文L为法( <b>心道)</b>                                                                                                    | < <tr>         &lt;たさい。</tr>                                                                                                    |                                                 |
|                                                                                                    |                                                                                                    |                                                 |
| 变私方法 <b>(合谱)</b>                                                                                                    |                                                                                                    |                                                 |
| 211.72(48)                                                                                                    | C2835           • C2835         HAADE           • C2835         HAADE           • C2835         HAADE                                                                                                    |                                                 |
| \$11.52( <b>∂</b> :#)                                                                                                    |                                                                                                    |                                                 |
| 215万法(合導)<br>ま成年の方は、法定代電人係                                                                                                    |                                                                                                    | ※未成年人进行利用者登录时,需输入法                              |
| 全払力法(会議)<br>単成年の方は、法定代導入協<br>法工作注入 利用者参引(会演)                                                                                                    | ください。     ○変更あり       ● 口空目前 ・ M入品む首 ・ 口空目前交叉希望     ● ロ空目前 ・ リセット       ● ロット     ● ロット       ● ロット     ● ロット                                                                                                    | ※未成年人进行利用者登录时,需输入法<br>代理人的交流网利用者号码,因此需要         |
| 支払力法(会康)<br>単成年の方は、法定代雇人協<br>主文代雇人 利用者参考(会派)<br>法文代雇人 氏名カタカナ(会派)                                                                                                    | ください。         ①変更あり           * □空目前 (M)人品を着         □空目前変更未留           #2         100000           #2         100000           #2         100000           #2         100000           #2         100000           #2         100000           #2         100000           #2         100000           #2         100000           #2         100000           #2         100000           #2         100000           #2         100000           #2         100000           #2         100000           #2         100000           #2         1000000           #2         10000000000           #2         1000000000000000000000000000000000000                                                                                                    | ※未成年人进行利用者登录时,需输入法<br>代理人的交流网利用者号码,因此需要<br>前登录。 |
| 支払方法(参導)<br>単成年の方は、請定代理人協<br>主定代理人 利用者番号(必減)<br>法定代理人 氏毛カタカナ(必須)<br>法定代理人 氏毛丸タカナ(必須)                                                                                                    | ください。     () 変更あり       * 口受告録 () めんあた者 () 口受告録文実希望       ************************************                                                                                                    | ※未成年人进行利用者登录时,需输入法<br>代理人的交流网利用者号码,因此需要<br>前登录。 |
| 支払方法(参導)<br>単成年の方は、請定代量人協<br>加工で代理人 利用者番号(必減)<br>加工で代理人 武名かタカナ(参減)<br>加工で代理人 武名(第字(金減))<br>加工で代理人 満和天(会減)                                                                                                    | ください。     (変更あり)       * 口量部目 * 約入通び首 * 口量部算変更希望       ************************************                                                                                                    | ※未成年人进行利用者登录时,需输入法<br>代理人的交流网利用者号码,因此需要<br>前登录。 |
| 支払方法(必須)<br>素成年の方は、法定代準人協<br>法定代理人 利用者番号(必須)<br>法定代理人 武名カタカナ(必須)<br>法定代理人 武名加タカナ(必須)<br>法定代理人 満規元(必須)                                                                                                    | ください。         ②変更あり           ● 口屋田田 (M)人通じ首 (口屋田田安天希望)         ● 「」           ● 二         ● 「」           ● 二         ● 「」                                                                                                    | ※未成年人进行利用者登录时,需输入法<br>代理人的交流网利用者号码,因此需要<br>前登录。 |
| 支払方法(必須)<br>単成年の方は、法定代理人気<br>工工代理人 利用者参引(必法)<br>工工代理人 氏名用字(必法)<br>工工代理人 法私方今力ナ(必須)<br>工工代理人 法私方(公法)<br>工工代理人 連絡元(必法)<br>工工代理人 部分曲号 - 在元(本工)                                                                                                    | ください。     ②変更あり       ● □空目前 ● MA.&U世     ○回目前交支希望       ● □空目前 ● Uセット     ● □ □ □ □ □ □ □ □ □ □ □ □ □ □ □ □ □ □ □                                                                                                    | ※未成年人进行利用者登录时,需输入法<br>代理人的交流网利用者号码,因此需要<br>前登录。 |
| 支払方法(必須)<br>単成年の方は、法定代理人気<br>工工代理人 利用者番号(必法)<br>法工代理人 氏乱男子(必法)<br>法工代理人 法私男(必法)<br>法工代理人 連絡元(必法)<br>法工代理人 御母元(必法)                                                                                                    | <たさい。                                                                                                    | ※未成年人进行利用者登录时,需输入法<br>代理人的交流网利用者号码,因此需要<br>前登录。 |
| 支払方法(必須)<br>単成年の方は、法定代理人協<br>法定代理人 利用者番号(必須)<br>法定代理人 氏乱为今万力(必須)<br>法定代理人 武乱男子(必須)<br>法定代理人 満発用う(必須)<br>法定代理人 薬得無号・住用(必須)<br>法定代理人 薬得無号・住用(必須)                                                                                                    | ください。     ②変更あり       ※ 口空田菜 (M)人品し菜     □空田菜皮支糸袋       ●     ●       ●     ●       ●     ●       ●     ●       ●     ●       ●     ●       ●     ●       ●     ●       ●     ●       ●     ●       ●     ●       ●     ●       ●     ●       ●     ●       ●     ●       ●     ●       ●     ●       ●     ●       ●     ●       ●     ●       ●     ●       ●     ●       ●     ●       ●     ●       ●     ●       ●     ●       ●     ●       ●     ●       ●     ●       ●     ●       ●     ●       ●     ●       ●     ●       ●     ●       ●     ●       ●     ●       ●     ●       ●     ●       ●     ●       ●     ●       ●     ●       ●     ●       ●     ● <td>※未成年人进行利用者登录时,需输入法<br/>代理人的交流网利用者号码,因此需要<br/>前登录。</td>                                                                                                    | ※未成年人进行利用者登录时,需输入法<br>代理人的交流网利用者号码,因此需要<br>前登录。 |
| 支払うさ(必須)                                                                                                    | <たさい。                                                                                                    | ※未成年人进行利用者登录时,需输入法<br>代理人的交流网利用者号码,因此需要<br>前登录。 |
| 支払力定(必須)<br>本成年の力は、法定代理人気<br>法定代理人 利用者番号(必須)<br>法定代理人 気気用字(必須)<br>法定代理人 美気用字(必須)<br>法定代理人 薬品用(公須)<br>法定代理人 薬品用(公須)<br>法定代理人 薬品用(公須)<br>たたいのの(公須)<br>たたいの(公須)<br>たたいの(公)<br>たたいの(公)<br>たたいの((公)<br>たたいの(())<br>たたいの(())<br>たたいの( | ください。     (夏夏あり)       ※ 口屋田田 (新人志し田 )     (日夏田田 安美木草       (日夏田田 )     (日夏田田 安美木草       (日夏田田 )     (日夏田田 安美木草       (日夏田田 )     (日夏田田 安美木草       (日夏田 )     (日夏田 )       (日夏田 )     (日夏田 )       (日夏田 )                                                                                                    | ※未成年人进行利用者登录时,需输入法<br>代理人的交流网利用者号码,因此需要<br>前登录。 |
| 支払力法(必須) 未成年の力は、法定代理人気 法定代理人 利用者番号(必派) 法定代理人 気乱カラカナ(必須) 法定代理人 気乱声学(必須) 法定代理人 気乱事学(必須) 法定代理人 美乱事学(必須) 法定代理人 美乱事件(必須) 法定代理人 美乱事件(必須) 法定代理人 法律任(法律) 法定代理人 美乱事件(必須) 法定代理人 美乱事件(必須) 法定代理人 美乱事件(必須) 法定代理人 法律任(法律) 法律(法律) 法律(法律) 法                                                                                                    | ください。         (東東市)           * 日屋田田 (加入市)市         (日田田田安天木垣)           *         (日田田田安天木垣)           *         (日田田田安天木垣)           *         (日田田田安大大市)           *         (日田田田安大大市)           *         (日田田田安大大市)           *         (日田田安大大市)           *         (日田田安大大市)           *         (日田田安大大市)           *         (日田田安大市)           *         (日田安大市)           *         (日田安大市)           *         (日田安大市)           *         (日田安大市)           *         (日田安大市)           *         (日田安大市)           *         (日田安大市)           *         (日田安大市)           *         (日田安大市)           *         (日田安大市)           *         (日田安大市)           *         (日田安大市)           *         (日田安大市)           *         (日田安大安市)           *         (日田安大市)           *         (日田安大市)           *         (日田安大市)           *         (日田安大市)           *         (日田安大市)           *         (日田安大市)           *         (日田安大市) <td>※未成年人进行利用者登录时,需输入法<br/>代理人的交流网利用者号码,因此需要<br/>前登录。</td>                                                                                                    | ※未成年人进行利用者登录时,需输入法<br>代理人的交流网利用者号码,因此需要<br>前登录。 |

## 输入内容确认页面

| 1100017-21                   |                              | 文字サイズ変更                                  |                                   |
|------------------------------|------------------------------|------------------------------------------|-----------------------------------|
| -6 90 88                     |                              | AS 81287                                 |                                   |
| 11清后入力> 入力内容確認>              | 安美入力用了                       |                                          |                                   |
|                              |                              |                                          |                                   |
|                              |                              |                                          |                                   |
| 入力に不僅降があった場合<br>14日以内に内容を得正の | は、「メールアドレス1」<br>上、再度申請を行ってく? | 欄にこ入力いただいたメールアドレス)<br>だおい、(14日以内に行われないと申 | あてにご連時いたします。メー)<br>講は無効となりますのでご注意 |
| )                            |                              |                                          |                                   |
|                              |                              | 4.6.6                                    |                                   |
|                              |                              |                                          |                                   |
| 和助期限の更新申請 利                  | 同者登録者に納張の更新                  | 申請を行う。                                   |                                   |
|                              |                              | READINGS                                 |                                   |
|                              |                              | Mathei                                   |                                   |
| 個人語体                         | 個人                           |                                          |                                   |
| 10864                        | 2000009                      |                                          |                                   |
| 氏名のタカナ(会議)                   |                              |                                          |                                   |
| <b>抗名演学(堂史不可)</b>            | -                            |                                          |                                   |
| 2164                         |                              |                                          |                                   |
| 病耳弯动曲号(合语)                   |                              |                                          |                                   |
|                              |                              | 入力内容表示                                   |                                   |
| ご自宅新使業号・住所(会                 | (8)                          |                                          |                                   |
|                              |                              |                                          |                                   |
| 利用老埔形(蒙史不可)                  |                              |                                          |                                   |
| 生年月日(安史平明)                   |                              |                                          |                                   |
| 1.038070                     |                              |                                          |                                   |
|                              | 7                            |                                          |                                   |
| 送付先新使番号 - 住所                 | <b>住所1</b>                   |                                          |                                   |
|                              | 0.62                         |                                          |                                   |
|                              |                              | <b>末1.66</b>                             |                                   |
|                              |                              |                                          |                                   |

## 利用者登录确认

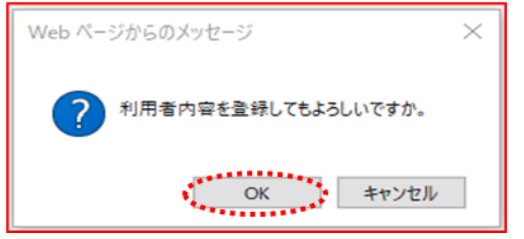

更改利用者信息受理页面

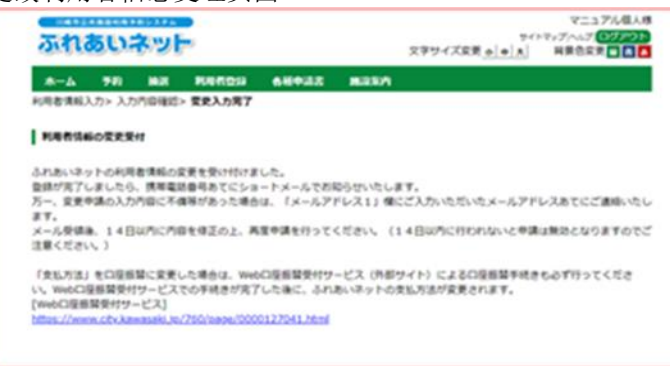

(8)确认所输入内容,点击申請(申请)按钮。

(9) 点击 O K 则完成更改利用者信息的申请。 点击取消,则回到输入内容确认页面。

(10)更改申请已受理。 请在申请后 1~2 个工作日左右完成登录,登录完成后,将发送手机短信告知您利用者号码。

> ※若申请信息有纰漏,将通过「电子邮 箱1」项的邮件联系您,请回到(6) 进行更改后重新申请。

## 2.5 更改利用者信息·重新发行用户会员卡(于机构窗口申请)

## 主页面(登录后)

| 8-4 <b>7</b> 8 1 | AX FURDS 6843                         | E BREA                      |                             |
|------------------|---------------------------------------|-----------------------------|-----------------------------|
|                  |                                       |                             | <b>有</b> (25453) : 2024年4月5 |
| 70               | a a a a a a a a a a a a a a a a a a a | N001212586                  | 805                         |
| 予約の中止み           | 加速の中止み                                | ENERSCEN.                   | メイントの検索                     |
| 20088            | 建築学込みの取用                              | 50-10830                    | 口徑感發結果の確認                   |
| 2100808          | 加速中込みの相応                              | 相証量号(パレスワード)。<br>セキュリアメ単行変更 | 予約だ死に入り登録                   |
| 210.0635         | MAMR CHARGE                           | メールアドレス登録                   | 予約だ死に入り削除                   |
|                  | M.B.                                  | OPENFILS                    | 地域の人口の登録                    |
|                  | 建江港自住建筑展                              | _(Web 口空后留受付サー              | 設備だれに入り利用                   |
|                  |                                       | CADINZALLI.                 | 于约中以作用                      |
|                  |                                       |                             | 国际公中展出                      |
|                  |                                       |                             | *******                     |

## (1)登录交流网后,点击利用者情報の変更・カ ードの再発行(更改利用者信息・重新发 行用户会员卡)链接。

(2) 确认所示内容,选择「于机构窗口申请」 点击**個人登録**(个人登录)按钮。

## 用户登录(个人登录)有效期更新·更改·注销登录内容

| Tenganaseses and the                                                                                                    | マニュアル個人様                                                                                                    |
|----------------------------------------------------------------------------------------------------|----------------------------------------------------------------------------------------------------|
| ふれあいネット                                                                                                    | サイドマップハルズ (197月21)<br>文学サイズ定美 ◆   ◆   ★   科製合定美 ■ ▲ 【                                                                                                    |
| *-5 78 NR 50820                                                                                                    | 64445 8350                                                                                                    |
| 利用者登録(個人登録)の作物相能定新・登録                                                                                                    | の音変更・展点について                                                                                                    |
| マイナンバーカードを使ってオンラインで <sup>4</sup><br>講ぶできません。                                                                                                    | M講する方法と、地設窓口で申請する方法の2 つの方法があります。いずれら代理申                                                                                                    |
| ペマイナンバーカードを使ったパンライン<br>、スマートフォンにダウンビードしたア<br>和認識部の影響の人、登録が間に定要<br>新潮の期間は、学校的3年者となり<br>皆時内容実育、登録品とこいでは、、<br>予想表が完了とぶしたら、供電話番<br>ブー、入力に不確認があった場合は、<br>ア、<br>メール発情後、14日以内に内容を使<br>ますのでご注意くくだい、3<br>物でありますので、パンライン学校<br>変更えたしたいよどののでによる「作り<br>必要がありますので、パンライン学校<br>変更えたしたいよどののでに定意した。<br>第四時代表でに学校者を入が物設定 | ての参加)<br>プリとマイナンバーカードで求人種語を行い、オンラインでや読を行う方法です。<br>がない場合)については、申請事すぐにや結き方了となり、用なが資料を作ます。更<br>ます。<br>考えてから1~2.2度目前後で手続きが見てとなります。<br>引たてたショートメールでの知らないたとます。<br>(メールアドレス) 1 保ごとがいいただいたメールアドレスたてにご達得いたしま<br>ざのと、再算申請を行ってください。(14日は内に行われないと申請は飲めとなり<br>会社) については、動鉄大や満芋先が回床中であることを見得する書類を指認する<br>はできません。(他内容能、他内容学先が回床中であることを見得する書類を指認する<br>はでありため、(他内容能、他内容学先が回床中であることを見得する書類を指認する<br>はていません。(他内容能、他内容学先が回床中であることを見得する書類を指認する<br>はていません。) |
| 【申請時にご用意いただくもの】<br>②申請者ご本人のスマートフォン<br>②申請者ご本人のスマートフォン<br>③(申請者が未成年の場合) 法支付理人の)                                                                                                    | ちらふれおいネット利用者番号=法定代理人ご本人による入力が必要です。                                                                                                    |
| 【利用者カード受加時にご用意いただくもの<br>広中講員に受信したショートメール<br>立中講者ご本人の負分証明書<br>立利用者カード                                                                                                    | ٥                                                                                                    |
| く用意を口を使めています。<br>・ ふれたいネットでの中国人力法に、問題<br>・ 思想を回ている手続き後、その者でき続か<br>・ すっての金額だけ、行わなは、市内な数<br>・ ふれたいネットでの中国人力後、14日<br>は期となりますのでご注意ください。                                                                                                    | 国口に必要要様をご持歩いただいて登録を行う方法です。<br>実了し、ふれあいネットをご利用いただけます。<br>1.市内信仰、市外)の方がお手式市可能です。<br>20方に登録手続きを行ってください。(1.4日20月に行われないと申請<br>)                                                                                                    |
| (中語方面の前所)<br>〇〇二丁サラバーの、ドネ語ってオンラインで中語<br>○無証明ロで中語する                                                                                                    | Tő kendel endroscas fendel ik 155-0 teletertő                                                                                                    |
| *************                                                                                                    |                                                                                                    |

## 个人利用者更改页面

| -6 70 82                                                                                                    | ARGS SEASS BEEN                                                |         |
|----------------------------------------------------------------------------------------------------|----------------------------------------------------------------|---------|
| 香情報入力> 入力汽吞後認> 1                                                                                                    | <b>皇</b> 要入力用了                                                 |         |
|                                                                                                    |                                                                |         |
| ANNUAR                                                                                                    |                                                                |         |
|                                                                                                    | #2 6.Ca                                                        |         |
| まちなく利用者登録の有効用                                                                                                    | 「現が何了します。                                                      |         |
| 更新申請を行う場合は、利用                                                                                                    | 1巻登録有効相等の更新申請を行うにチェックしてください。                                   |         |
| TINCKER FOR FOR                                                                                                    | C FOIDER HONOR CHARGED 71                                      |         |
| 利用者力一下再発行申請を行                                                                                                    | 1988. WWWWWWWWWWWWWWWWWW                                       |         |
| 885 <b>4</b> 8                                                                                                    | 再発行理由 三利用者カード紛失 ○その名                                           |         |
|                                                                                                    |                                                                |         |
| 利用者登録の発出申請を行う                                                                                                    | 3年合は、単語申請にチェックしてください。                                          |         |
| 现止中语                                                                                                    | _ n∠+a                                                         |         |
|                                                                                                    | 1050046                                                        |         |
|                                                                                                    | 基本性能                                                           |         |
| 個人型体                                                                                                    | 4/                                                             |         |
| 티지려철위                                                                                                    | 018969                                                         |         |
| 55000+(AB)                                                                                                    | 全角交享で入力<br>「カウサキ タスト                                           |         |
| and a state of the state of the | 1997 - 1997                                                    | 「実売わり   |
|                                                                                                    | 全角交事で入力                                                        |         |
| 氏名漢字(必道)                                                                                                    | INA TYO                                                        |         |
|                                                                                                    | (※会教室で入力)街 03-1234-5678                                        | ~ ##0'  |
| 电动量号(必须)                                                                                                    | 1 (1 年38日年6しくは休用年38日                                           | 用いずれかが必 |
|                                                                                                    |                                                                | 「変更あり   |
| (新电动委号(杂演)                                                                                                    | (半角数字で入力)例 090-1234-5678                                       | 「安要わり   |
|                                                                                                    | (1) (1) (1) (1) (1) (1) (1) (1) (1) (1)                        |         |
|                                                                                                    | 210 0012 0.91918                                               | 「実業あり   |
|                                                                                                    | 住所1(全角文字で入力)                                                   |         |
| ご自宅住所(必須)                                                                                                    | (##01)編<br>住所2(全角文字で入力)                                        |         |
|                                                                                                    | [04504Z                                                        |         |
|                                                                                                    | 住所3(全角文字で入力)<br>住宅                                             |         |
|                                                                                                    | +8554 -8558 -8557 -85                                          |         |
|                                                                                                    | <ol> <li>市内在住:川崎市内にお住まいの方</li> <li>市内な数:川崎市内にお住まいの方</li> </ol> |         |
| -p-re-and                                                                                                    | 3.市内在学:川崎市内の学校等に在籍の方                                           |         |
|                                                                                                    | 4. 55 11. 2. 320507                                            | - 実営の1  |
| 生年月日(心道)                                                                                                    | 8.0(100 0(1 0(1 0                                              | 220     |
|                                                                                                    |                                                                | ~ (     |
| 2                                                                                                    |                                                                | $\sim$  |
| 交払情報 =支払方:                                                                                                    | <b>また口座振動に営業する場合は、先に口座振動手続きを行ってください。</b>                       | 「安美わり   |
| 支払力法(必満)                                                                                                    | 〇 四星振算 = 約入通知書                                                 |         |
| 金融编辑区分                                                                                                    | <ul> <li>() (第19)</li> </ul>                                   |         |
|                                                                                                    | ○ 慶通 ○ 新聞 :<br>(金色的文字 3 か)を 1334 - 443(金白色林内→ 16, 本内内→ 16)     |         |
| 主動指発コード                                                                                                    |                                                                |         |
|                                                                                                    | 半角数字で入力。755未満の場合は、先録に0を入力してください。                               |         |
| 0.00                                                                                                    |                                                                |         |
| 10486                                                                                                    | 全角文字で入力                                                        |         |
|                                                                                                    | 4444733                                                        |         |
| 金融编辑文字名                                                                                                    | 東州大学で入力                                                        |         |
|                                                                                                    | ・ ・ ・ ・ ・ ・ ・ ・ ・ ・ ・ ・ ・ ・ ・ ・ ・ ・                            |         |
| 口服名義人                                                                                                    |                                                                |         |
|                                                                                                    |                                                                |         |

(3) 显示个人利用者更改页面。

→若需更新有效期, 请在「申请更新会员卡有效期」栏打勾。

- →若需重新发行会员卡, 请在「申请重新发行」栏打勾, 选择重新发行的理由。
   ※选择「其他」时,请手动输入理由。
- →若需注销会员卡, 请在「申请注销」栏打勾。
- →若需更改利用者登录信息, 请在「需更改」栏打勾,进行修改。
- (4) 点击確認(确认)按钮。

#### 输入内容确认页面

| (人) 日本 日本 日本 日本 日本 日本 日本 日本 日本 日本 日本 日本 日本 | 101101 04108 B220                      |    |  |
|--------------------------------------------|----------------------------------------|----|--|
|                                            |                                        |    |  |
| 1842                                       |                                        |    |  |
| い内に窓口にて申請を行わな                              | い場合、手続きが熟防となります。                       |    |  |
|                                            |                                        | 14 |  |
|                                            | ************************************** | ~  |  |
| <b>英先行中談 英</b> 5                           | 1行申請を行う。再発行理由(カード紛失)                   |    |  |
|                                            | REFORM                                 |    |  |
|                                            | 2455                                   |    |  |
| 個人間傳                                       | 保人                                     |    |  |
| 1.7659                                     | 1310969                                |    |  |
| 氏毛カタカナ <b>(必須)</b>                         | カワザキ テスト                               |    |  |
| 然名演学(企道)                                   | 川崎 てずと                                 |    |  |
| 电动音号(杂源)                                   | 1-1-1                                  |    |  |
| 代用电动器号( <b>必须</b> )                        |                                        |    |  |
|                                            | #210-0002                              |    |  |
| ご自宅部使番号・住所(会選                              |                                        |    |  |
|                                            | (2.所) 編門                               |    |  |
| 和用者權利(必須)                                  | 9566                                   |    |  |
| 生年月日(必通)                                   | 西間1998年1月1日                            |    |  |
| 主な活動内容                                     |                                        |    |  |
| 動務先、通学先名称カタカ                               | *                                      |    |  |
| 數錄先、過早先名称                                  |                                        |    |  |
| 教教先、选学先电话番号                                |                                        |    |  |
|                                            | *                                      |    |  |
| 勤務先、通芋先住所                                  | (ER) 1<br>(ER) 2                       |    |  |
|                                            | (E.M. 3                                |    |  |
|                                            | *                                      |    |  |
| 送付先新使番号,信所                                 | (2月)1<br>(2月)2                         |    |  |
|                                            | (1.76) 3                               |    |  |
|                                            | 実証情報                                   |    |  |
| 黄松为语 <b>(必通)</b>                           | 的入通和書                                  |    |  |
| 金融稿赞区分                                     |                                        |    |  |
|                                            |                                        |    |  |
| 金融発展コード                                    |                                        |    |  |
| 0969                                       |                                        |    |  |
| 金融编制名                                      |                                        |    |  |
| 287MM#286                                  |                                        |    |  |
| 口保各員人                                      |                                        |    |  |

## 利用者登录确认

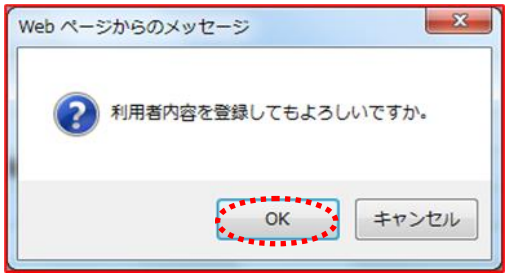

#### 更改利用者信息受理页面

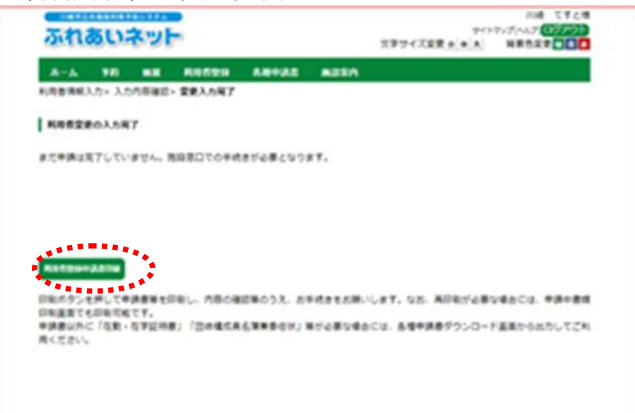

(5)确认所输入内容,点击申請(申请)按钮。

(6) 点击 O K 则完成利用者更改的临时登录。 点击取消,则回到输入内容确认页面。

- (7)点击申請書類印刷(打印申请资料)后, 将在新的窗口显示利用者登录申请书。
  - →申请重新发行会员卡时, 将显示利用者会员卡再发行委托书。
  - →申请更新有效期时,将显示利用者会员卡更新申请书。

- (8) 打印所需申请资料。
- (9) 请向利用者登录受理处提交所需申请资料和 本人身份证件。
  - ※若未在临时登录 14 天内提交,临时登 录将失效。
  - ※若在利用者登录更改手续中,将支付方 法更改为银行账户汇款时,请向银行金 融机构(日本邮政银行除外)提交利用 者登录申请书的1~4页,办理汇款手 续。
  - ※通过 Web 银行账户汇款受理服务办理 银行账户汇款手续时,无需向银行金融 机构提交,请于市官方网站

(<u>https://www.city.kawasaki.jp/76</u> <u>0/page/0000127041.html</u>)办理支付设 施使用费的银行账户登录手续。

| 于有效期后登录时所示页面<br>ふれるいネット あたいないまた。 | (参考)于有效期后登录时会显示左示画面。<br>点击次へ(下一步)按钮,将显示主页<br>面。点击利用者情報の変更・カードの |
|----------------------------------|----------------------------------------------------------------|
|                                  | <b>再発行</b> (更改利用者信息・重新发行用户<br>会员卡)链接,申请更新有效期。                  |

## 2.6 更改密码(password) · 安全码

| 主页面(登      | 登录后)        |           |               |                                                                                                    |
|------------|-------------|-----------|---------------|----------------------------------------------------------------------------------------------------|
| 川崎市公共施設利用: | 予約システム      |           |               | テスト個人1様                                                                                                    |
| ふれあい       | ネット         |           | 文字サイン         | サイトマップトハルブト<br>空史<br>小中大<br>背景色変更<br>日<br>で<br>一<br>の<br>の<br>の<br>の<br>の<br>の<br>の<br>の<br>の<br>の<br>の<br>の<br>の |
| ホーム 予約     | 抽選 利用者登録    | 各種申請書     | 施設案内          |                                                                                                    |
|            |             |           |               | 有効期限:2022年4月9日                                                                                                    |
| 予約         | 抽選          | 1         | 利用者登録関係       | その他                                                                                                    |
| 予約の申込み     | 抽道の申込       | 2         | 野球場専用団体登録     | イベントの検索                                                                                                    |
| 予約の変更      | 抽選申込みの      | の取消       | 利用者情報の変更・カー   | と 口座振替結果の確認                                                                                                    |
| 予約の取消      | 抽選申込みの      | り確認       | <u>(2)再完计</u> | 予約お気に入り登録                                                                                                    |
| 予約の確認      | 抽選結果(当      | 這確認手      | 普通番号バスワード」で   | 子約お気に入り削除                                                                                                    |
|            |             | 88-0-1 ED | メールアドレス登録     | 抽選お気に入り登録                                                                                                    |
|            | 位置部の角のショナ出た | 動結果       |               | 抽選お気に入り削除                                                                                                    |
|            |             |           |               | 子約申込件数                                                                                                    |
|            |             |           |               | 抽選申込件数                                                                                                    |
|            |             |           |               | 申請中書類印刷                                                                                                    |

## 更改密码(password) · 安全码页面

| 5.n          | <u>50</u> | 391              | þ                                      |                         |                     | 文字サイズ変更 <u> </u> | サイトマップ ヘルプ <br>ログア<br>大 背景色変更 # 1 |
|--------------|-----------|------------------|----------------------------------------|-------------------------|---------------------|------------------|-----------------------------------|
| ተ            | 予約        | 抽選               | 利用者登録                                  | 各種申請書                   | 施設案内                |                  |                                   |
| 証番号(パ)       | スワード)・    | セキュリテ            | <b>(番号変更</b> ) 暗証                      | 番号(バスワード)               | セキュリティ番号            | 3变更完了            |                                   |
| 朝廷悉名()       | 170-6     | )•+ <b>7</b> =-1 | ティボ 是 夜 重                              |                         |                     |                  |                                   |
| G 66 68 - 3V |           | , ,              |                                        |                         |                     |                  |                                   |
|              |           |                  | E番号(バスワード                              | 変更                      |                     |                  |                                   |
|              |           | 暗証書              | 号(バスワード)を<br>と新し、バスワー                  | 変更する場合(ま上<br>ド(暗証番号)を入: | 記にチェックを行<br>力して下さい。 | 11、現在の暗証番号(バン    | 2                                 |
|              |           | TR+c             |                                        | 13                      | 半角英数字4              | ~10桁で入力          | -                                 |
|              |           | 見仕の              | 喧証番号(1人)/                              |                         |                     |                  |                                   |
|              |           |                  | 途転乗具人パマロ、                              | -10                     | 半角英数字4              | ~10桁で入力          | 1                                 |
|              |           | ALCC .           | 11111111111111111111111111111111111111 |                         |                     | パスワードを表示         | 1                                 |
|              |           | SEL V            | 確却無是仏につつ。                              | ード)の確切                  | 半角英数字4              | ~10桁で入力          |                                   |
|              |           |                  |                                        | 1 /~/ 48.00             | daaraa ah           |                  | м <sup>2</sup>                    |
|              |           | - te             | コリティ番号変更                               | オス根心(サト93/-             | エールカお行い、日           | 個方のわさ リティボタビ     | 5                                 |
|              |           | ū.               | キュリティ番号を)                              | 力して下さい。                 | 747761103           |                  |                                   |
|              |           | 現在の              | セキュリティ番号                               |                         | 半角英数字4              | ~10桁で入力          |                                   |
|              |           | +                |                                        |                         | 半角英数字4              | ~10桁で入力          |                                   |
|              |           | 新しい              | セキュリティ番号                               |                         |                     |                  |                                   |
|              |           |                  |                                        |                         | ロセキュリテ              | イ番号を表示           | _                                 |
|              |           | 新しい              | セキュリティ番号の                              | D確認                     | 半角英数字4              | ~10府7で入力         | :                                 |
|              |           |                  | ******                                 |                         |                     |                  | ****                              |
|              |           |                  |                                        | IRE                     | 623                 |                  |                                   |
|              |           |                  |                                        |                         |                     |                  |                                   |

(1) 登录交流网后,点击
 (1) 登录交流网后,点击
 (1) 日
 (1) 日
 (1) 日
 (1) 日
 (1) 日
 (1) 日
 (1) 日
 (1) 日
 (1) 日
 (1) 日
 (1) 日
 (1) 日
 (1) 日
 (1) 日
 (1) 日
 (1) 日
 (1) 日
 (1) 日
 (1) 日
 (1) 日
 (1) 日
 (1) 日
 (1) 日
 (1) 日
 (1) 日
 (1) 日
 (1) 日
 (1) 日
 (1) 日
 (1) 日
 (1) 日
 (1) 日
 (1) 日
 (1) 日
 (1) 日
 (1) 日
 (1) 日
 (1) 日
 (1) 日
 (1) 日
 (1) 日
 (1) 日
 (1) 日
 (1) 日
 (1) 日
 (1) 日
 (1) 日
 (1) 日
 (1) 日
 (1) 日
 (1) 日
 (1) 日
 (1) 日
 (1) 日
 (1) 日
 (1) 日
 (1) 日
 (1) 日
 (1) 日
 (1) 日
 (1) 日
 (1) 日
 (1) 日
 (1) 日
 (1) 日
 (1) 日
 (1) 日
 (1) 日
 (1) 日
 (1) 日
 (1) 日
 (1) 日
 (1) 日
 (1) 日
 (1) 日
 (1) 日
 (1) 日
 (1) 日
 (1) 日
 (1) 日
 (1) 日
 (1) 日
 (1) 日
 (1) 日
 (1) 日
 (1) 日
 (1) 日
 (1) 日
 (1) 日
 (1) 日
 (1) 日
 (1) 日
 (1) 日
 (1) 日
 (1) 日
 (1) 日
 (1) 日
 (1) 日
 (1) 日
 (1) 日
 (1) 日
 (1) 日
 (1) 日
 (1) 日
 (

(2) 在更改密码(password) · 安全码处打勾

输入旧密码,新密码,确认用新密码。

※密码和安全码仅限使用半角英文数字。 可设定 4~10 位。

(3)显示此页面后,密码(password),安全码则 更改成功。

| 省钨(password)。女车码史以放力 | 密码( | (password) | • | 安全码更改成功 | I |
|----------------------|-----|------------|---|---------|---|
|----------------------|-----|------------|---|---------|---|

| 214  | あい      | ふり     | -          | <sup>サ・</sup><br>文字サイズ変更 <mark>小   中   大</mark> | マーユアル1回へ#<br>イトマッジ ヘルジ (ログアウト<br>背景色変更 日 古 古 |       |  |
|------|---------|--------|------------|-------------------------------------------------|----------------------------------------------|-------|--|
| ホーム  | 予約      | 抽選     | 利用者登録      | 各種申請書                                           | 施設案内                                         |       |  |
| 暗証番号 | バスワード)・ | セキュリティ | (番号変更) 暗証( | 番号(バスワード)・                                      | セキュリティ番                                      | 号变更完了 |  |
| 暗証番  | 引バスワート  | う・セキュリ | ティ番号変更完了   |                                                 |                                              |       |  |
| 暗証番号 | バスワード)・ | セキュリティ | 「番号の変更が完」  | 了しました                                           |                                              |       |  |

マニュアル個人様

## 2.7 绑定邮箱

## 主页面(登录后)

| 1110782 | 2.共施設利用予     | 約システム |            |          |                       |                                      | テスト個人1様        |
|---------|--------------|-------|------------|----------|-----------------------|--------------------------------------|----------------|
| 540     | <b>A</b> 115 |       |            |          |                       | 7                                    | イトマップトヘルプ      |
| 2010    |              | Pel   |            |          | 文字                    | サイズ変更小中大                             | 背景色変更 録 春 春    |
| ホーム     | 予約           | 抽選    | 利用者登録      | 各種申請書    | 施設案内                  |                                      |                |
|         |              |       |            |          |                       |                                      | 有効期限:2022年4月9日 |
| 子約      |              |       | 抽選         |          | 利用者登録関係               | その他                                  |                |
| 子約      | の申込み         |       | 抽選の申込      | <u> </u> | 野球場専用団体登              | <b>録</b> <u>イベン</u>                  | 小の検索           |
| 予約      | の変更          |       | 抽選申込み      | の取消      | 利用者情報の変更              | <ul> <li>カード</li> <li>ロ座目</li> </ul> | 原替結果の確認        |
| 予約      | の取消          |       | 抽選申込み      | の確認      | <u>(2)再死行</u>         | 子約                                   | 5気に入り登録        |
| 予約      | の確認          |       | 抽選結果(当     | 資確認手     | 暗証番号ハスワー<br>キュリティ番号変更 | <u> 予約</u>                           | 5気に入り削除        |
|         |              |       | <u>続き)</u> |          | メールアドレス登録             | 抽選る                                  | 5気に入り登録        |
|         |              |       | 自動症の抽      | 道結果      | *********             | 抽選                                   | 5気に入り削除        |
|         |              |       |            |          |                       | 予約                                   | 电运件数           |
|         |              |       |            |          |                       | 抽選問                                  | 电运件数           |
|         |              |       |            |          |                       | 申請。                                  | 中書演印刷          |

#### 绑定邮箱页面

| 川崎市公共施設利用予)                                          | <b>ウシステム</b>                                 |                                                  |                                               |                                      |                                    | 川崎 てす     |
|------------------------------------------------------|----------------------------------------------|--------------------------------------------------|-----------------------------------------------|--------------------------------------|------------------------------------|-----------|
| ふれあいる                                                | 391                                          |                                                  |                                               |                                      | サイト<br>文字サイズ交更 A 由 大               | マップへルプログア |
|                                                      |                                              |                                                  |                                               |                                      |                                    |           |
| ホーム 予約                                               | 抽選                                           | 利用者登録                                            | 各種申請書                                         | 施設案内                                 |                                    |           |
| ールアドレス登録>                                            | メールアト                                        | ドレス登録完了                                          |                                               |                                      |                                    |           |
| メールアドレス登録                                            |                                              |                                                  |                                               |                                      |                                    |           |
| 存登録しているメー」                                           | レアドレス                                        |                                                  | BOE                                           | ಕ್ಷಕ                                 |                                    |           |
| メールアドレス1                                             | <登録                                          | 、<br>されていません>                                    | >                                             |                                      |                                    |           |
| メールアドレス2                                             | <登録                                          | されていません>                                         | >                                             |                                      |                                    |           |
|                                                      |                                              |                                                  |                                               |                                      |                                    |           |
| メールアドレス                                              | e<br>半角英                                     | 数字記号で入力。                                         | 削除する場合は                                       | 、何も入力した                              | ないでください。                           |           |
| 確認用                                                  | 確認の                                          | ため、再度メーノ                                         | レアドレスの入力                                      | をお願いしまう                              | <i>t</i> .                         |           |
| お知らせメール                                              | 昂受信                                          | する                                               |                                               |                                      | ••••••                             |           |
| ールアドレス2の変                                            | Ŧ                                            |                                                  |                                               |                                      |                                    |           |
| メールアドレス                                              | ~<br>半角美                                     | 数学記号で大方。                                         | 。 前除する場合に                                     | に 何も大力け                              | avrok (220),                       |           |
| 確認用                                                  | 確認の                                          | ため、再度メール                                         | ルアドレスの入け                                      | 」をお願いしま                              | <del>ة.</del>                      |           |
| お知らせメール                                              | 國受信                                          | する                                               |                                               |                                      |                                    |           |
| メールアドレスを登録<br>メール配信には時間が<br>予約の申込、予約の変<br>※迷惑メール対策を行 | し、通知3<br>かかる場合<br>更、予約0<br>っている <sup>4</sup> | するにチェックし<br>らがあります。<br>D取消、抽選の申<br>書合、fureai-net | 5定<br>かた場合、以下の<br>R込、抽選申込の<br>city.kawasaki.g | もどる<br>操作時にメール<br>取消、抽道結果<br>pドメインから | が送信されます。<br>!メール<br>のメールを受信できるように! | 9定してください。 |

(1)登录交流网后, 点击メールアドレス登録(绑定邮箱)链接。

在メールアドレス(邮箱地址)栏、

(2)会显示现在绑定的邮箱。

- **確認用**(确认栏)中使用半角英数字 输入邮箱地址后,点击設定(设定)按钮。
- ※将通知邮件设定为受信する(接受), 将会通过お知らせメール(邮件)接收通知。

确认更改邮箱 Webページからのメッセージ

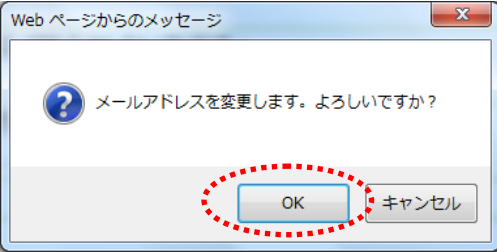

(3) 点击 OK, 则完成邮箱更改。
 点击 キャンセル(取消),
 则返回绑定邮箱页面。

3. 用户登录(棒球场专用团队登录)

3.1棒球场专用团队登录

- (1)棒球场专用团队登录条件
  - ◆符合以下所有条件可成为团队代表人。
    - ·离此刻最近的4月1日为基准,15岁以上人员
    - ·未成年人进行申请时,需要在设施利用和使用费等方面可承担责任的法定代理人的同意。
    - ·承担设施使用责任、支付使用费等的义务人。
  - ◆包括代表人在内9名以上的成员,必须完成市内个人登录。 如果未完成,则无法以代表人和成员的身份进行登录。 使用个人编号卡进行用户注册的用户、需要到柜台领取用户卡。
  - ◆团队组建和追加成员等,需要用户自己在网上进行操作。

◆代表人和团队成员均不可在多个团队重复登录。

(2)申请方法

- ◆在交流网进行棒球场专用团队登录的步骤如下。
  - (A) 代表人以个人身份登录交流网, 创建团队。
  - (B) 成员申请加入(A) 中所创建团队。
  - (C)代表人同意(B)中成员的加入申请
  - (D) 满足以下条件的队伍,可进行申请加入。
    - ·包括代表人在内,成员数为9名以上
    - ·代表人及全体成员的个人登录均在有效期限内
    - ·代表人及全体成员的个人登录均为市内个人登录(在市内居住、工作、上学)

◆棒球场专用团队登录流程

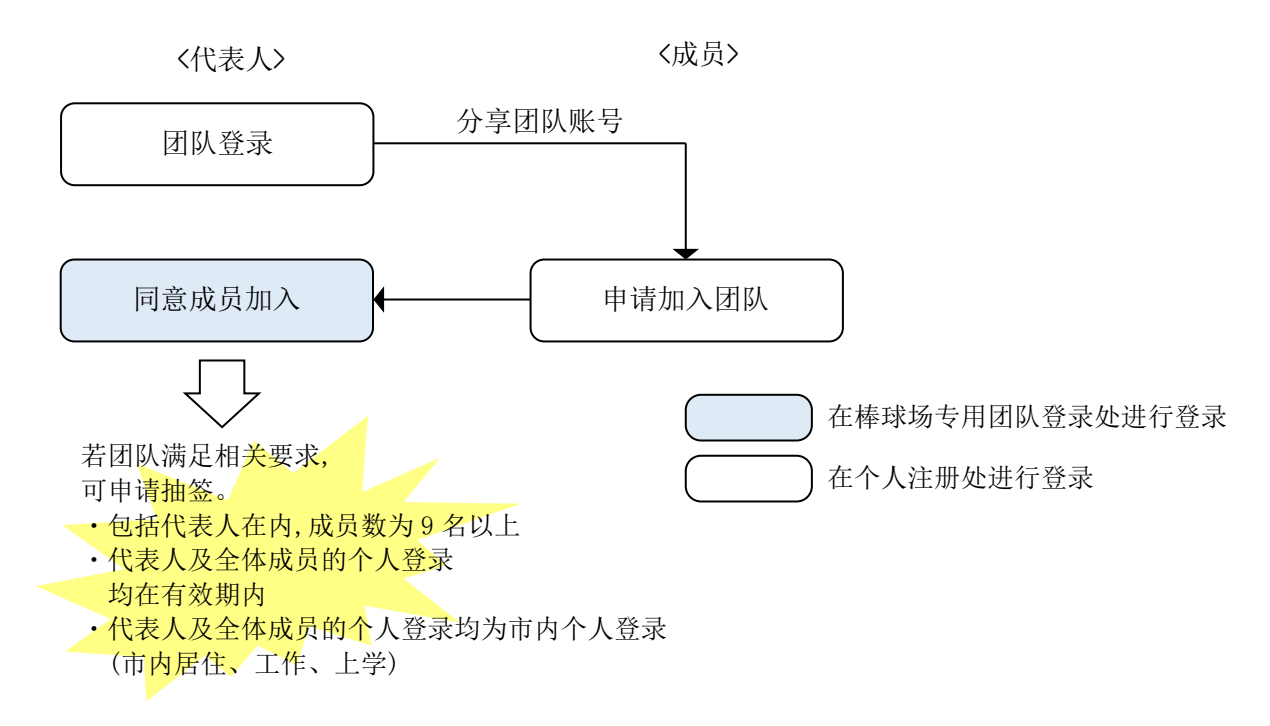

(3)棒球场专用团队登录后,可申请抽签及预约的设施

◆满足必要条件的棒球场专用团队登录,可申请(中濑球场除外)抽签和预约。

(4)以下页面操作方法指南

 ◆以下页面操作方法指南如下。
 页面右上方带有 (代表者 (代表人)
 页面右上方带有 (代表人)
 页面右上方带有 メンバー (成员)
 的项目,需要由团队成员进行操作。 3.2棒球场专用团队登录处的菜单显示 メンバー 代表者 (代表人) (成员) 主页面(登录后) テスト個人1様 (1)登录交流网后, 川崎市公共施設利用予約システム サイトマップ ヘルプ (ログアウト) ふれあいネット 点击野球場専用団体登録(棒球场专用团 文字サイズ変更 小 中 大 背景色変更 録 春 赤 队登录)链接。 **ホーム** 予約 抽選 利用者登録 各種申請書 施設案内 有効期限:2022年4月9日 ※使用个人编号卡进行用户注册的用户, 除非在柜台领取用户卡,否则将无法看到 利用者登録関係 予約 抽選 その他 **野球場専用団体登録**(棒球场专用团队 <u>抽選の申込み</u> <u>予約の申込み</u> <u>イベントの検索</u> 登录)链接。 <u>利用者情報の変更・カード</u> の再発行 口座振替結果の確認 <u>予約の変更</u> 抽選申込みの取消 <u>予約の取消</u> <u>抽選申込みの確認</u> 予約お気に入り登録 暗証番号(パスワード)・セ キュリティ番号変更 <u>抽選結果(当選確認手</u> 続き) 予約お気に入り削除 <u>予約の確認</u> <u>メールアドレス登録</u> 抽選お気に入り登録 確認済の抽選結果 抽選お気に入り削除 予約申込件数 抽選申込件数 申請中書類印刷 棒球场专用团队菜单页面 マニュアル個人様 「純市公共商業利用手約システ」 9-0-2-1-1-1-1 (17/2015 ふれあいネット (2)显示棒球场专用团队菜单 文字サイズ変更+++大 背景色変更 6 6 6 木一ム 予約 抽選 利用费登録 告任中請書 調算案内 ※棒球场专用团队菜单的显示内容根据 登录者不同而异。 野球場専用団体大ユー 详情请参照下页一览表。

チームを登録します。

野球場検索画面でチームを検索しチームに参加します。

代表者が決成年の場合は、インターネットからのシステムへの本登録コ出失ません。同意書を持参の上、点反役所通路公園センター、川崎市 多様スポーツセンター、富士道スタンアム川崎管理専務所の何れかに起こしくだろい。

チームを登録する

チームに参加する

## ※关于棒球场专用团队菜单

根据登录用户和当时的登录情况,显示的菜单内容会有所不同。

各个菜单内容,操作对象和使用者编号如下。

| 菜单名      | 内容               | 操作<br>对象 | 使用君<br>个人登录 | 音编号<br>棒球场专用<br>团队登录 | 手册<br>记载页 |
|----------|------------------|----------|-------------|----------------------|-----------|
| 团队登录     | 进行团队(棒球场专用团体)登录  | 代表人      | •           |                      | 27        |
| 加入团队     | 申请加入团队           | 成员       | •           |                      | 29        |
| 同意成员申请   | 同意成员加入团队的申请      | 代表人      |             | •                    | 31        |
| 拒绝成员申请   | 拒绝成员加入团队的申请      | 代表人      |             | •                    | 33        |
| 剔除成员     | 对已完成会员登录的使用者进行除名 | 代表人      |             | •                    | 35        |
| 办理团队更新手续 | 更新团队的有效期限        | 代表人      |             | •                    | 37        |
| 解散团队     | 解散团队             | 代表人      |             | •                    | 39        |
| 查询登录内容   | 查询团队的登录内容(成员等)   | 代表人      |             | •                    | 40        |
| 退出团队     | 退出团队             | 成员       | •           |                      | 41        |

## 3.3团队登录

代表者 (代表人)

### 主页面(登录后)

|                                                                                                    | <u>**</u>                                                                                                    | 文字サイズ変                                                                                                    | テスト個人1様<br>サイトマップトハルブ( <b>ログアウト</b><br>更 <mark>小中大</mark> 背景色変更なまず                                                                     | (1)登录交流网后,<br>点击 <mark>野球場専用団体登録</mark> |
|----------------------------------------------------------------------------------------------------|----------------------------------------------------------------------------------------------------|----------------------------------------------------------------------------------------------------|----------------------------------------------------------------------------------------------------|-----------------------------------------|
| 木ーム         予約         抽           子約         予約の申込み         予約の変更         予約の変更           予約の変更         予約の変更         予約の確認 | <ul> <li>選利用者登録 各種申請</li> <li>抽選</li> <li>抽選の申込み</li> <li>抽選申込みの取消</li> <li>抽選申込みの確認</li> <li>抽選申込みの確認</li> <li>抽選結果(当選確認手<br/>法認)</li> <li>確認済の抽選結果</li> </ul> | <ul> <li>諸設案内</li> <li>利用者登録関係</li> <li>建設意専用団体登録</li> <li>利用者情報の変更・カード<br/>の再発信</li> <li>時証証号(パワード)・セ<br/>キュリティ番号変更</li> <li>メールアドレス登録</li> </ul> | 有効期限:2022年4月9日<br><b>その他</b><br><u>イベントの検索</u><br>口座振替結果の確認<br>予約方気に入り登録<br>予約方気に入り登録<br>抽選方気に入り削除<br>抽選方気に入り削除<br>抽選方気に入り削除<br>予約中込件数 | (棒球场专用团队登录)链接。<br>※进行个人登录               |
| 棒球场专用团<br><u> <u> <u> </u> <u> </u> <u> </u> <u> </u> <u> </u> <u> </u> <u> </u> <u> </u> <u> </u></u></u>                   | 日体菜单页面<br>374<br>シン<br>2010年1月2日 4月1日日                                                                                                    | 文字サイズ雲                                                                                                    | <u>抽選申込件数</u><br>申請中書通印刷<br>マニュアル個人様<br>サイトマッブへルグ (ログアク)<br>(東小中大) 背景色変更 録 東 南                                                         | (2)点击 <b>チームを登録する</b> (团队登录)链接。         |

用户信息填写页面

<u>チームを登録する</u>
 チームを登録します。
 <u>チームに参加する</u>
 野打場検索画面でチームを検索しチームに参加します。

野球場専用団体メニュー

| ム 予約 抽選 利用者                      | 登録 各種申請書    | 施設案内           |    |
|----------------------------------|-------------|----------------|----|
| 専用団体メニュー> 利用者情報入力>               | 入力内容確認> 利用者 | 登録完了           |    |
| 者情報入力                            |             |                |    |
|                                  | <u>利用者</u>  | (登録情報<br>★ 徳報  |    |
| 音録種別                             | 野球場直用団体     | 4×1F171X       |    |
| チーム名フリガナ <mark>(必須)</mark>       | 全角文字で入力     |                |    |
| チーム名 <mark>(必須)</mark>           | 全角文字で入力     |                |    |
| 暗証番号(バスワード <mark>)、必須)</mark>    | 半角数字4桁で入力   | □暗証番号(バスワード)を表 | 表示 |
| 暗証番号(バスワード)の確認 <mark>(必須)</mark> | 半角数字4桁で入力   |                |    |
| セキュリティ番号                         | 半角英数字で入力    | □セキュリティ番号を表示   |    |
| セキュリティ番号の確認                      | 半角英数字で入力    |                |    |

代表者が未成年の場合は、インターネットからのシステムへの本登録1出先ません。同意書を持参の上、各区役所道路公園センター、川崎市 多摩スポーツセンター、富士通スタジアム川崎管理事務所の何れかに起こしください。

- (3) 输入
  - ・チーム名フリガナ(必須)团队名称的片假名、
  - ・チーム名(必須)团队名

  - ・
    暗証番号(パスワード)(必須密码)
    ・
    暗証番号(パスワード)の確認(必須) 确认项也需输入。

(4)点击確認(确认)按钮。

## 第3章 用户登录(棒球场专用团体登记)

## 确认输入内容页面

| NJ L                                                                                                    |                                                                                                    | ry                                                                                                    | r                                                                                                    |                                                                                                    |                                                                   |                                                                            | 文字サイズ変                                                                                                    | 速小中大                                              | 背景色                             | 的变更 森                                               | 青赤                |
|----------------------------------------------------------------------------------------------------|----------------------------------------------------------------------------------------------------|----------------------------------------------------------------------------------------------------|----------------------------------------------------------------------------------------------------|----------------------------------------------------------------------------------------------------|-------------------------------------------------------------------|----------------------------------------------------------------------------|----------------------------------------------------------------------------------------------------|---------------------------------------------------|---------------------------------|-----------------------------------------------------|-------------------|
| к—Д                                                                                                    | 予約                                                                                                    | 抽選                                                                                                    | 利用者登                                                                                                    | 録                                                                                                    | 各種申請書                                                             | 施設案内                                                                       |                                                                                                    |                                                   |                                 |                                                     |                   |
| 場専用                                                                                                    | 団体メニュー                                                                                                    | -> 利用者                                                                                                    | 情報入力>入                                                                                                    | 力内容                                                                                                    | <b>確認</b> > 利用者                                                   | 證録完了                                                                       |                                                                                                    |                                                   |                                 |                                                     |                   |
| 力内容                                                                                                    | 確認                                                                                                    |                                                                                                    |                                                                                                    |                                                                                                    |                                                                   |                                                                            |                                                                                                    |                                                   |                                 |                                                     |                   |
|                                                                                                    |                                                                                                    |                                                                                                    |                                                                                                    |                                                                                                    | 利用者                                                               | 经绿情報                                                                       |                                                                                                    |                                                   |                                 |                                                     |                   |
|                                                                                                    |                                                                                                    |                                                                                                    |                                                                                                    |                                                                                                    | 基                                                                 | 本情報                                                                        |                                                                                                    |                                                   |                                 |                                                     |                   |
| 登影                                                                                                    | 录種別                                                                                                    |                                                                                                    |                                                                                                    |                                                                                                    |                                                                   |                                                                            | 野球場専用団                                                                                                    | 体                                                 |                                 |                                                     |                   |
| チー                                                                                                    | -ム名フリガラ                                                                                                    | (必須)                                                                                                    |                                                                                                    |                                                                                                    |                                                                   |                                                                            | チームマニュア                                                                                                    | ?ル                                                |                                 |                                                     |                   |
| チー                                                                                                    | -ム名 <mark>(必須)</mark>                                                                                                    |                                                                                                    | 2                                                                                                    |                                                                                                    |                                                                   |                                                                            | チームマニュア                                                                                                    | "ル                                                |                                 |                                                     |                   |
| 暗記                                                                                                    | 止番号ハスワ                                                                                                    | - FILLS                                                                                                    | IJ                                                                                                    |                                                                                                    |                                                                   |                                                                            | ****                                                                                                    |                                                   |                                 |                                                     |                   |
| 129                                                                                                    | 「ユリティ番号                                                                                                    | 7                                                                                                    |                                                                                                    |                                                                                                    |                                                                   |                                                                            | ****                                                                                                    |                                                   |                                 |                                                     |                   |
|                                                                                                    |                                                                                                    |                                                                                                    |                                                                                                    | ●同意                                                                                                    | する                                                                |                                                                            |                                                                                                    |                                                   |                                 |                                                     |                   |
| <u>ک</u> ہے                                                                                                    | 5 -F 26                                                                                                    | - <b>- -</b>                                                                                                    | ,                                                                                                    |                                                                                                    | 申込み                                                               | τ                                                                          | కఠ                                                                                                    |                                                   |                                 |                                                     |                   |
| 户宁                                                                                                    | 完成登                                                                                                    | 录页                                                                                                    | <b>〔</b> 面                                                                                                    |                                                                                                    | 申込み                                                               | <b>.</b> t                                                                 | గ్రీ సంగారంగా సంగారంగా సంగారా సంగారంగా సంగారంగా సంగారంగా సంగారంగా సంగారంగా సంగారంగా సంగారా సంగారంగా సంగారంగా సంగారంగా సంగారంగా సంగారంగా సంగారంగా సంగారంగా సంగారంగా సంగారంగా సంగారంగా సంగారంగా సంగారంగా సంగారంగా సంగారంగా సంగారా సంగారంగా సంగారంగా సంగారంగా సంగారంగా సంగారంగా సంగారా సంగారా సం<br>సారా సంగారా సంగారా సంగారా సంగారా సంగారా సంగారా సంగారా సంగారా సంగారా సంగారా సంగారా సంగారా సంగారా సంగారా సంగారా సంగారా సంగారా సంగారా సంగారా సంగారా సంగారా సంగారా సంగారా సంగారా సంగారా సంగారా సంగారా సంగారా సంగారా సంగారా సంగారా సంగారారా సంగా |                                                   |                                 | 7=17#                                               | 個人精               |
| 中分                                                                                                    | 宅成登                                                                                                    | 录页<br><sup>102254</sup>                                                                                                    | く<br>〔面<br>【                                                                                                    |                                                                                                    | 申込み                                                               | <b></b> .                                                                  | Ĕa                                                                                                    |                                                   | サイトマップへ                         | マニュアル・<br>ルナ1 <b>ロク</b>                             | 個人精               |
| 户 <i>宁</i><br>1110年<br>3                                                                                                    | 記成登                                                                                                    | 录页<br>892354<br><b>392</b>                                                                                                    | :<br>〔面<br>户                                                                                                    |                                                                                                    | 申込み                                                               | <b>5</b>                                                                   | <b>どる</b><br>文字サイズ3                                                                                                    | 変 小 中 大                                           | :<br>サイトマップへ<br>背景(             | マニュアル・<br>ルブ <b>ロク</b><br>名変更 静                     | 個人材               |
| 中デ                                                                                                    | 宅成登<br>あい<br>あい<br>まれ                                                                                                    | 录页<br>892274<br><b>390</b>                                                                                                    | 、<br>面                                                                                                    | 1                                                                                                    | 申込み                                                               | 補設客店                                                                       | 文字サイズ3                                                                                                    | 変更 小 中 大                                          | -<br>サイトマップへ<br>背景i             | マニュアル<br>ルブ<br>色変更<br>縁                             | 個人構               |
| 白 <i>宁</i><br>                                                                                                    | 宅成登<br>(本集版)10月7<br>(本集版)10月7<br>(本集成)10月7<br>(本集成)10月7<br>(本集成)10<br>(本集成)10<br>(本)10月7<br>(本)10<br>(本)10<br>(本)10<br>(本)10<br>(本)10<br>(本)10<br>(本)10<br>(本)10<br>(本)10<br>(本)10<br>(本)10<br>(本)10<br>(本)10<br>(本)10<br>(本)10<br>(本)10<br>(本)10<br>(本)10<br>(本)10<br>(本)10<br>(本)10<br>(-)<br>(-)<br>(-)<br>(-)<br>(-)<br>(-)<br>(-)<br>(-)                                                                                                    |                                                                                                    |                                                                                                    |                                                                                                    | 申込み                                                               | 施設案内                                                                       | どる<br>文字サイズ3                                                                                                    | 变更 <u>小中</u> 大                                    | -<br>サイトマップへ<br>背景(             | マニュアル<br>ルブ <mark>ロク</mark><br>色変更 <mark>移</mark>   | 個人構               |
| 中<br>デ<br>い<br>ーム<br>場専用                                                                                                    | 宅成登<br>(本共第101月日<br>(日本)<br>(日本) |                                                                                                    | 、<br>面<br>利用者登<br>情報入力> 入                                                                                                    | 绿、力内容                                                                                                    | 申込み<br>各種申請書<br>確認〉利用者                                            | 施設案件                                                                       | ごる<br>文字サイズ3                                                                                                    | 。<br>史 <u>小中大</u>                                 | <del>:</del><br>サイトマップトへ<br>背景に | マニュアル<br>ルノ(ロク<br>名変更 <sup>編</sup>                  | 個人精               |
|                                                                                                    | こ成登<br>()<br>()<br>()<br>()<br>()<br>()<br>()<br>()<br>()<br>()                                                                                                    | え<br>ネ<br>ス<br>ス<br>ス<br>ス<br>、<br>本<br>二<br>本<br>二<br>本<br>、<br>、<br>、<br>、<br>、<br>、<br>、<br>、<br>、<br>、<br>、<br>、<br>、                                                                                                    | く<br>一面<br>利用者登<br>情報入力> 入                                                                                                    | 绿                                                                                                    | 申込み<br>各種申請書<br>確認〉利用者                                            | 施設案P<br>(登録完了                                                              | どる<br>文字サイズ3                                                                                                    | 変更 <u>小中大</u>                                     | -<br>サイトマップトへ<br>背景f            | マニュアル<br>ルオ(ログ)<br>色変更 日                            | 個人植               |
|                                                                                                    | 宅成登<br>(1)<br>(1)<br>(1)<br>(1)<br>(1)<br>(1)<br>(1)<br>(1)                                                                                                    | 录页<br><sup>約システム</sup>                                                                                                    | く<br>面<br>利用者登<br>情報入か> 人                                                                                                    | 绿                                                                                                    | 申込み<br>各種申請書<br>確認〉利用者                                            | 施設案P<br>微設完了                                                               | どる<br>文字サイズ3                                                                                                    | 変更 小 中 大                                          | :<br>サイトマップトへ<br>背景(            | マニュアル<br>ルブ(ログ)<br>主変更 <mark>経</mark>               | 個人精               |
| 中<br>デ<br>                                                                                                    | この<br>この<br>た成登<br>の<br>は<br>の<br>で<br>、<br>、<br>、<br>、<br>、<br>、<br>、<br>、<br>、<br>、<br>、<br>、<br>、                                                                                                    | 录页<br><sup> </sup>                                                                                                    | く<br>面<br>利用者立<br>情報入か、入                                                                                                    | <b>録</b><br>力内容                                                                                                    | 申込み<br>各種申請書<br>函確認〉利用者                                           | が<br>施設案が<br>登録完了                                                          | どる<br>文字サイズ3                                                                                                    | <u>ک</u> ور کر کور کر کور کر کور کور کر کور کور ک | -<br>サイトマップトへ<br>背景(            | マニュアル・<br>ルノ(ロク)<br>色変更 <mark>認</mark>              | 個人樹               |
|                                                                                                    | 記成登<br>(本語)<br>(本語)<br>(本)<br>(本)<br>(本)<br>(本)<br>(本)<br>(本)<br>(本)<br>(本                                                                                                    | 泉页     協システム     描述     相当     おん     よ     よ | <ul> <li>         ・</li> <li>         ・</li></ul> | 録<br>、カ内容                                                                                                    | 申込み<br>各種申請書<br>確認>利用者<br>4への参加を行                                 | <b>施設案F</b><br><b>施設案F</b><br>資料完了                                         | <u>文</u> 字サイズ3<br>文字サイズ3                                                                                                    | 東<br>(本) 中<br>大<br>)                              | -<br>サイトマップトへ<br>背景(            | マニュアル<br>ルイ(ログ)<br>色変更 翻                            | 個人材               |
|                                                                                                    | 記成登<br>の内容はので<br>ためで<br>での<br>での<br>での<br>の<br>たまして<br>の<br>たまして<br>の<br>たまして<br>の<br>たまして<br>の<br>たまして<br>の<br>たまして<br>の<br>たまして<br>の<br>での<br>の<br>での<br>の<br>の<br>の<br>の<br>の<br>の<br>の<br>の<br>の<br>の<br>の<br>の<br>の                                                                                                    | 表<br>(1)<br>(1)<br>(1)<br>(1)<br>(1)<br>(1)<br>(1)<br>(1)                                                                                                    | <ul> <li>利用者登</li> <li>利用者登</li> <li>「情報入力&gt; 入</li> <li>各メンバーカ</li> <li>をご利用され;</li> </ul>                                                                                                    | 録<br>、<br>力内容<br>らチー2<br>3場合(a)                                                                                                    | (1)込み<br>各種申請書<br>確認>利用者<br>なへの参加を<br>に、ログアウト{                    | <ul> <li>施設案</li> <li>(登録完了</li> <li>(行ってください)</li> <li>(支に野球場専</li> </ul> | <u>文</u> 字サイズ3<br>文字サイズ3<br>。<br>用団体のチーム種                                                                                                    | <sup>変更</sup> ▲■太<br>考でログイン&                      | サイトマップトへ<br>背景t                 | マニュアル<br>ルイ (ログラ<br>色変更 a<br>さい。                    | 個人精<br>アウト<br>青 春 |
| 二<br>二<br>二<br>二<br>二<br>二<br>二<br>二<br>二<br>二<br>二<br>二<br>二                                                                                                    | この成登                                                                                                    | 表<br>(1)<br>(1)<br>(1)<br>(1)<br>(1)<br>(1)<br>(1)<br>(1)                                                                                                    | <ul> <li>利用者登<br/>情報入力&gt; 入</li> <li>各メンバーカ</li> </ul>                                                                                                    | 録<br>力内容<br>らチー2                                                                                                    | 申込み<br>各種申請書<br>確認〉利用者<br>なへの参加を<br>、ログアウト{                       | <ul> <li>施設案</li> <li>(登録完了</li> <li>(行ってください)</li> <li>(長田秋場専</li> </ul>  | どる<br>文字サイズ3<br>。<br>用団体のチーム番                                                                                                    | <sup>変更</sup> ▲■▲大                                | サイトマップトへ<br>背景に<br>ご行ってくだこ      | マニュアル<br>ルブ(ログ)<br>色変更 18<br>さい。                    | 個人構               |
|                                                                                                    | こ成 <u>登</u><br>の日期1400<br>うい<br>うい<br>うい<br>うい<br>うい<br>うい<br>うい<br>うい<br>うい<br>うい                                                                                                    | 表<br>あ<br>システム<br>抽選<br>シ利用者<br>た。<br>連絡して、<br>して、<br>し、<br>れ、<br>シット<br>1                                                                                                    | <ul> <li>利用者型</li> <li>利用者型</li> <li>(情報入力) 入</li> <li>各メンバーカ</li> <li>をご利用され:</li> <li>3000138</li> </ul>                                                                                                    | 録<br>力内容<br>らチーム                                                                                                    | 申込み<br>各種申請書<br>確認>利用者<br>なへの参加を<br>i、ログアウト {                     | 施設案F<br>施設案F<br>登録完了<br>行ってください<br>後に野球場専                                  | <u>文</u> 字サイズ3<br>文字サイズ3<br>。<br>用団体のチーム種                                                                                                    | <u>東</u> ▲▲★<br>までログインを                           | ・<br>サイトマップへ<br>背景け<br>だ行ってくだ   | マニュアル<br>ルブ (ログ)<br>主変更 #<br>さい。                    | 個人構 アウト 青 春       |
| 戸<br>二<br>場<br>用<br>者<br>い<br>場<br>平<br>二<br>よ<br>場<br>用<br>者<br>い<br>場<br>雨<br>子<br>二<br>端<br>に<br>二<br>よ<br>場<br>用<br>者<br>い<br>場<br>馬<br>子<br>二<br>い<br>場<br>一<br>よ<br>、<br>場<br>の<br>二<br>、<br>場<br>の<br>二<br>、<br>、<br>、<br>、<br>、<br>、<br>、<br>、<br>、<br>、<br>、<br>、<br>、 | <ul> <li>この数</li> <li>この数</li> <li>この数</li> <li>ういう</li> <li>ういう<td>また。<br/>連絡して、<br/>が、<br/>すかれ<br/>は、<br/>た 。<br/>連絡して、<br/>(<br/>(<br/>)<br/>)<br/>)<br/>)<br/>)<br/>)<br/>)<br/>)</td><td><ul> <li>利用者型</li> <li>利用者型</li> <li>(情報入力) 入</li> <li>各メンバーカ</li> <li>各メンバーカ</li> <li>シーブ利用される</li> <li>3000138</li> <li>※※※※※</li> </ul></td><td><b>録</b><br/>力内容<br/>らチーム</td><td>申込み<br/>会秘申請書<br/>確認≫ 利用者<br/>なへの参加を行<br/>に、ログアウト {</td><td>施設案P<br/>(登録完了)</td><td>どろ<br/>文字サイズ3<br/>。<br/>用団体のチーム番</td><td>変更<mark>▲ ■ 大</mark><br/></td><td>・<br/>サイトマップトへ<br/>背景t</td><td>マニュアル<br/>ルブ(<b>ログ</b>)<br/>生変更 <del>は</del><br/>さい。</td><td>個人構</td></li></ul>                                                                                                    | また。<br>連絡して、<br>が、<br>すかれ<br>は、<br>た 。<br>連絡して、<br>(<br>(<br>)<br>)<br>)<br>)<br>)<br>)<br>)<br>)                                                                                                    | <ul> <li>利用者型</li> <li>利用者型</li> <li>(情報入力) 入</li> <li>各メンバーカ</li> <li>各メンバーカ</li> <li>シーブ利用される</li> <li>3000138</li> <li>※※※※※</li> </ul>                                                                                                    | <b>録</b><br>力内容<br>らチーム                                                                                                    | 申込み<br>会秘申請書<br>確認≫ 利用者<br>なへの参加を行<br>に、ログアウト {                   | 施設案P<br>(登録完了)                                                             | どろ<br>文字サイズ3<br>。<br>用団体のチーム番                                                                                                    | 変更 <mark>▲ ■ 大</mark><br>                         | ・<br>サイトマップトへ<br>背景t            | マニュアル<br>ルブ( <b>ログ</b> )<br>生変更 <del>は</del><br>さい。 | 個人構               |
| 一場<br>用者<br>登録号<br>用<br>日<br>二場<br>日<br>日<br>日<br>日<br>日<br>日<br>日<br>日<br>日<br>日<br>日<br>日<br>日                                                                                                    | こ成登<br>()<br>()<br>()<br>()<br>()<br>()<br>()<br>()<br>()<br>()                                                                                                    | ⇒<br>表页                                                                                                    | <ul> <li>利用省空</li> <li>情報入力&gt; 入</li> <li>各メノバーカ</li> <li>をご利用され:</li> <li>3000138</li> <li>※※※※</li> <li>※※※※</li> </ul>                                                                                                    | 録<br>次<br>の<br>方<br>内<br>容<br>ら<br>チ<br>-<br>ノ<br>-<br>-<br>-<br>-<br>-<br>-<br>-<br>-<br>-<br>-<br>-<br>-<br>-                                                                                                    | 申込み<br>各種申請書<br>確認>利用者<br>は、ログアウト∛                                | 施設案内<br>(登録完了)<br>行ってください。<br>後に野球場専                                       | <u>文</u> 字サイズ3<br>、<br>用団体のチーム種                                                                                                    |                                                   | ・<br>サイトマップト<br>背景が<br>ご行ってくだ   | マニュアル<br>ルナ1(ログ)<br>白変更 #<br>さい。                    | 個人材               |
| ション 二十二日 小田 一日 一日 二日 二日 二日 二日 二日 二日 二日 二日 二日 二日 二日 二日 二日                                                                                                    | この<br>この<br>この<br>この<br>この<br>この<br>この<br>この<br>この<br>この                                                                                                    | 泉の     ホ     ホ                                                                                                    | ・ ・ ・ ・ ・ ・ ・ ・ ・ ・ ・ ・ ・ ・ ・ ・ ・ ・ ・                                                                                                    | な な の ら チーム の の ら チーム の の ら チーム の の の の の の の の の の の の の の の の の の の                                                                                                    | 申込み<br>各種申請書<br>確認>利用者<br>いの参加を<br>は、ログアウト(<br>」                  | 施設案件       適課完了       行ってくびさむい       資源に野球場専                               | <u>文</u> 字サイズ3<br>の<br>用団体のチーム種                                                                                                    | 変更 <u>本   中   大</u><br>号でログインを                    | -<br>サイトマップへ<br>背景(<br>〔行ってくだ   | マニュアルノ<br>(ロク)<br>色変更 録<br>さい。                      | 個人材<br>アウト<br>青   |
| · □ □□□□□□□□□□□□□□□□□□□□□□□□□□□□□□□□□□                                                                                                    | こ 成 登<br>またします<br>で<br>で<br>で<br>で<br>で<br>の<br>で<br>で<br>で<br>で                                                                                                    | ⇒ 求 页<br>換2334<br>換選<br>株選<br>株選<br>た。<br>連絡して、<br>・<br>・<br>・<br>・<br>・<br>・<br>・<br>・<br>・<br>・<br>・<br>・<br>・<br>・<br>・<br>・<br>・<br>・<br>・                                                                                                    | 一<br>利用者型<br>情報入か 入<br>名 メンバーカ<br>をご利用され<br>3000138<br>※※※※<br>※※※※<br>デ チームマニュ <sup>・</sup><br>ゲームマミュ <sup>・</sup>                                                                                                    | は<br>応<br>よ<br>よ<br>よ<br>よ<br>よ<br>よ<br>よ<br>よ<br>よ<br>よ<br>よ<br>、<br>た<br>い<br>内<br>容<br>、<br>う<br>た<br>り<br>内<br>容<br>、<br>う<br>た<br>し<br>、<br>つ<br>た<br>い<br>客<br>合<br>(<br>は<br>合<br>に<br>(<br>)<br>、<br>)<br>、<br>、<br>、<br>、<br>、<br>、<br>、<br>、<br>、<br>、<br>、<br>、<br>、 | 申込み<br>会種申請書<br>確認>利用者<br>なへの参加を<br>に、ログアウト<br>(個人登録に信<br>てくてきい。) | 施設案P<br>登録完了<br>行ってください<br>炎に野球場専<br>安定されている                               | どる<br>文字サイズ3<br>。<br>用団体のチーム番                                                                                                    | 注東 <u>小中大</u><br>号でログインを<br>た。内容を変更               |                                 | マニュアル/<br>ルフ (20)<br>登立史 <mark>日</mark><br>さし、<br>  | 個人材               |

- (5)确认输入内容和同意事项, 选中「同意する」(同意)项,
  - 点击申込み(申请)按钮。

(6)此页面成功显示时,登录完成。

※成员加入团队时需要团队编号。

## 3.4 申请加入团队

メンバー (成员)

## 主页面(登录后)

| 川崎市公共施設利用<br>ホーム<br>予約                         |                                                                   | 文字サイズ室<br>各種申請書 施設案内                                                          | [テストユーザ]システム10個人様<br>サイトマップトルパス(@2222)5<br>変 <u>小中大 常量色変更 &amp; © ©</u>                                                                                                    | (1)登录交流网后,<br>点击野球場専用<br>(棒球场专用目) |
|------------------------------------------------|-------------------------------------------------------------------|-------------------------------------------------------------------------------|----------------------------------------------------------------------------------------------------|-----------------------------------|
| 子約           予約の申込み<br>子約の変更<br>予約の取消<br>予約の確認 | 抽選の申込み<br>抽選申込みの取消<br>抽選申込みの取消<br>抽選申込みの確認<br>抽選結果の確認<br>確認済の当選確認 | 利用者管鍵関係     野球爆車用目体管理     利用者情報の変更・カー     の再発症     暗証番号(パスワード)変     メールアドレス管理 | 有効期限:2000年4月3日<br>その他<br>イベン小の検索<br>上 口座状態結果の確認<br>子行功気に入り脱除<br>予行功気に入り脱除<br>抽選方気に入り削除<br>抽選方気に入り削除<br>力強度、低力、削除<br>抽選方気に入り削除<br>力が少し入り<br>加速する気に入り削除<br>力が少し入り<br>した<br>日度などの<br>の<br>の<br>の<br>の<br>の<br>の<br>の<br>の<br>の<br>の<br>の<br>の<br>の | ※进行个人登录                           |

## 棒球场专用团队菜单页面

| 川崎市公井             | <b>共施設利用予約</b>  | システム             |                        |                     |                       | [テス        | トユーザ]システ   | ム10個人様       |
|-------------------|-----------------|------------------|------------------------|---------------------|-----------------------|------------|------------|--------------|
| <b>State</b>      |                 |                  |                        |                     |                       |            | サイトマップ  ヘル | J (0770F)    |
| 2110              | 001             |                  |                        |                     | 文字サイス                 | 変更小中大      | 背景色変更      | <u>ත්</u> ත් |
| ホーム               | 予約              | 抽選               | 利用者登録                  | 各種申請書               | 施設案内                  |            |            |              |
| 野球場専用             | 団体メニュ・          | _                |                        |                     |                       |            |            |              |
| チームを              | <u>登録する</u>     | Ŧ                | ームを登録します。              |                     |                       |            |            |              |
| <u>7-40</u>       | 参加する            | • 野              | 球場検索画面でチ               | ームを検索しチー            | ームに参加します。             |            |            |              |
| 代表者が未成<br>多摩スボーツ・ | 年の場合は<br>ビンター、富 | 、 インターネ<br>士通スタジ | シットからのシステム<br>アム川崎管理事務 | への本登録は出<br>所の何れかに起こ | まません。同意書を持<br>こしください。 | 寺参の上、各区役所: | 道路公園センタ・   | -、川崎市        |

## (2)点击チームに参加する(加入团队)链接。

点击野球場専用団体登録 (棒球场专用团队登录)链接。

※进行个人登录

棒球场专用团队搜索页面

|     | 崎市公共施設利用 | 月予約システム  | )       |          |     |           | [テ  | ストユーザ]シス           | テム9個人様  |
|-----|----------|----------|---------|----------|-----|-----------|-----|--------------------|---------|
| 2   | れあい      | ネット      | )       |          |     | 文字サイズ変更 小 | 中 大 | サイトマップ へん<br>背景色変更 | ろ む む む |
| 木-  | -ム 予約    |          | 利用者登録   | 各種申請書    | 施設案 | 内         |     |                    |         |
| 野球場 | 專用団体メニ:  | ュー> 野球場専 | 用団体検索>野 | 球場専用団体情報 |     |           |     |                    |         |
| 野球  | 場専用団体検   | 索        |         |          |     |           |     |                    |         |
|     |          |          |         | 検索条      | 4   |           |     |                    |         |
|     | チーム番号    |          |         |          |     |           |     |                    |         |
|     |          | ¢‡)      | 検索      | Utzy I   |     | もどる       |     |                    |         |

#### 棒球场专用团队信息页面

|                                     | 崎市公共施設利用予約 | ノステム     |  |         |    | [テストユーザ]システム9個人様<br>サイトマップ ヘルプ (ロンアツト) |       |            |
|-------------------------------------|------------|----------|--|---------|----|----------------------------------------|-------|------------|
| <b>N</b>                            | れのいネ       | <b>P</b> |  |         |    | 文字サイズ変更小中大                             | 背景色変更 | <b>5 5</b> |
|                                     |            |          |  | 各種申請書   |    |                                        |       |            |
| 野球場専用団体メニュー> 現在位置 > 野球場専用団体情報       |            |          |  |         |    |                                        |       |            |
| 野环球場専用団体情報                          |            |          |  |         |    |                                        |       |            |
|                                     | チーム番号      |          |  | 6103341 |    |                                        |       |            |
|                                     | チーム名       |          |  | チームマニュ  | アル |                                        |       |            |
|                                     | 状態         |          |  | 未参加     |    |                                        |       |            |
| <ul> <li>参加</li> <li>もどる</li> </ul> |            |          |  |         |    |                                        |       |            |

(3) 输入团队编号, 点击 検索(搜索) 按钮。

(4)确认棒球场专用团队信息,点击参加(参加) 按钮。
#### 确认加入团队

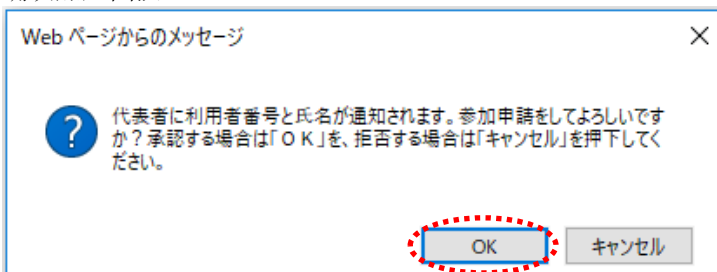

(5)点击 0K,完成加入团队申请, 则返回棒球场专用团队信息页面。 点击 キャンセル(取消),则返回棒球场 专用团体信息页面。

※申请加入团队后, 会告知代表人使用者的编号和姓名。

## 3.5 同意加入团队申请

#### **代表者** (代表人)

#### 主页面(登录后)

| 川崎市公共施設利用予約 | システム         |                                           | [テストユーザ]システム10個人様                  |               |
|-------------|--------------|-------------------------------------------|------------------------------------|---------------|
| ふれあいオ       | 5 <b>2</b> 1 | 文字サイズ変更小                                  | サイトマップ ヘルブ (ロググット)<br>中大 背景色変更 あるる | (1)登录交流网后,    |
| ホーム 予約      | 抽選  利用者登録  各 | 種申請書 施設案内                                 |                                    | 点击野球場専用団体登録   |
|             |              |                                           | 有効期限:2020年4月3日                     | (棒球场专用团队登录)链接 |
| 予約          | 抽選           | 利用者登録関係                                   | その他                                |               |
| 予約の申込み      | 抽選の申込み       | ◆ 野球場専用団体登録                               | イベントの検索                            |               |
| 予約の変更       | 抽選申込みの取消     | 利用者情報の変更・カード                              | 口座振替結果の確認                          | ※使田团队编号进行登录   |
| 予約の取消       | 抽選申込みの確認     | <u>り一番光川</u><br>時証 <del>ま</del> 具パマロード)亦声 | 予約お気に入り登録                          | 不仅用团队拥与近日显示   |
| 予約の確認       | 抽選結果の確認      | 「日証金与いスソート」変更                             | 予約お気に入り削除                          |               |
|             | 確認済の当選確認     |                                           | 抽選お気に入り登録                          |               |
|             |              |                                           | 抽選お気に入り削除                          |               |
|             |              |                                           | 予約申込件数                             |               |
|             |              |                                           | 抽選申込件数                             |               |
|             |              |                                           | 申請中書類印刷                            |               |
|             |              |                                           |                                    |               |

#### 棒球场专用团体菜单页面

| 川崎市公共施設利用                                                                                                    | 予約システム                     |           |            | チームマニュアル様          |  |
|----------------------------------------------------------------------------------------------------|----------------------------|-----------|------------|--------------------|--|
| ふわちい                                                                                                    |                            |           |            | サイトマップ ヘルプ (ログアウト) |  |
| aut cost                                                                                                    |                            |           | 文字サイズ変更小中大 | 背景色変更 🛛 🐻 🐻        |  |
| ホーム 利用                                                                                                    | 者登録 各種申請書                  | 施設案内      |            |                    |  |
| 野球場専用団体メ                                                                                                    | - <b>-</b> -               |           |            |                    |  |
| チーム名:チームマニ<br>チーム番号:6103341<br><u>メノバーを承認す</u>                                                               | ュアル<br><u> る</u> ・ 申請中のメンバ | 一の承認を行います | t.         |                    |  |
| メノバーを否認す                                                                                                    | も 単請中のメンバ                  | ーの否認を行います | r.         |                    |  |
| チームを廃止す                                                                                                    | 5 チームを廃止し                  | ます。       |            |                    |  |
| 登録内容照会                                                                                                    | チームの情報                     | 表示します。    |            |                    |  |
| 利用予定の予約または未納の予約がある場合は、チームの情報の変更やチームを廃止することはできません。また、代表者が未成年等の場合<br>は、インターネットからのシステムへの本登録は出来ません。施設窓口までお趣ください。 |                            |           |            |                    |  |

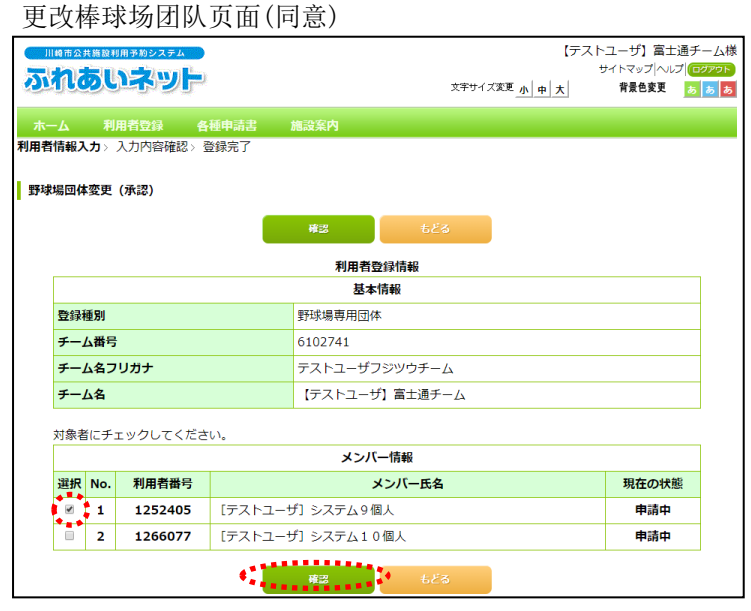

(3)选中同意成员加入选项, 点击確認(确认)按钮。

(2)点击 メンバーを承認する (同意成员加入)链接。

## 确认输入内容页面

| Сл       | 嵴市公共        | 繊設利用予約シ       | ノステム         |                |              | 【テス           | トユーザ】富士通   | チーム様           |                                          |
|----------|-------------|---------------|--------------|----------------|--------------|---------------|------------|----------------|------------------------------------------|
| 21       | ha          | ういネ           | wþ-          |                |              | 文字サイズ変更 小 中 大 | サイトマップ ヘルフ | ログアウト<br>あ あ あ | (4)确认申请加入成员的信息,                          |
| *        |             | 利用表码          |              |                | 体四安内         |               |            |                | 占击 <b>军</b> 羽(同音)按钮后,此项完成。               |
| 利用者      | 情報入         | 力> <b>入力内</b> | 容確認> 3       | 登録完了           | NSoXXF7      |               |            |                |                                          |
|          |             |               |              |                |              |               |            |                |                                          |
|          | 内容確         |               |              |                |              |               |            |                |                                          |
|          |             |               |              |                | 承認 もと        | ES            |            |                |                                          |
|          |             |               |              |                | 利用者登録情報      |               |            |                |                                          |
|          |             |               |              |                | 基本情報         |               |            |                |                                          |
|          | 登録種         | 重別            |              |                | 野球場専用団体      |               |            |                |                                          |
| l l      | <b>チ−</b> 1 | ム番号           |              |                | 6102741      |               |            |                |                                          |
|          | <b>≠</b> −1 | ム名フリガナ        |              |                | テストユーザフジツウチー | -4            |            |                |                                          |
|          | <b>≠</b> −1 | 4名            |              |                | 【テストユーザ】富士通5 | F−Ц           |            |                |                                          |
|          |             |               |              |                | メンバー情報       |               |            |                |                                          |
|          | No.         | 利用者番          | 号            |                | メンバー氏名       |               | 手続き内容      |                |                                          |
|          | 1           | 125240        | <b>)5</b> [7 | =ストユーザ] :      | システム9個人      |               | 承認         |                |                                          |
|          |             |               |              |                |              |               |            | _              |                                          |
|          |             |               |              | - ** - <u></u> | 承認 もと        | 28            |            |                |                                          |
|          |             |               |              |                |              |               |            |                |                                          |
|          |             |               |              |                |              |               |            |                |                                          |
|          |             |               |              |                |              |               |            |                |                                          |
| 团团       | 水来          | 信页百           | 面            |                |              |               |            |                |                                          |
|          | 10市公共       | ・ ロントロ        |              |                |              | [テス           | トユーザ]システム  | 回人様            | (                                        |
| 3        | ha          | 5いネ           | Wh           |                |              |               | *****      |                | (多考) 问题中审的十八用/ 社艺承文伽西伯                   |
|          |             |               |              |                |              | 又子51人家更 小 中 大 | 背京巴发史 00   | 0 0            | 会收到团队米信。                                 |
|          |             |               |              |                |              |               |            |                |                                          |
|          | 1.6.5       |               |              |                |              |               |            |                |                                          |
| <b>-</b> | ムから         | カメッセーン        |              |                |              |               |            |                | →占圭 <mark>次へ</mark> (下一 <del>生</del> )按钮 |
|          |             | ſ             | 参加由電         | 青を承認しました       |              |               | )          |                |                                          |
|          |             | l             |              | HC 4800 acore  | •            |               | J          |                | 则亚小主贝固。                                  |
|          |             |               |              |                | <u>کې</u>    | •             |            |                |                                          |
|          |             |               |              |                |              |               |            |                |                                          |
|          |             |               |              |                |              |               |            |                |                                          |
|          |             |               |              |                |              |               |            |                |                                          |

## 3.6 拒绝加入团队申请

#### **代表者** (代表人)

#### 主页面(登录后)

| 川崎市会共施設利用子校                                                        | 92ステム<br><b> 入学した</b><br>抽選 利用者登録 | 文学サイズ支更 4 各種申請書 施設案内 | [テストユーザ]システム10個人様<br>サイトマッゴヘルブ(で2005)<br>「中大」 背景色変更 5 5 5                                                                         | (1)登录交流网后,<br>点击 <mark>野球場専用団体登録</mark> |
|--------------------------------------------------------------------|-----------------------------------|----------------------|----------------------------------------------------------------------------------------------------|-----------------------------------------|
| 子約           予約の空更           予約の変更           予約の説肖           予約の雑記 |                                   | <b>利用者登録関係</b> ●     | 有効期限:2020年4月3日<br>その他<br>ロ生振琶結果の確認<br>子がわ気に入り登録<br>子がわ気に入り登録<br>抽選方気に入り開発<br>抽選方気に入り開発<br>子が中入件数<br>抽選手気に入り開発<br>子が中入件数<br>地選申込件数 | (棒球场专用团队登录)链接。<br>※使用团队编号进行登录           |

#### 棒球场专用团队菜单页面

| 川崎市公共                                                                                                    | 施設利用予約システィ       |         |           |            | チーム:<br>サイトマップトル | マニュアル様<br>ブ(10270ト) |
|----------------------------------------------------------------------------------------------------|------------------|---------|-----------|------------|------------------|---------------------|
| and                                                                                                    | ういネッ             |         |           | 文字サイズ変更小中大 | 背景色変更            | 6 6 6               |
| <b>ホーム</b>                                                                                                    | 利用者登録            | 各種申請書   | 施設案内      |            |                  |                     |
| 野球場専用                                                                                                    | 团体メニュー           |         |           |            |                  |                     |
| チーム名:チー<br>チーム番号:61                                                                                           | ムマニュアル<br>103341 |         |           |            |                  |                     |
| <u>×///-</u> 7                                                                                                | <u>E承認する</u>     | 申請中のメンバ | ーの承認を行います | •          |                  |                     |
| <u>×///-3</u>                                                                                                 | 「否認する」           | 申請中のメンバ | ーの否認を行います | •          |                  |                     |
| チームを                                                                                                    | <u>廃止する</u>      | チームを廃止し | ます。       |            |                  |                     |
| 登録内容                                                                                                    | 照会               | チームの情報を | 表示します。    |            |                  |                     |
| 利用予定の予約または未納の予約がある場合は、チームの情報の変更やチームを廃止することはできません。また、代表者が未成年等の場合<br>は、インターネットからのシステムへの本登録は出来ません。施設窓口までお越しくたさい。 |                  |         |           |            |                  |                     |

## (2)点击(1)(1)</l

#### 更改棒球场团队页面(拒绝)

| 川崎市公共施設利用予約システム                               |         |                             | 【テスト    | ·ユーザ】 富士 | 通チーム    |  |  |
|-----------------------------------------------|---------|-----------------------------|---------|----------|---------|--|--|
| ふれあいネット                                       |         |                             |         | サイトマップへい | ופידעים |  |  |
|                                               |         | 贝子寸                         | 1、変更小中大 | 育意包发更    | あある     |  |  |
| 大一ム 利用者登録 各                                   | 種申請書 1  | 憲政案内                        |         |          |         |  |  |
| <b>者情報入力</b> 》入力内容確認》 劉                       | 登録完了    |                             |         |          |         |  |  |
|                                               |         |                             |         |          |         |  |  |
| 野球場団体変更(否認)                                   |         |                             |         |          |         |  |  |
| 時代<br>(1) (1) (1) (1) (1) (1) (1) (1) (1) (1) |         |                             |         |          |         |  |  |
|                                               |         |                             |         |          |         |  |  |
| 利用者登録情報                                       |         |                             |         |          |         |  |  |
|                                               |         | 基本情報                        |         |          |         |  |  |
| 登録種別                                          |         | 野球場専用団体                     |         |          |         |  |  |
| チーム番号                                         |         | 6102741                     |         |          |         |  |  |
| チーム名フリガナ                                      |         | テストユーザフジツウチーム               |         |          |         |  |  |
| チーム名                                          |         | 【テストユーザ】富士通チーム              |         |          |         |  |  |
|                                               |         |                             |         |          |         |  |  |
| 対象者にチェックしてください。                               |         |                             |         |          |         |  |  |
| メンバー情報                                        |         |                             |         |          |         |  |  |
| 選択 No. 利用者番号                                  |         | メンバー氏名                      |         | 現在の状態    |         |  |  |
| 1 1252405                                     | [テストユーサ | [テストユーザ] システム9個人 <b>申請中</b> |         |          |         |  |  |
| 2 1266077                                     | [テストユーサ | 〕システム10個人                   |         | 申請中      |         |  |  |
| · · ·                                         |         |                             |         |          |         |  |  |
|                                               |         | 確認 もどる                      |         |          |         |  |  |

(3)确认拒绝成员信息, 点击確認(确认)按钮。

## 第3章 用户登录(棒球场专用团体登记)

| 确认输入内容页面                            |                                       |                                  |                                                                                    |
|-------------------------------------|---------------------------------------|----------------------------------|------------------------------------------------------------------------------------|
| 川崎市公共施設利用予約システム                     |                                       | チームマニュアル様<br>サイトマップ ヘルプ (ログアウト)  |                                                                                    |
| ふれのいネット                             | 文字サイズ変更 小 中 大                         | 背景色変更 あ あ あ                      | (4)确认拒成员信息,                                                                        |
| ホーム利用者登録 各種同                        | 申請書 施設案内                              |                                  | 点击 <mark>否認</mark> (拒绝)按钮后,此项完成。                                                   |
| 小川有情報人力〉人力的各唯認〉豆科                   | K7G ]                                 |                                  |                                                                                    |
| 入力内容確認                              |                                       |                                  |                                                                                    |
|                                     | <u>ක</u> ෂ                            |                                  |                                                                                    |
|                                     | 利用者登録情報 基本情報                          |                                  |                                                                                    |
| 登録種別                                | 野球場専用団体                               |                                  |                                                                                    |
| チーム番号                               | 6103341                               |                                  |                                                                                    |
| チーム名フリのナ<br>チーム名                    | チームマニュアル                              |                                  |                                                                                    |
| · -·                                |                                       |                                  |                                                                                    |
| No. 利用者番号                           | メンバー氏名                                | 手続き内容                            |                                                                                    |
| 1 1252405 [テスト:                     | ユーザ]システム9個人                           | 否認                               |                                                                                    |
|                                     | 香露 もどる                                |                                  |                                                                                    |
| L                                   |                                       |                                  | ]                                                                                  |
| 四四 夹 信 页 面                          |                                       |                                  | ]                                                                                  |
| 团队来信页面                              |                                       | ト <b>フーザ</b> ] 祥                 | ] (                                                                                |
| 团队来信页面                              | [72                                   | トユーザ] 様                          | 」<br>(参考)拒绝加入团队的个人用户登录交流                                                           |
| 团队来信页面                              | [7ス<br>文中サイズ東思 <u>本[中]大</u>           | トユーガ] 様<br>背景会変更 <u>美国 (5</u> )  | 」<br>(参考)拒绝加入团队的个人用户登录交流<br>网后,会收到团队来信。                                            |
| 团队来信页面<br>団体に2005年10月27日<br>あれるいネット | [77]<br>\$#91%\$8 <u>*</u> •[*]       | トユーザ] 様<br>育業性変更 <u>後 10 </u> 40 | 」<br>(参考)拒绝加入团队的个人用户登录交流<br>网后,会收到团队来信。                                            |
| 团队来信页面                              | [72]<br>文中947集[ <u>本]中]大</u>          | トユーザ] 村<br>背景台文天 🐽 💿 🚳           | 」<br>(参考)拒绝加入团队的个人用户登录交流<br>网后,会收到团队来信。<br>→点击 <mark>灾へ</mark> (下一步)按钮,            |
| 团队来信页面                              | [72]<br>文年91/X夏[ <u>本]中[大</u> ]       | トユーガ] 様<br>背景を交更 <u>● ● ●</u>    | 」<br>(参考)拒绝加入团队的个人用户登录交流<br>网后,会收到团队来信。<br>→点击 <mark>灾へ</mark> (下一步)按钮,<br>则显示主页面。 |
| 团队来信页面                              | [72<br>S#91/XXE[本中大]<br>で否認しました。      | トユーガ] 様<br>育業を支支 2010 (4)        | 」<br>(参考)拒绝加入团队的个人用户登录交流<br>网后,会收到团队来信。<br>→点击 <mark>次へ</mark> (下一步)按钮,<br>则显示主页面。 |
| 团队来信页面                              | [7ス<br>文年サイズ東東 <u>小中大</u><br>で否認しました。 | トユーザ] 祥<br>背景在安東 <u>※ ※ ※ ※</u>  | 」<br>(参考)拒绝加入团队的个人用户登录交流<br>网后,会收到团队来信。<br>→点击 <mark>灾へ</mark> (下一步)按钮,<br>则显示主页面。 |
| 团队来信页面                              | [7ス<br>文年サイズ東東 <u>小中大</u><br>で否認しました。 | トユーザ] 祥<br>背景在安更 <u>※ ※ ※</u>    | 」<br>(参考)拒绝加入团队的个人用户登录交流<br>网后,会收到团队来信。<br>→点击 <mark>次へ</mark> (下一步)按钮,<br>则显示主页面。 |
| 团队来信页面                              | [7ス<br>文年サイズ東東 <u>小中大</u><br>2首題Jました。 | トユーザ] 桜<br>背景色変更 <u>● ● ●</u>    | 」<br>(参考)拒绝加入团队的个人用户登录交流<br>网后,会收到团队来信。<br>→点击 <mark>灾へ</mark> (下一步)按钮,<br>则显示主页面。 |

## 3.7 剔除成员

#### 代表者 (代表人)

#### 主页面(登录后)

| 川崎市公共施設利用予約                  | システム                      |                   |                          | [テストユーザ]システム10個人様        |
|------------------------------|---------------------------|-------------------|--------------------------|--------------------------|
| ふれあいさ                        |                           |                   |                          | サイトマップ ヘルプ (ログアウト)       |
|                              |                           |                   | 文字サイズ変                   | 西 小 中 大 背景色変更 10 15 15   |
| ホーム予約                        | 抽選 利用者登録                  | 各種申請書             | 施設案内                     |                          |
|                              |                           |                   |                          | 有効期限:2020年4月3日           |
| 予約                           | 抽選                        | 利用                | 者登録関係                    | その他                      |
| 予約の申込み                       | 抽選の申込み                    | •                 | 野球場専用団体登録                | ◆ <u>イベントの検索</u>         |
| <u>予約の変更</u><br><u>予約の取消</u> | <u>抽選申込みの取</u><br>抽選申込みの確 | <u>び肖</u><br>1112 | 利用者情報の変更・カー<br>の再発行      | ドロ座振替結果の確認<br>予約お気に入り登録  |
| 予約の確認                        | 抽選結果の確認                   | 2                 | 暗証番号(バスワード)<br>メールアドレス登録 | 更<br>予約お気に入り削除           |
|                              | 確認済の当選師                   | <u> </u>          |                          | 抽選お気に入り登録<br>抽選お気に入り削除   |
|                              |                           |                   |                          | 予約申込件数                   |
|                              |                           |                   |                          | <u>抽選申込件数</u><br>申請中書類印刷 |

利用予定の予約または未納の予約がある場合は、チームの情報の変更やチームを廃止することはできません。また、代表者が未成年等の場合 は、インターネットからのシステムへの本登録は出来ません。施設窓口までお趣しください。

#### (1)登录交流网后,

点击<mark>野球場専用団体登録</mark> (棒球场专用团队登录)链接。

※使用团队编号登录 ※剔除成员时,不需要成员同意

## (2)点击メンバーを除籍する(剔除成员)链接。

#### 更改棒球场团队页面(剔除)

ーム名:チームマニュアル ーム番号:約10331 <u>メンバーを除額する</u> メンバーを除額します。

▶ チームを廃止します。 チームの情報を表示します。

棒球场专用团队菜单页面

ふれあいネット

野球場専用団体メニュー

<u>チームを廃止する</u> 登録内容照会

| 間間面公 | 共施設利          | 用予約システム          |        |            |                                                                                                    | 【テ      | ストユーザ】 富<br><sub>サイトマップ</sub> へ | 士通チーム様<br>ルプ <mark>ログアウト</mark>        |     |       |
|------|---------------|------------------|--------|------------|----------------------------------------------------------------------------------------------------|---------|---------------------------------|----------------------------------------|-----|-------|
|      | <u>9</u> 4    | 「<br>不<br>ツ<br>ア |        |            | 文字サ                                                                                                    | イズ変更小中大 | 背景色変更                           | あああ                                    | (3) | 洗中氰   |
|      | 予約            | ) 抽選             | 利用者登録  | 各種申請書      | 施設案内                                                                                                    |         |                                 |                                        |     | 占击器   |
| 皆情報フ | <b>\カ</b> > フ | (力内容確認) 登        | 登録完了   |            |                                                                                                    |         |                                 |                                        |     | лл ці |
| 場団体  | 本変更 (         | [除籍]             |        |            |                                                                                                    |         |                                 |                                        |     |       |
|      |               |                  | _      |            |                                                                                                    |         |                                 |                                        |     |       |
|      |               |                  |        | 確認         | もどる                                                                                                    |         |                                 |                                        |     |       |
|      |               |                  |        | 利用者登録      | 绿情報                                                                                                    |         |                                 |                                        |     |       |
|      |               |                  |        | 基本情        | 禄                                                                                                    |         |                                 |                                        |     |       |
| 登録   | 種別            |                  |        | 野球場専用団体    |                                                                                                    |         |                                 |                                        |     |       |
| ¥—.  | ム番号           |                  |        | 6102741    |                                                                                                    |         |                                 |                                        |     |       |
| チー   | ム名フリ          | リガナ              |        | テストユーザフき   | ジツウチーム                                                                                                    |         |                                 |                                        |     |       |
| チー   | ム名            |                  |        | 【テストユーザ】   | 富士通チーム                                                                                                    |         |                                 |                                        |     |       |
| 対象表  | 皆にチェ          | ックしてくださ          | Ъ.     |            |                                                                                                    |         |                                 |                                        |     |       |
|      |               |                  |        | メンバー       | ·情報                                                                                                    |         |                                 |                                        |     |       |
| 選択   | No.           | 利用者番号            |        | <u>ل</u> ا | ンバー氏名                                                                                                    |         | 現在の物                            | 「「「「」」の「「」」の「「」」の「「」」の「「」」の「「」」の「「」」の「 |     |       |
|      | 1             | 1246649          | 【テストユー | ザ】システム2個   | λ.                                                                                                    |         | 参加中                             | •                                      |     |       |
|      | 2             | 1252400          | [テストユー | ザ] システム4個, | ٨.                                                                                                    |         | 参加中                             | <b>1</b>                               |     |       |
|      | 3             | 1252401          | [テストユー | ザ]システム5個   | λ.                                                                                                    |         | 参加中                             | 2                                      |     |       |
|      | 4             | 1252402          | [テストユー | ザ] システム6個  | ٨.                                                                                                    |         | 参加中                             | •                                      |     |       |
|      | 5             | 1252403          | [テストユー | ザ] システム7個, | ٨. The second second second second second second second second second second second second second second second |         | 参加中                             | •                                      |     |       |
|      | 6             | 1252404          | [テストユー | ザ] システム8個  | K .                                                                                                    |         | 参加中                             | •                                      |     |       |
| 1.7  | 7             | 1252405          | [テストユー | ザ] システム9個. | K.                                                                                                    |         | 参加中                             | •                                      |     |       |
|      |               |                  |        | 10         | ET I                                                                                                    |         | #5+0 d                          | .                                      |     |       |

文字サイズ変更小中大

除成员, 确认) 按钮。

チームマニュアル様 サイトマップ ヘルプ (ロクアウ

背景色変更 あああ

## 第3章 用户登录(棒球场专用团体登记)

#### 确认输入内容页面

|                                                                                                    | チームマニュアル様<br>サイトマップトルノイ(ロ27の下)<br>背景色変更 あ あ あ | (4)确认需剔除成员信息,                              |
|----------------------------------------------------------------------------------------------------|-----------------------------------------------|--------------------------------------------|
| ホーム 利用者登録 各種申請書 施設案内<br>利用者情報入力> 入力内容確認> 登録完了<br>入力内容確認                                                 |                                               | 点面 <mark>透着</mark> (刻陈) 按钮 <b>口,</b> 此坝元成。 |
| <b>総約</b> もどろ<br>利用者登録情報                                                                                |                                               |                                            |
| 基本情報           登録種別         野球場専用団体           チーム番号         6103341           チーム名フガガナ         チームマニュアル |                                               |                                            |
| チーム名     チームマニュアル       メノバー情報       No.<     利用者番号                                                     | 手続き内容                                         |                                            |
| 1     1252405     [テストユーザ]システム9個人                                                                       | 除籍                                            |                                            |
|                                                                                                    |                                               | ,                                          |
| 团队来信页面<br><u> </u>                                                                                      | [テストユーザ]システム9個人様<br>育量色変更 🛛 💩 🔊               | (参考)被团队剔除的个人用户在登录交流<br>网后,可收到团队来信。         |
| チームからのメッセージ                                                                                             |                                               |                                            |
| 除着しました。                                                                                                 |                                               | →单击 <mark>次へ</mark> (下一步)按钮,<br>则显示主页面。    |
| · · · · · · · · · · · · · · · · · · ·                                                                   |                                               |                                            |

## 3.8更新团队信息

## **代表者** (代表人)

| 主而而 | (啓录后) |
|-----|-------|
| 工火凹 | (显水口) |

| (アストユーザ)システム10個人様<br>サイマックレス) (1927270)         水中ム       予約       撤選       利用者登録       各種申請       施設案内         水中ム       予約       撤選       利用者登録       各種申請       施設案内         オイム       予約       撤選       利用者登録       各種申請       施設案内         子がの<br>予約の取消       施選の少し込み       施選の少し込み       利用者登録問題       その他       イベントの検索         子がのの取消       施選申込みの確認<br>確認済の当選確認       利用者登録の変更・ワードの変更<br>メールアドレス登録       イベントの検索       コードは意見       イベントの検索         子がの気にしい登録       施選該条の確認<br>確認済の当選確認       イリアドレス登録       施選方気にしい登録       施選方気にしい登録         描述目の事品の当選確認       モリントンドレス登録       施選市気気にしい登録       施選市気気にしい登録         構造       単調士書類印刷       単調士書類印刷       単調士書類印刷                                                                                                    | <ul> <li>(1)登录交流网后,<br/>点击</li> <li>点击</li> <li>野球場専用団体登録</li> <li>(棒球场专用团队登录)链接。</li> <li>※使用团队编号登录</li> </ul>                                        |
|----------------------------------------------------------------------------------------------------|----------------------------------------------------------------------------------------------------|
| 棒球场专用团队菜单页面<br>▲ 小小ないないないのですのない。<br>本一ム 243 他派 利用者会会<br>アナム電気:000番年野時間<br>テーム電気:000番年野時間<br>テーム電気:000番年野時間<br>テーム電気:000番年野時間<br>テーム電気:000番年野時間<br>テーム電気:000番年野時間<br>テーム電気:000番年野時間<br>テーム電気:000番年野時間<br>テーム電気:000番年野時間<br>テーム電気:000番年野時間<br>テーム電気:000番年野時間<br>テーム電気:000番年野時間<br>テーム電気:000番年野時間<br>テーム電気:000番年野時間<br>テーム電気:00001<br>だい「一名石酸はする。<br>たい「一名石酸和します。<br>予一ムの電析手続きをなる。 年助時の火い」、一の承認を行います。<br>たい「一名石酸和します。<br>予一ムの電析手続きをなる。 年助時の火い」、一次石酸和します。<br>デームの電析手続きをなる。 年前時の火い」、一次石酸和します。<br>デームの電析手続きをなる。 年前時の火い」、一次石酸和します。<br>デームの電析手続きをなる。 年前時の火い」、一次石酸和します。<br>デームの電析手続きをなる。 年前時の火い」、一次石酸和します。<br>デームの電析手続きをなる。 年前時の火い」、一次石酸和します。<br>デームの電析手続きをなる。 年前時の火い」、一次石酸和します。<br>たい、一般の一般の一般の一般の一般の一般の一般の一般の一般の一般の一般の一般の一般の一                                                                                                    | <ul> <li>(2)点击 チームの更新手続きをする</li> <li>(更新团队信息)链接</li> <li>※ チームの更新手続きをする</li> <li>(更新团队信息)链接,</li> <li>(双在更新手续期间内(从有效期前一个月<br/>到有效期后6个月之间)显示</li> </ul> |
| 内容确认页面<br>「地理会社展設現時を超えるます<br>うれるいえいたい」<br>また、単純色文章の<br>大学サイズス重小中へ 文字は、単純色文章の<br>大学サイズス重小中へ 文字は、単純色文章の<br>「大学サイズス重小中へ 文字は、単純色文章の<br>「大学サイズス重小中へ 文字は、単純色文章の<br>「大学サイズス重小中へ 文字は、単純色文章の<br>「大学サイズス重小中へ 文字は、単純色文章の<br>「大学サイズス重小中へ 文字は、単純色文章の<br>「大学サイズス重小中へ 文字は、単純色文章の<br>「大学サイズス重小中へ 文字は、単純色文章の<br>「大学サイズス重小中へ 文字は、単純色文章の<br>「大学サイズス重小中へ 文字は、単純色文章の<br>「大学サイズ、電小中へ 文字は、単純色文章の<br>「大学サイズ、電小中へ 文字は、「大学サイズ、電子」「大学サイズ、電子」<br>「大学サイズ、電子」<br>「大学サイズ<br>「大学サイズ、電子」<br>「大学サイズ<br>「大学サイズ<br>「大学サイズ<br>「大学サイズ<br>「大学サイズ<br>「大学サイズ<br>「大学サイズ<br>「大学サイズ<br>「「「「大学<br>「大学サイズ<br>「大学<br>「「「「 | (3) 点击更新(更新)按钮。                                                                                                    |

#### 确认团队的更新手续

| Web ページからのメッセージ        |
|------------------------|
| ? チームの更新を行います。よろしいですか? |
|                        |

(4)点击(M,团队更新手续完成。 点击 キャンセル(取消),则返回内容 确认页面。

#### 3.9 解散团队

代表者 (代表人)

#### 主页面(登录后)

| 川崎市公共施設利用予約                                                         | 約システム     |            | [テストユーザ]システム10個人様                                                                                                    |                                            |
|---------------------------------------------------------------------|-----------|------------|----------------------------------------------------------------------------------------------------|--------------------------------------------|
| ふれあい                                                                | ネット       | 文字サイズ変更    | サイトマップ   ヘルプ   (ログガウト)<br>、 中 大 背景色変更 あ あ あ                                                                                                    | (1)登录交流网后,                                 |
| ホーム予約                                                               | 抽選  利用者登録 | 各種申請書 施設案内 | 有効期限:2020年4月3日                                                                                                    | 点击 <mark>野球場専用団体登録</mark><br>(棒球场专用团队登录)链接 |
| 子約           予約の申込み           予約の変更           予約の取消           予約の確認 |           | 利用者管録関係    | その他           イベンの技変           口座振替結果の確認           予約方気に入り登録           予約方気に入り開発           抽選方気に入り開発           抽選方気に入り開発           抽選方気に入り開発           抽選方気に入り開発           抽選方気に入り開発           抽選方気に入り開発           抽選方気に入り開発           抽選手気(たみ)           抽選事員の件数           申請申書課回測 | ※使用团队编号登录                                  |

#### 摩球场专用团队米里贝囬

内容确认页面

内容確認

ふれあいネット

チーム登録廃止

团队解散确认 Web ページからのメッセージ

ホーム 利用者登録 各種申請書 野球場専用団体メニュー> **内容確認**> 更新完了

| 川崎市公共施設利用予約シス                    | F LA                   |                    |                                     | チーム       | マニュアル様           |
|----------------------------------|------------------------|--------------------|-------------------------------------|-----------|------------------|
| ふわちいさい                           | ( Share)               |                    |                                     | サイトマップ ヘル | J 0779F          |
| SUL COLUMNS                      |                        |                    | 文字サイズ変更小中大                          | 背景色変更     | ත් <u>ත</u> ් ත් |
| ホーム 利用者登録                        | 各種申請書                  | 施設案内               |                                     |           |                  |
| 野球場専用団体メニュー                      |                        |                    |                                     |           |                  |
| チーム名:チームマニュアル<br>チーム番号:6103341   |                        |                    |                                     |           |                  |
| <u>メンバーを除籍する</u>                 | メンバーを除籍                | します。               |                                     |           |                  |
| <u>チームを廃止する</u>                  | チームを廃止し:               | ます。                |                                     |           |                  |
| 登録内容照会                           | チームの情報を                | 表示します。             |                                     |           |                  |
| 利用予定の予約または未納の<br>は、インターネットからのシステ | 予約がある場合は、<br>ムへの本登録は出来 | チームの情報の<br>ません。施設窓 | 変更やチームを廃止することはできません。<br>口までお越しください。 | また、代表者が未成 | 年等の場合            |

## (2)点击チームを廃止する(解散团队)链接。

(3)点击廃止(解散)按钮。

- ※请注意! 团队解散后,将无法使用团队编号登录。
- ※在有未使用预约或未缴纳使用费的 情况下无法解散团队。
- (4)点击 OK, 完成解散操作。 点击キャンセル(取消),则返回内容 确认页面。

| ? チームの廃止を行います。よろしいですか? |  |
|------------------------|--|
|                        |  |

チーム登録の廃止を行う。

廃止 もどる

⑪チームを廃止するとログアウトされチーム番号でログインできなくなりますのでご注意ください。 ②利用予定の予約または未納の予約がある場合は、チームを廃止することはできません。

+110

チームマニュアル様 サイトマップ (ヘルオ) (ログアウト)

背景色変更 🛛 💩 💩

文字サイズ変更小中大

#### 3.10 查询登录内容

#### 主页面(登录后)

[テストユーザ]システム10個人様 サイトマップトルプ|(ロクアウト) ||崎市公共施設利用予約システム ふれあいネット 文字サイズ変更小中大 背景色変更 🛛 🐻 🐻 ホーム 予約 抽選 有効期限:2020年4月3日 予約 抽選 その他 抽選の申込み 予約の申込み <u>イベントの検索</u> 予約の変更 抽選申込みの取消 口座振替結果の確認 抽選申込みの確認 予約の取消 予約お気に入り登録 暗証番号(バスワード)変更 抽選結果の確認 予約お気に入り削除 <u>予約の確認</u> <u>メールアドレス登録</u> 確認済の当選確認 抽選お気に入り登録 抽選お気に入り削除 予約申込件数 抽選申込件数 申請中書類印刷

#### 棒球场专用团体菜单页面

| 川崎市公共              | は施設利用予約システム           |                       |                    |                      |                      | チーム       | マニュアル様 |
|--------------------|-----------------------|-----------------------|--------------------|----------------------|----------------------|-----------|--------|
| ふれる                | <b>5</b> いネッ          |                       |                    |                      | 文字サイズ変更小中大           | 背景色変更     | ক ক ক  |
| <u> </u>           |                       |                       |                    |                      |                      |           |        |
| 野球場専用              | 团体メニュー                |                       |                    |                      |                      |           |        |
| チーム名:チー<br>チーム番号:6 | -ムマニュアル<br>103341     |                       |                    |                      |                      |           |        |
| <u>×211-</u>       | <u>を除籍する</u>          | メノバーを除籍し              | ます。                |                      |                      |           |        |
| <u>チームを</u>        | <u>廃止する</u>           | チームを廃止しる              | EJ.                |                      |                      |           |        |
| 登録内容               | 照会                    | チームの情報を               | 表示します。             |                      |                      |           |        |
| 利用予定の子<br>は、インターネ  | 約または未納の予<br>ットからのシステム | 約がある場合は、う<br>への本登録は出来 | Fームの情報の<br>ません。施設窓 | 変更やチームを<br>ミロまでお越しくた | 廃止することはできません。<br>さい。 | また、代表者が未成 | 年等の場合  |

- (1)登录交流网,
  - 点击<mark>野球場専用団体登録</mark> (棒球场专用团队登录)链接。

代表者 (代表人)

※使用团队编号登录

(2)点击登録内容照会(登录内容查询)链接。

#### 登录内容询问页面

| III  | 時市名          | 2.共施設      | 利用予約システィ           | 4        |                       |          |       |             | チーム        | マニュアル     |
|------|--------------|------------|--------------------|----------|-----------------------|----------|-------|-------------|------------|-----------|
| -10  | b            |            |                    | Page 1   |                       |          |       |             | サイトマップ  ヘル | ידנים) לי |
| بلاح | JY           |            | همسا               |          |                       |          | 文字サイス | (変更小中大      | 背景色変更      | <u>क</u>  |
|      |              |            | 川用者登録              | 各種申請書    | 施設案内                  |          |       |             |            |           |
| 球場   | 専用[          | 団体メ        | ニュー> 利用            | 者登録情報    |                       |          |       |             |            |           |
|      |              |            |                    |          |                       |          |       |             |            |           |
| 發録   | 内容!          | 照会         |                    |          |                       |          |       |             |            |           |
|      |              |            |                    |          | _                     | キジス      |       |             |            |           |
|      |              |            |                    |          | _                     | 000      |       |             |            |           |
|      |              |            |                    |          | 禾                     | 明者登録情報   |       |             |            |           |
|      |              |            |                    |          |                       | 基本情報     |       |             |            |           |
|      | 申請           | 58         |                    |          | 2018年11月21日           |          | 登録日   | 2018年11月21日 |            |           |
|      | 登録種別 野球場専用団体 |            |                    |          |                       |          |       |             |            |           |
|      | チー           | ム番号        | 킂                  |          | 6103341               |          |       |             |            |           |
|      | チー           | ム名         | フリガナ               |          | チームマニュアル              |          |       |             |            |           |
|      | チー           | ム名         |                    |          | チームマニュアル              |          |       |             |            |           |
|      | 有效           | タンパ        | バー人数               |          | 2人                    |          |       |             |            |           |
| Г    |              |            |                    |          |                       | メバー情報    |       |             |            |           |
|      | No.          | 代表         | 利用者番号              |          | メノバー氏名                | JUT INTR | 現在の状態 | 代表者/メノバー要(  | 4 有効期      | 限         |
|      | 1            | 0          | 1266077            | 「テストユーザ  | 1システム10個人             |          | 参加中   | 0           | 2020年4月    | 13日       |
|      | 2            |            | 1252405            | 「テストユーザ  | 1システム9個人              |          | 参加中   | 0           | 2020年4月    | 13 H      |
|      |              |            |                    |          |                       |          |       |             |            |           |
|      | 代表           | むかく<br>記分  | (シハー要件)<br>が「市内左住」 | 「市内左勤」「き | すねた学いのいずれ             | っかであること  |       |             |            |           |
|      | ・舸           | 停止         | 中でないこと             |          | - 112 1 3 - 5 - 5 - 1 |          |       |             |            |           |
|      | ・15p<br>- 右交 | 閥以上<br>防期限 | じめると<br>内であると      |          |                       |          |       |             |            |           |
|      |              |            |                    |          |                       |          | _     |             |            |           |
|      |              |            |                    |          |                       | もどる      |       |             |            |           |
|      |              |            |                    |          |                       |          | -     |             |            |           |

(3)确认登录内容,点击<mark>もどる</mark>(返回)按钮。

#### 3.11 退出团队

メンバー (成员)

#### 主页面(登录后)

| 川崎市公共施設利用 | 予約システム   |                  | [テストユーザ]システム10個人様                                 |
|-----------|----------|------------------|---------------------------------------------------|
| ふれあい      | ネット      | 文字               | サイトマップ (ヘルプ (ログアット)<br>サイズ変更 小中大 背景色変更 <u>る る</u> |
| ホーム 予約    | 抽選 利用者登録 | 各種申請書 施設案内       |                                                   |
|           |          |                  | 有効期限:2020年4月3日                                    |
| 予約        | 抽選       | 利用者登録関係          | その他                                               |
| 予約の申込み    | 抽選の申込み   | ▶ <b>野球場専用団体</b> | 登録 イベントの検索                                        |
| 予約の変更     | 抽選申込みの   | 取消 利用者情報の変       | 更・カードロー座振替結果の確認                                   |
| 予約の取消     | 抽選申込みの   | が確認 いきません        | 予約お気に入り登録                                         |
| 予約の確認     | 抽選結果の確   |                  | <u>予約お気に入り削除</u>                                  |
|           | 確認済の当連   |                  | 油選お気に入り登録                                         |
|           |          |                  | 抽選お気に入り削除                                         |
|           |          |                  | 予約申込件数                                            |
|           |          |                  | 抽選申込件数                                            |
|           |          |                  | 申請中書類印刷                                           |

#### 棒球场专用团队菜单页面

| ふれあいネット                              |                | 文字サイズ変更小中大 | サイトマッガ ヘルブ (ログアウト)<br>育景色変更 ある あ |
|--------------------------------------|----------------|------------|----------------------------------|
| ホーム 予約 抽選                            | 利用者登録 各種申請書    | 施設案内       |                                  |
| 野球場専用団体メニュー                          |                |            |                                  |
| チーム名:チームマニュアル                        |                |            |                                  |
| チーム番号:6103341<br><u>チームから脱退する</u> 参加 | ]中のチームより脱退します。 |            |                                  |

#### (1)登录交流网后,

点击<mark>野球場専用団体登録</mark> (棒球场专用团队登录)链接。

※进行个人登录 ※退出团队时不需要团队代表人同意。

## (2)点击チームから脱退する(退出团队)链接。

(3)点击脱退(退出)按钮。

### 棒球场专用团体信息页面

| (川崎市公共) | 進設利用予約:          | システム |           |             |         | 0.4 | FII-912X. | 14910/(0          |
|---------|------------------|------|-----------|-------------|---------|-----|-----------|-------------------|
| 7.40.4  |                  |      |           |             |         |     | サイトマップ ヘル | / <b>/</b> ////// |
| 2110    |                  | P    |           |             | 文字サイズ麦更 | 小中大 | 背景色変更     | <u> </u>          |
| ホーム     |                  |      |           |             |         |     |           |                   |
| 野球場専用団体 | <b>本メニュー</b> >   | 現在位置 | > 野球場専用団体 | <b>料青</b> 報 |         |     |           |                   |
| 野球場専用日  | 团体情報             |      |           | 野球場専用団      | 团体情報    |     |           |                   |
| チーム     | 番号               |      |           | 6103341     |         |     |           |                   |
| チーム     | 名                |      |           | チームマニュ      | アル      |     |           |                   |
| 状態      |                  |      |           | 参加中         |         |     |           |                   |
|         | € <b>828</b> 6£3 |      |           |             |         |     |           |                   |

#### 确认退出团队

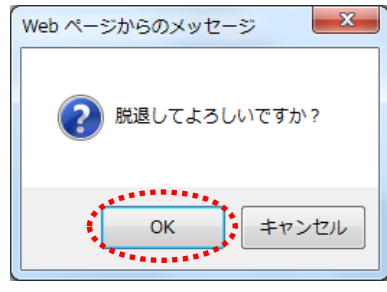

(4) 点击 OK,则退出成功。
 点击 キャンセル(取消),则返回内容
 确认页面。

## 4. 抽签

4.1 在交流网申请抽签

(1)交流网申请抽签、取消、确认期间

- ◆交流网的抽选受理期间,根据设施类别不同,有以下差异。
  - 取消、确认申请抽签的期间同上。
  - (A) 户外运动设施, 烧烤场所: 使用月的前1个月的1号~7号
  - (B) 室内运动设施、教育文化会馆·市民馆、会馆设施:使用月的前4个月的17号~23号

(2)可申请抽签人员

- ◆下记人员可申请抽签。
  - (A) 市内个人登录
  - (B) 市内团队登录
  - (C) 棒球场专用团队登录
- ◆棒球场专用团队登录若不能满足以下队伍条件,则不能申请抽签。
  - (A)包括代表人在内,成员数为9名以上
  - (B) 代表人及全体成员的个人登录均在有效期限内
  - (C) 代表人及全体成员的个人登录均为市内登录(居住、工作、上学)

#### (3)可申请抽签的设施

- ◆在交流网上可申请抽签的设施因使用者不同而异。
  - (A)市内个人登录:棒球场以外的户外运动设施、烧烤场(部分设施除外)、会馆设施(部分设施除外)
  - (B) 棒球场专用团队登录:棒球场
  - ※ 上记可进行抽签的设施有更改的可能。 详情请参考交流网首页操作マニュアル 利用の手引き (操作手册) 中的利用の手引 (使用指南)。

(4)申请抽签的件数限制

◆申请抽签因使用设施等条件不同,在申请件数上有限制。 详情请参考交流网首页的抽選・予約設定内容一覧(抽选・预约设定内容一览) 或咨询交流网运行中心(电话:044-741-3345)。

## 4.2 申请抽签

## 主页面(登录后)

| 川崎市公共施設利用予約システム                                                                                                    | (1)登录交流网,                              |
|----------------------------------------------------------------------------------------------------|----------------------------------------|
|                                                                                                    | 点击菜单栏的 <mark>抽選</mark> (抽签)按钮或         |
| ホーム 予約 🎦 抽選 🥐 利用者登録 各種申請書 施設案内                                                                                                    | 抽選の申込み(申请抽签)的链接。                       |
| チームキー<br>チーム名: [テストユーザーマステム1 旧野球 有効期限: 2022年1月4日                                                                                                    |                                        |
| チーム番号:6102321 は 送择一个                                                                                                    |                                        |
|                                                                                                    |                                        |
|                                                                                                    |                                        |
|                                                                                                    |                                        |
|                                                                                                    |                                        |
| メールアドレス登録           予約の確認         抽遺結果(当選確認手                                                                                                    |                                        |
| <u>続き)</u><br>抽選お気に入り登録                                                                                                    |                                        |
| 確認済の抽選結果 抽選お気に入り削除                                                                                                    |                                        |
| 予約申込件数                                                                                                    |                                        |
| 抽選申込件数                                                                                                    |                                        |
| <u>申請中書類印刷</u>                                                                                                    |                                        |
| (アストユーザ)システム1億人様         アイトンゴーボノンテム1億人様         アイトンゴーボノンテム1億人様         アイトンゴーボノンテム1億人様         アイトンゴーボノンテム1億人様         アイトンゴーボノンテム1億人様         アイトンゴーボノンテム1億人様         アイトンゴーボノンテム1億人様         アインテント         アナイズ交支         アイトン         アナイズ交支         アナイズ交支         アナイズ交支         アナーム         予約         単同者登録         各種中請書         第二         第二                                                                                                    | (2) 点击 <mark>抽選グループから</mark> (抽签群) 按钮。 |
| 磁通処理時に對却得専用団体の要任(代表者含む、9名は上の市内値入の構成剤がテームに在場)を満つしていない中込みは至て海道となり<br>ますので、御注意(ださい。                                                                                                    |                                        |
|                                                                                                    |                                        |
| 选择抽签群页面                                                                                                    |                                        |
| (アストユーザ)システム (アストユーザ)システム                                                                                                    |                                        |
|                                                                                                    | (3)显示抽签一览表。                            |
| ホーム 予約 協計 利用者な好 各級中語書 施設室内                                                                                                    | 从抽签分类群中选择您希望申请的抽答。                     |
| and the second state of the second state of th |                                        |

从抽签分类群中选择您希望申请的抽签 申込み(申请)按钮。

| 論選びループ          | 1000 1000 1000 1000 1000 1000 1000 100 | -12                    | 12.82 | 40.5 |
|-----------------|----------------------------------------|------------------------|-------|------|
| 和時交流センター        | 2020年7月17日~-2020年7月22日                 | 2020年11月1日~2020年11月20日 | 5116  |      |
| てくのかわさぎ         | 2020年7月17日~2020年7月22日                  | 2020年11月1日~2020年11月30日 | 受付痢   | -    |
| サンビアンかわさき       | 2020年7月17日~2020年7月22日                  | 2020年11月1日~2020年11月30日 | 受付前   | -    |
| 平和線             | 2020年7月17日~2020年7月29日                  | 2020年11月1日~2020年11月30日 | 受付前   | -    |
| \$<5821         | 2020年7月17日~2020年7月22日                  | 2020年11月1日~2020年11月20日 | 受付前   | -    |
| ミューザ川崎シンフォニーホール | 2020年7月17日~2020年7月20日                  | 2020年11月1日~2020年11月30日 | 受付前   | -    |
| 川崎市民プラザ         | 2020年7月17日~2020年7月22日                  | 2020年11月1日~2020年11月20日 | 受付前   | -    |
| 東海道かわさき協交流館     | 2020年7月17日~2020年7月20日                  | 2020年11月1日~2020年11月20日 | 受付前   | -    |
| 夜莱德舆会综          | 2020年7月17日~2020年7月23日                  | 2020年11月1日~2020年11月30日 | 受付病   | -    |
| エポックなかはら        | 2020年7月17日~2020年7月22日                  | 2020年11月1日~2020年11月30日 | 受付前   | -    |
| 大山街連ふるさと館       | 2020年7月17日~2020年7月23日                  | 2020年11月1日~2020年11月30日 | 受付前   |      |
| 日本ッティー王祥寺       | 2020年7月17日~2020年7月25日                  | 2020年11月1日~2020年11月30日 | 受付期   |      |
| 210-18          | 2020年7月1日~2020年7月7日                    | 2020年8月1日~2020年8月31日   | 気付中 📲 | 40.0 |
| デニスコート          | 2020年7月1日~2020年7月7日                    | 2020年8月1日~2020年8月31日   | 受付中   | 40.0 |
| 川崎マリエン(金雄峯和湖)   | 2020年7月17日~2020年7月22日                  | 2020年11月1日~2020年11月20日 | 2010  |      |

#### 第4章 抽签

#### 选择馆页面 或 选择设施页面 ム1 個人勅 サイトマップ ヘルプ ログアウト 背景色変更 緑 春 赤 ふれあいネット 文字サイズ変更 小 中 大 ホーム 予約 抽選 利用者登録 各種申 抽選グループ> 館> 施設> 利用日時> 内容確認> 完了 施設選択 ಕ್ಷ 選択状況 抽選グループ 施設 利用日 開始時間 終了時間 \_\_\_\_ テニスコート(どれでもよい) <u>テニスコート1</u> テニスコート2 7=23-16 テニスコート4 テニスコート6 ಕ್ಷಕ

#### 设定使用日期页面

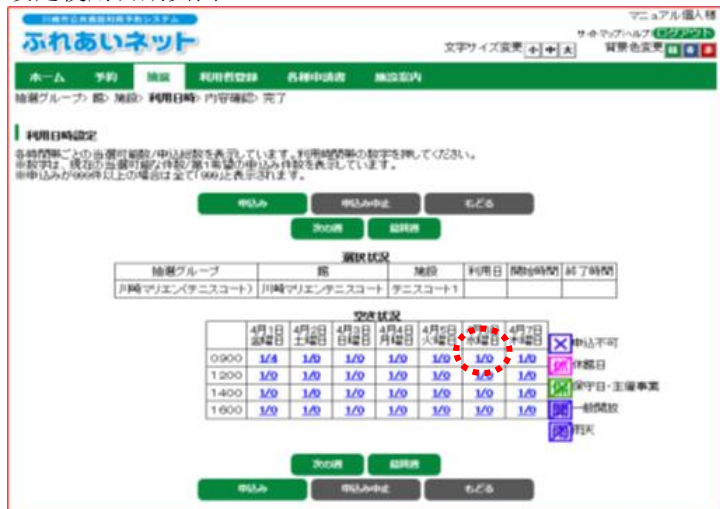

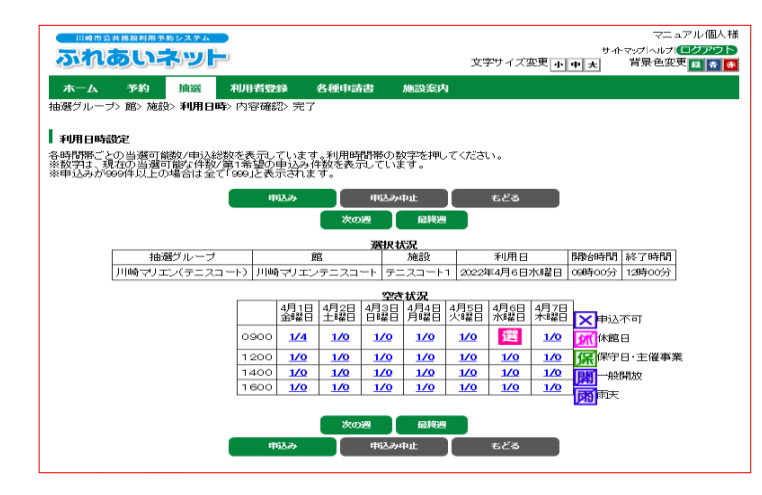

(4)显示属于该抽签群下的馆或设施的页面。 点击进行抽签申请的馆或设施的链接。

- (5)显示该设施一周的利用时间段(预约框)。 点击申请抽签的日期,时间段链接。
- ※「空き状況」(空闲状态)表中的数字是
   「申込可能数/現在の申込数」(可申请数量/当前申请数量)。
   例)「1/10」:可申请设施数量为1,
   目前申请数量为10
- ※同一天连续使用时(例:上午、下午), 可选择多个预约框。

※带有以下标记的时间带不可申请。
× 申込不可:不可申请
休館曰:休馆日

- 保保守日:维修日 開一般開放:一般开放 雨雨天:雨天
- (6)选定的时间段将显示为
   (选择)。
   确认后,点击
   ●修改时,点击
   (选择),
   则解除选择状态。

#### 申请抽签页面

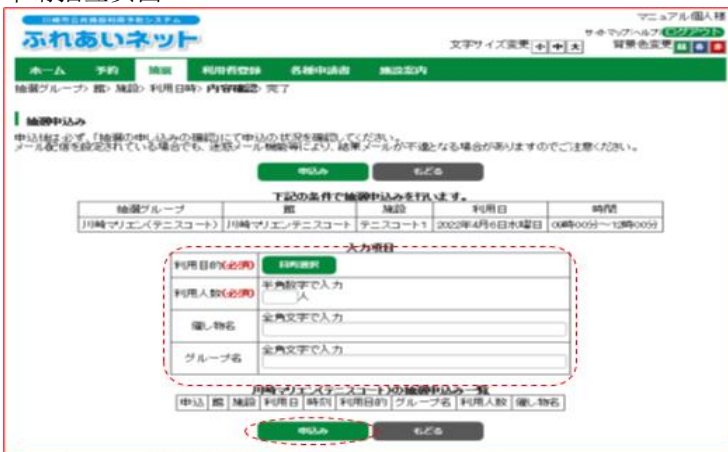

- (7)点击目的選択(目的选择)按钮,则显示使用目的选择页面。 选择利用目的(必須)(使用目的)(必填)。
- (8) 输入利用人数(必須)(使用人数)(必填)。
- (9)如有催し物名(活动名称), 请输入活动名称(任意)。
- (10) グループで申込みをする場合、グル ープ名を入力します。
- (11)确认内容,点击申込み(申请)按钮。

确认申请抽签

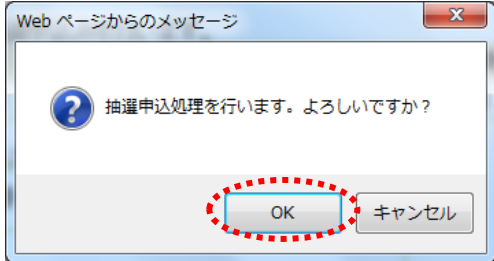

## (12)点击 (K,申请抽签完成。 点击 キャンセル(取消),则返回确认申请 抽签页面。

| エレ たた け       | - いま i   |       |
|---------------|----------|-------|
| <b>沺</b> 公日   | - 1곱     |       |
| - 1田 - 27 - 1 | - 作り ノレノ | み 火 凹 |

| 川崎市公共施設利用予約システム            | [テストユーザ]システム1 個人様                                                               |                                              |
|----------------------------|---------------------------------------------------------------------------------|----------------------------------------------|
| ふれあいネット                    | サイトマップへんの <mark>ログアウト</mark><br>文字サイズ変更 <mark>か申太</mark> 背景色変更 <mark>編奏書</mark> |                                              |
| 木一ム 予約 接選 利用者登録 各種中講書 施設案内 |                                                                                 | (13) 可继续由请抽答                                 |
| 分類〉館〉施設〉利用日時〉内容確認〉完了       |                                                                                 | (10) 引继续中间加亚。                                |
| 抽選申込完了<br>引き続き抽選申込みを行えます。  |                                                                                 | →返回主页面时,<br>点击菜单栏上的 <mark>ホーム</mark> (主页)按钮。 |
| 離から                        |                                                                                 |                                              |
| 勝定から<br>利用日から              |                                                                                 | →结束操作时,<br>点击ログアウト<br>(退出)按钮。                |
| 利用日から                      |                                                                                 | 点面ロクアフト(返出)按钮。                               |

## 4.3确认申请状况

### 主页面(登录后)

| ふれあいネ                                                  |              | 文字         | 「テストユーザ」システム1個人都<br>サイトマッグトルサ <b>(ログアウト</b><br>サイズ変更 <mark>(小中)大</mark> 背景色変更 <mark>30 向</mark>                                                                                                    |
|--------------------------------------------------------|--------------|------------|----------------------------------------------------------------------------------------------------|
| 木一ム 予約                                                 | 油道 利用者登録     | 各種申請書 施設案内 |                                                                                                    |
| チーム名:[テストユー<br>チーム番号:6100321                           | ・ザ]システム1 旧野球 |            | 有効期限:2022年1月4日                                                                                                    |
| 子付の申込み           子付の定定           子付の定用           子付の定期 |              |            | その後           カード         イベトの検索           口度振算結果の推調           Stage           子行方気に入り登録           予約方気に入り登録           通道力気に入り登録           施建力気に入り登録           近辺力に見り           近辺力に見り           施建力気に入り           施建力気に入り           施建力気に入り           施建力気に入り           施建力気に入り |

#### 抽签受理完毕一览表页面

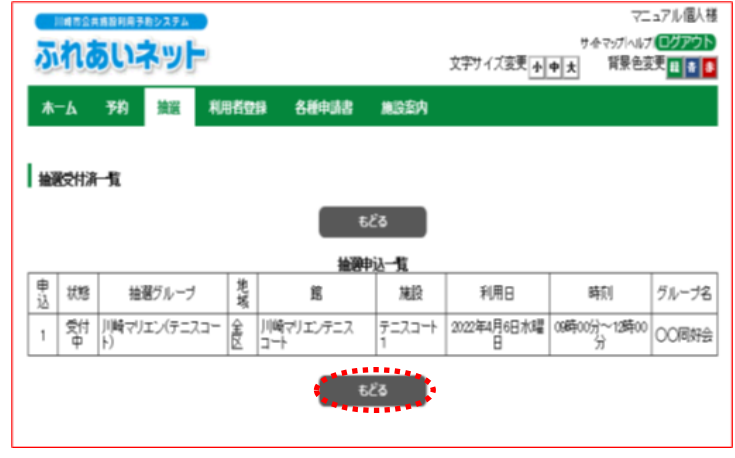

(1)登录交流网,

点击抽選申込みの確認(确认申请)的链接。

(2)显示抽选申请一览表。 点击<mark>もとる</mark>(返回)按钮,则返回主页面。

## 4.4 取消抽签申请

#### 主页面(登录后)

| ふれあいネ                                                                                                    | <u>ال</u>                                                                                                    | 文字サイフ                                                                                                    | (テストユーザ)システム1個人様<br>サイヤマグへルゴ( <b>ログアウト</b> )<br>(変更 <mark>小)中大</mark> 日景色変更 <mark>時、東</mark> の画                                                                                   |
|----------------------------------------------------------------------------------------------------|----------------------------------------------------------------------------------------------------|----------------------------------------------------------------------------------------------------|----------------------------------------------------------------------------------------------------|
| ホーム         予約           デーム名:(デストユー<br>デーム名号:610021         デイ約           子49         デパの申込み           子パの定方         デパの定方           子パの直接         デパの直接 | <ul> <li>         ・サゴシステム1日野球         ・サゴシステム1日野球         <ul> <li>             ・ 始速             ・ 地速の中立み             ・ 地速の中立みの             ・ 地速度の中立みの             ・ 地速度の中立みの             ・ 地速度の中立みの             ・ 地速度の中立みの             ・ 地速度の             ・ 地速度の             ・ ・ ・ ・ ・ ・ ・ ・ ・ ・ ・ ・ ・</li></ul></li></ul> | <ul> <li>         ・ 利用者登録開係         ・ 利用者登録開係         ・ 利用者登録開係         ・ 利用者登録開係         ・ 利用者登録開係         ・ 利用者登録開係         ・ ジョスゴ         ・          ・          ・</li></ul> | 有効期限: 2022年1月4日<br>その他<br>その他<br>日産地管結果の推測<br>子行の気気に入り開発<br>発行の気に入り開発<br>始度力気に入り開発<br>始度力気に入り開発<br>始度力気に入り開発<br>分行の気に入り開発<br>始度力気に入り開発<br>分行の気に入り開発<br>強度力に行動<br>単度中支行動<br>増加中支行動 |

### 取消抽签一览页面

| ¥-4             | 予約 部                     | 8 N              | 右空保            | 各種中請書                               | 地設定内                     |                              |                           |                |
|-----------------|--------------------------|------------------|----------------|-------------------------------------|--------------------------|------------------------------|---------------------------|----------------|
| 建設為             | 推選取消完了                   |                  |                |                                     |                          |                              |                           |                |
| <b>ROUTCA</b>   | 一覧                       |                  |                |                                     |                          |                              |                           |                |
| 2個は必<br>- 川都(金) | ず、「抽躍の甲し」<br>知識定されている    | 入みの確認」<br>場合でも、達 | にて申込(<br>感メール者 | か状況を確認してくださ<br>#歓知こより、結果メー          | い。<br>ルが不沸となる            | 場合が表りますの                     | いでご注意くだえ い                |                |
|                 |                          |                  |                | 21                                  | */3                      |                              | - Star & W 10/27 19       |                |
|                 |                          |                  |                | **                                  | 020                      |                              |                           |                |
|                 |                          |                  |                |                                     |                          |                              |                           |                |
| ¥ . 6           | 10-22-51                 |                  | 地              | <u>抽選申込</u><br>注                    | -12                      | 100                          | 1051                      | <b>月北一寸名</b>   |
|                 | 抽躍ジル                     | ーブ               | 地坡             | 推選中込                                | <b>16</b><br>1022        | 利用日 2022年4月6                 | 時刻                        | グループ名          |
| <b>8</b><br>고   | 抽躍ジル                     | レーブ              | <b>地</b> 蝦     | 推選中込                                | <b>%</b>                 | 利用日<br>2022年4月6              | 1981                      | グループネ          |
|                 | 抽躍グパ<br> 1 時マリエン(う<br>ト) | レーブ<br>ドニスコー     | 地獄<br>全区       | <u>抽選中込</u><br>茸<br>時マリエンテニスコー      | <b>版</b><br>施設<br>デニスコート | ¥1月日<br>2022年4月6<br>日<br>水曜日 | 時있<br>09時00分~12時00<br>分   | グループ名<br>〇〇同好会 |
|                 | 抽選グバ<br>川崎マリエン(5<br>ト)   | v−7<br>?=.2.⊒-   | 地域<br>全区       | <u>抽選申込</u><br>茸<br>崎マリエンテニスコー<br>1 | 版<br>施設<br>テニスコート        | 利用日<br>2022年4月6<br>日<br>水曜日  | 時別<br>09時00分~13時00<br>分   | グループ名<br>〇〇同好会 |
| 1               | 袖溜グバ<br>川崎マリエン(5<br>ト)   | -J<br>F=2⊒-      | 教教会区           | <u>抽泼中ジ</u><br>詳<br>師マリエンテニスコー      | 15<br>施設<br>テニスコート       | 利用日<br>2022年4月6<br>大曜日       | 時別<br>09時900分~12時900<br>分 | ヴルーブ名<br>〇〇同府会 |

(1)登录交流网,

点击抽選申込みの取消(取消抽签申请)链接。

(2)显示抽签申请一览表。 选择取消申请的选框, 点击取消(取消)按钮。

确认取消

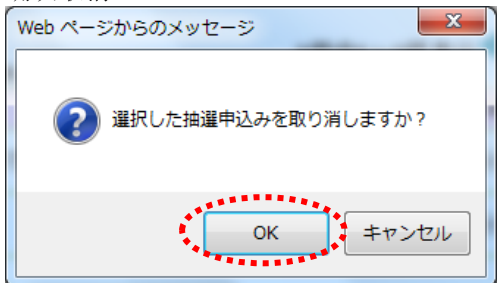

(3) 点击 OK,取消抽签申请。
 点击 キャンセル(取消),则返回取消抽签
 一览页面。

#### 第4章 抽签

## 完成取消申请 「アストユーザ]システム1個人様 アイトマガハムブ (20アウト) 文字サイズ支更 小中大 解発色支更 (1 有) (本一ム・ 7約 総選 利用者登録 各種中請書 施設室内 抽題取用 絵画取前定了 推過の取消が完 しました

- (4)此画面显示后,取消操作成功。 单击菜单栏上的<u>木一厶</u>(主页)按钮, 则返回主页面。
  - ※本指南以「3.确认抽签申请进程」中所记载 操作为准,请确认申请是否成功取消。

4.5 交流网的抽签处理及核实中签手续

(1) 交流网的抽签处理日

- ◆交流网的抽签处理日根据设施的种类不同而异。
- (A) 户外运动设施, 烧烤场所: 使用月的前一个月的 8 号
- (B) 室内运动设施、教育文化会馆·市民馆、会馆设施:使用月的前4个月的24号

◆交流网的抽签由电脑自动处理。

- (2) 核实中签的确认方法
  - ◆若您在交流网上登录邮件地址,结果将在抽签当天以电子邮件的方式进行通知。 ※请勿将[fureai-net.city.kawasaki.jp]设为垃圾邮件。 ※关于垃圾邮件过滤器限制的咨询,交流网运行中心无法为您解答,敬请谅解。
  - ◆也可在交流网确认抽签结果。 请注意!登录交流网进行确认时,需要在抽签次日才可进行。

(3)核实中签手续

- ◆中签后,以便进行预约登录,需要进行核实中签的手续。 核实中签手续的确认期间,因设施种类不同而异,具体如下。
- (A) 户外运动设施, 烧烤场所: 使用月的前一个月的9号~12号
- (B) 室内运动设施、教育文化会馆、市民馆、会馆设施:使用月的前4个月的25号~28号

◆请注意!若未进行核实中签手续,在确认期限结束后,则由系统自动处理为无效。

(4)核实中签后取消预约的操作

◆核实中签手续后,将会进行预约登录,需要取消时,必须取消预约。 取消预约的具体操作,详情请参考交流网首页操作マニュアル 利用の手引き (操作手册)中的利用の手引(使用指南)。

◆请注意!

根据设施等不同,可取消预约的期限不同。若超过期限,可能需要支付一部分或全额的费用。 关于取消预约的期限,请直接咨询设施或咨询交流网运行中心(电话:044-741-3345)。 4.6确认抽签结果及核实中签手续

#### ※请注意!

若未确认中签手续,将无法进行预约登录。

#### 主页面(登录后)

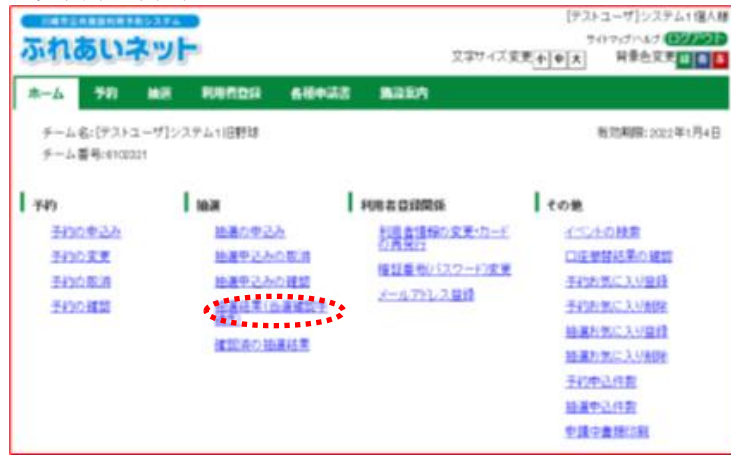

抽签结果页面

|        | 6721   | 「豊臣村時予約システム」   | •          |      |                    |         | [デス)        | ユーザ]シス            | アム1億/        |
|--------|--------|----------------|------------|------|--------------------|---------|-------------|-------------------|--------------|
| 3      | na     | るいネット          | 0          |      |                    | 文字サイズ度  | 7<br>코슈() 치 | (1マックトしク)<br>背景也安 | *            |
| *      | 4      | 70 63          | NACON      | 680  | 48 <b>8</b> 4110   |         | 0000        |                   |              |
| 10.283 | e 19 6 | 10 121007      |            |      |                    |         |             |                   |              |
| 8.25*  | 0 76 1 | ENG / TENG7G J |            |      |                    |         |             |                   |              |
| 抽动     | 制結束    | 1              |            |      |                    |         |             |                   |              |
|        |        |                |            |      |                    | -       |             |                   |              |
| 1      | 39112  | 10° C.         | 14:12:4    | 重認され | 利用日                | *       | 85.54       | 2010              | 日全           |
| - 8    | 20     | 10000 (Barry 6 | - 1010-102 |      | counting Bit Bakit |         | -1280<br>   | 100               | 000          |
| - 3    |        | 副時気気にレック       | - MILLINE  |      | 20174-3 71 0 /04   |         | NU77 ~12090 | N/7 2,11          | 2017<br>2017 |
|        | M      | 副除いたセンタ        | - 第1公議室    | 1    | 2017#3月7日火雨        | ER Diek | 037~12890   | 037 2.10          | 2014         |
|        |        |                |            | 1.   |                    |         |             |                   |              |
|        |        |                | 812        |      |                    |         |             |                   |              |
|        |        |                | *******    |      |                    |         |             |                   |              |
|        |        |                |            |      |                    |         |             |                   |              |
|        |        |                |            |      |                    |         |             |                   |              |
|        |        |                |            |      |                    |         |             |                   |              |
|        |        |                |            |      |                    |         |             |                   |              |

(1)登录交流网,

| 点击抽選結果   | (当選確認手続き)  |
|----------|------------|
| (抽签结果{确认 | 人抽签手续})链接。 |

- (2)中签后,未进行中签确认手续时,页面仅显示预约项。(落选时,不显示预约项)
  - →进行确认中签手续时, 选择中签结果的按钮框, 点击確認(确认)按钮,进行第(3)项。

(3) 点击 (K),核实中签手续完成。
 点击 キャンセル(取消),则返回抽签
 结果页面。

# 選択した当選情報を確認しますか?

Web ページからのメッセージ

确认中签信息

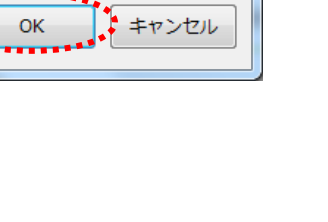

х

#### 确认完成页面

| 川崎市会長集算利用手取システム |              |       |      | [テスト                            | ユーザ]システム1 個人様 |
|-----------------|--------------|-------|------|---------------------------------|---------------|
| ふれあいネッ          | <del> </del> |       |      | 74<br>文字サイズ変更 <u>企<b>申太</b></u> |               |
| 木一ム 予約 抽测       | RAUSER       | 68433 | 制设和内 |                                 |               |
| 抽選結果確認> 確認完了    |              |       |      |                                 |               |
| 確認完了            |              |       |      |                                 |               |
| 当選の確認処理が完了しました  |              |       |      |                                 |               |
|                 |              |       |      |                                 |               |
|                 |              |       |      |                                 |               |
|                 |              |       |      |                                 |               |
|                 |              |       |      |                                 |               |
|                 |              |       |      |                                 |               |
|                 |              |       |      |                                 |               |
|                 |              |       |      |                                 |               |

(4)此页面显示后,核实中签手续完成。 点击菜单栏上的<u>示一</u>(主页), 则返回主页面。

## 4.7核实中签手续后的预约确认

#### 主页面(登录后)

|                                                           | 20                                                                                                    | 2,474      | ANT OF A               |
|-----------------------------------------------------------|----------------------------------------------------------------------------------------------------|------------|------------------------|
| ホーム 予約<br>チーム名:[アストユ・<br>チーム番号:410223                     | ▲川 料局有会は<br>-ザ]システム1回野球                                                                                                    | 68433 B22A | <b>有</b> 动和来 2022年1月41 |
| 749<br>5/30.57.55<br>5/30.57.8<br>5/30.07.8<br>5/30.07.83 | I non<br>many 200<br>many 200<br>many 2 |            |                        |

## (1)登录交流网,

点击**確認済の抽選結果** (确认核抽签结果)的链接。

※已确认:确认核实中签手续的抽签结果

#### 完成确认核实中签的画面

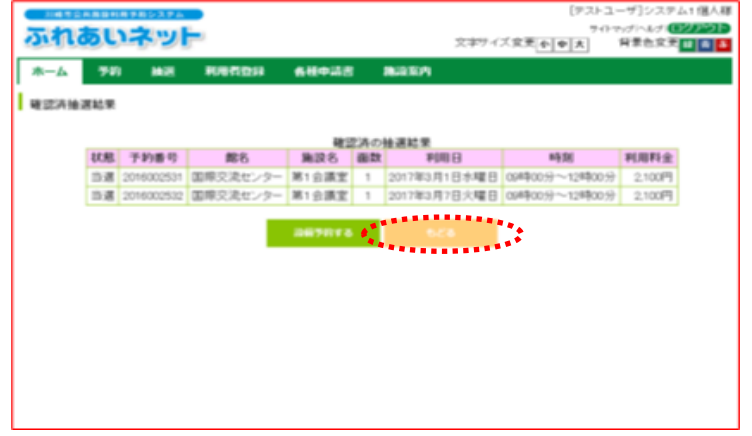

(2)显示确认核实中签手续完成后的 预约一览表。点击ちとる(返回)按钮,则返回主页面。 5. 预约

5.1 在交流网申请预约

- (1)交流网预约受理期间
  - ◆交流网的预约受理期间,根据设施类别不同,有以下差异。
    - (A) 户外运动设施, 烧烤场所
      - . 空位预览:使用月的前1个月的1号~使用当天
      - . 预约:使用月的前1个月的13号~使用日前3天※
      - . 预约信息查询及预约更改・取消:预约手续后※
    - (B) 室内运动设施、教育文化会馆·市民馆、会馆设施
      - . 空位预览: 使用月的前4个月的1号~使用当天
        - . 预约: 使用月的前4个月的29号(没有29号时,定为前3个月的1号)~使用日前3天※
        - . 预约信息查询及预约更改・取消:预约手续后※
  - ◆※所记载的预约、预约信息查询以及预约更改、取消的期间因设施不同而异。 详情请参考交流网首页操作マニュアル 利用の手引き(操作手册)中的利用の手引(使用指南)。

(2)可申请预约的设施

- ◆在交流网上可申请预约的设施因使用者不同而异。可申请预约的设施概要如下所示。
   详情请参考交流网首页操作マニュアル 利用の手引き(操作手册)中的利用の手引(使用指南)。
   (A) 个人登录: 户外运动设施、教育文化会馆・市民馆(部分设施除外)、烧烤场、
   会馆设施(部分设施除外)
  - (B)棒球场专用团队登录:棒球场

(3)申请预约的件数限制

◆因使用设施等条件不同,在申请件数上有限制。 详情请参考交流网首页的抽選・予約設定内容一覧(抽签・预约设定内容一览) 或咨询交流网运行中心(电话:044-741-3345)。

## 5.2 申请预约

#### 主页面(登录后)

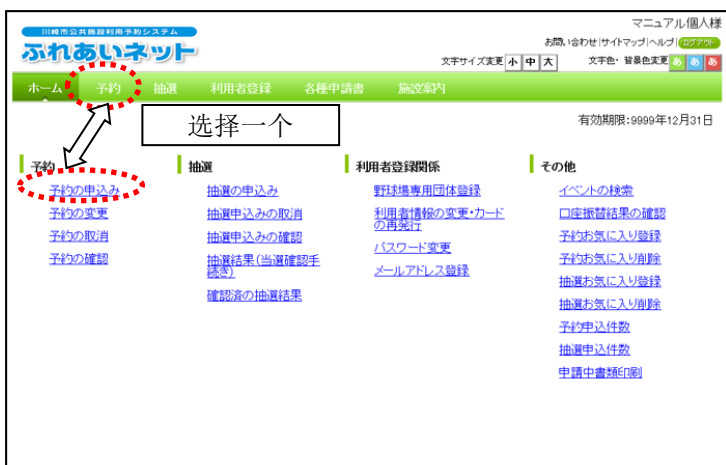

#### (1)登录交流网, 点击菜单栏的<mark>予約</mark>(预约)按钮或

予約の申込み(申请预约)链接。

## (2)点击<mark>複合検索</mark>(综合搜索)按钮。

#### 申请预约页面

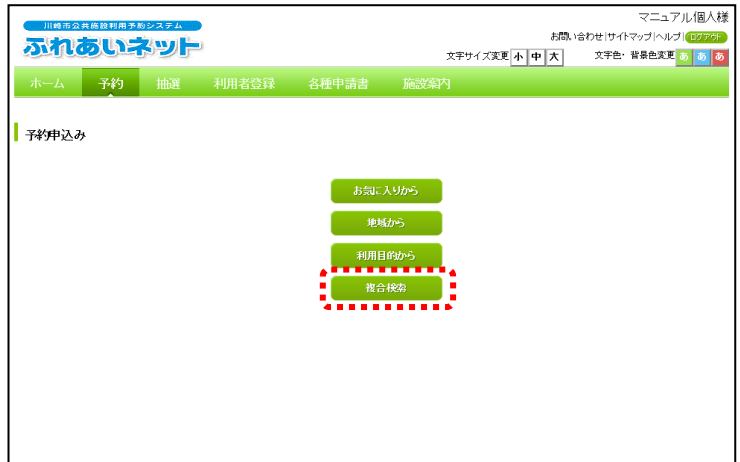

#### 综合搜索页面

| 川崎市公共施設利用子 | い約システム    |             |             |             |             |        | マニュア       | ル個人様  |
|------------|-----------|-------------|-------------|-------------|-------------|--------|------------|-------|
| Man        | ネット       |             |             |             |             | お問い合わせ | サイトマップ ヘルブ | ወቻፖማት |
|            |           |             |             | 文字          | 「サイズ変更小」日   | 회치 🌣   | 字色・背景色変更 ? | 8 8 8 |
| ホーム 予約     | 抽選        |             |             |             |             |        |            |       |
| 複合検索条件〉一週間 | 『検索結果 > 内 | 容確認〉予約完     | 7           |             |             |        |            |       |
|            |           |             |             |             |             |        |            |       |
| 複合検索       |           |             |             |             |             |        |            |       |
|            |           |             |             |             |             |        |            |       |
| •          |           |             |             | * • • • • • |             |        | 1.         |       |
| :          | 地域        | 地域          | すべて         |             |             |        |            |       |
|            | 利用目的分類    | 利用目的分舞      | すべて         |             |             |        |            |       |
| :          | 利用日約      | NREA        | すべて         |             |             |        |            |       |
| :          | *98809    | AUVELEINA   | ,           |             |             |        |            |       |
| :          | 館         | ff:         | すべて         |             |             |        |            |       |
|            | 施設        | MER         | すべて         |             |             |        |            |       |
| :          | 起点日       | 2019 ~年9 ~月 | 月26 ▼日から    |             |             |        |            |       |
|            | 曜日指定      | 口月曜日口火時     | 월日 □水8曜日 □7 | 「曜日 □金曜     | 3 🗆 土曜日 🗆 日 | 3曜日□祝日 |            |       |
|            | 1         |             | •           |             |             |        |            |       |
|            |           | 検索開始        | リセット        |             |             |        |            |       |
|            |           |             | •           |             |             |        |            |       |
|            |           |             |             |             |             |        |            |       |

(3)点击地域(地区)、利用目的分類(使用目的分 类)、利用目的(使用目的)、館(馆)、施設(设 施)选项,打开各个设定页面,设定具体条 件。

根据需要设置开始日、星期后, 点击<mark>读索鶰始</mark>(开始搜索)。

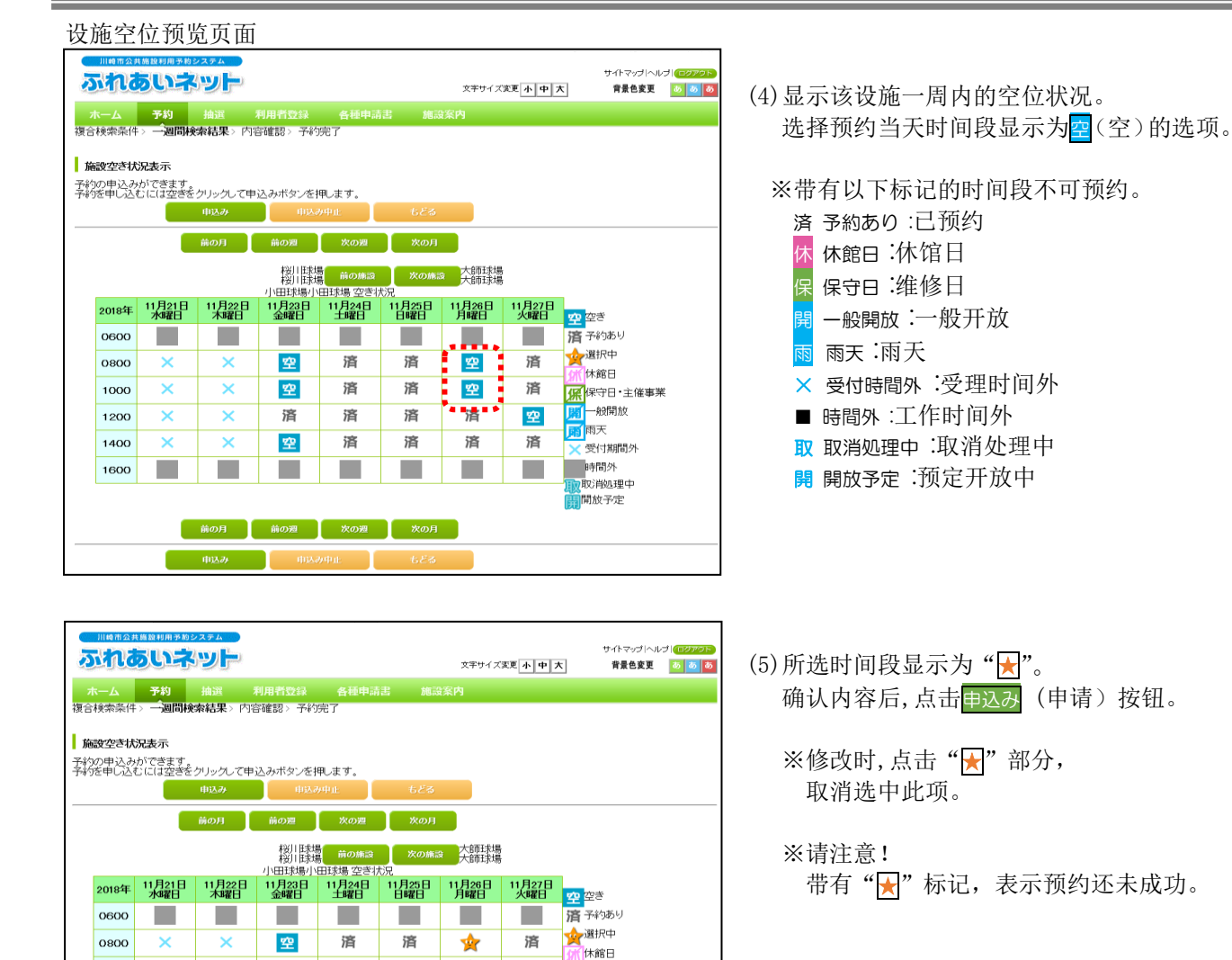

使用条款页面

1000

1200

1400

1600

×

×

×

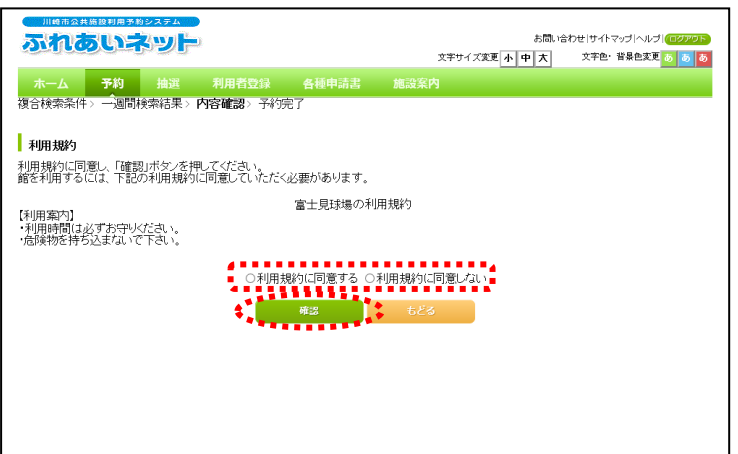

済

済

済

前の週 次の週 次の月

空

洛

空

×

×

×

前の月

済

済

済

\*

済

済

済

空

済

保守日・主催事業 開一般開放

,國兩天

✓ 受付期間外 時間外

取消処理中 開放予定

> (6)可能会显示设施的使用条款的页面。 同意使用条款时,选中「同意使用条款」, 点击確認(确认)按钮。

#### 第5章 预约

#### 预约内容确认页面

| 市公共施設利用予約システム       |                | - 10                  | マニュアル     |
|---------------------|----------------|-----------------------|-----------|
| <b>れのいネット</b>       |                | の高い。<br>文字サイズ変更 小 中 大 | 文字色・背景色変更 |
| 1 7.45 14578 3      |                |                       |           |
|                     | 小用有豆抹 吞性中病者 施行 | <b>放杂</b> //          |           |
| ·米米叶 / 一週间快来結木 / Me | 42662 / 丁本ソ元 ] |                       |           |
| et seta méntra      |                |                       |           |
| 内谷塘設                |                |                       |           |
|                     | 1件目の予約内容       |                       |           |
| 利用日                 | 2016年12月3日土曜日  |                       |           |
| 利用時間                | 08時00分~12時00分  |                       |           |
| 館                   | 富士見球場          |                       |           |
| 施設                  | 富士見球場          |                       |           |
| 利用目的(必须)            | 目的選択           |                       |           |
|                     | 0475721+       |                       |           |
| 催し物名                | 主角文子で入力        |                       |           |
|                     |                |                       |           |
| 利田 人物(社(3)          | 主用 数子 C 入力     |                       |           |
|                     |                |                       |           |

×

キャンセル

(7)点击目的選択(目的选择)按钮,选择使用目的。

(若没在综合搜索页面中选择利用目的) (使用目的)必选)。

- (8) 输入利用人数(使用人数)(必填)。
- (9)若有催し物名(活动名称), 请输入活动名称(任意)。
- (10)点击申込み(申请)按钮。
- (11)点击 (M,申请预约完成。
   点击 (中ンセル)(取消),则返回确认预约
   内容页面。

预约完成页面

确认申请预约

Web ページからのメッセージ

予約申込処理を行います。よろしいですか?

OK

| ふれあいネ       | wh-    |                 |               |        |          | お問い   | きわせ サイト | マッゴト・レブ | (DØ7 |
|-------------|--------|-----------------|---------------|--------|----------|-------|---------|---------|------|
|             | - 2-0  |                 |               |        | 文字サイズ変更小 | 中大    | 文字色·    | 背景色変更   | 6 6  |
| ホーム子約       |        |                 | 各種申請書         |        |          |       |         |         |      |
| 合検索条件> 一週間検 | 索結果>内容 | 容確認 > 予約        | 完了            |        |          |       |         |         |      |
|             |        |                 |               |        |          |       |         |         |      |
| 予約完了        |        |                 |               |        |          |       |         |         |      |
|             |        |                 | (#0.0.2       | Artada |          |       |         |         |      |
| 予約番号        |        | 2016003561      | 11+80/74      | 아이슈    |          |       |         |         |      |
| 利用日         |        | 2016年12月3       | 日土曜日          |        |          |       |         |         |      |
| 時間          |        | 08時00分~・        | 08時00分~12時00分 |        |          |       |         |         |      |
| 館           |        | 富士見球場           | 富士見球場         |        |          |       |         |         |      |
| 施設          |        | 富士見球場           |               |        |          |       |         |         |      |
| 利用目的        |        | 軟式理形球           |               |        |          |       |         |         |      |
| 催し物名        |        |                 |               |        |          |       |         |         |      |
| 利用人数        |        | 30人             |               |        |          |       |         |         |      |
| 利用料金        |        | 5,000円          |               |        |          |       |         |         |      |
| キャンセル       |        | キャンセル限          | 界日2016年11月30  | 2日水曜日2 | 3時59分    |       |         |         |      |
|             |        |                 |               |        |          |       |         |         |      |
|             | 富士見球   | 場利用上の注意         | Ē.            |        |          |       |         |         |      |
|             | 抽選申込   | みは、利用月の         | 1ヶ月前の1日~7     | 日まで(野  | 和体登録カード  | のみ)。随 |         |         |      |
|             | を除く3日  | 利用月の1ヶ月<br>前まで。 | 肌のつび口がら利用     | ロッ2日則  | はし。キャノビル | は不明用日 |         |         |      |
|             |        |                 |               |        |          |       |         |         |      |
|             |        |                 | 81-7          |        |          |       |         |         |      |
|             |        |                 | ¥了            |        |          |       |         |         |      |

- (12)预约完成。※请务必确认预约内容和「使用注意事项」。
  - →返回主页面时, 点击菜单栏上的<u>ホーム</u>(主页)按钮, 或<mark>經了</mark>(结束)按钮。
  - →结束操作时,点击ログアウト (退出)按钮。

## 5.3 确认预约状况

## 主页面(登录后)

| 11時間会共編発料冊多数<br><b> あたした</b><br>ホーム 予約                                 | からえます。<br>大ツト<br>抽選 利用者登録                                                                             | 文 <del>本</del> 5<br>各種申請書 施設第内                                                                                                    | マニュアル個人様<br>刺動、含わせ サイヤップ ハルブ (1223)<br>イズ東東 小 中 大 文字色・ 緑色虫東 の の の<br>有効期限:9999年12月31日                                                                                                    |
|------------------------------------------------------------------------|----------------------------------------------------------------------------------------------------|----------------------------------------------------------------------------------------------------|----------------------------------------------------------------------------------------------------|
| 子約<br><u>子約の申込み</u><br>子約の変更<br>子約の変更<br>子約の変通<br>◆ <sup>-</sup> 予約の運動 | <ul> <li>抽選の申込み</li> <li>抽選申込みの取り</li> <li>抽選申込みの運動</li> <li>抽選官法(告選輯 法の)</li> <li>確認済の抽選信</li> </ul> | 利用者登録関係           野廷場専用団体登           野廷場専用団体登           11日君首般の変更           22           13日           13日           13 | その他           課         イベトの検索           ビカード         口座振茸詰果の確認           予約5気に入り登録         子校5気に入り削除           抽道方気に入り関発         予約5気に入り削除           抽道方気に入り開発         予約5点(本)           単語中国語(1)         単語中書類印刷) |

(1)登录交流网, 点击**予約の確認**(确认预约)链接。

(2)显示预约受理一览表。 点击<mark>もとる</mark>(返回)按钮,则返回主页面。

预约受理一览页面

| /                           |                  |           |       |        |                                        |              |          |                |            |                           |
|-----------------------------|------------------|-----------|-------|--------|----------------------------------------|--------------|----------|----------------|------------|---------------------------|
| 川崎市会                        | 2.共施設利用予         | 約システム     |       |        |                                        |              |          |                | 7=         | ユアル1個人閥                   |
| 15.4                        | あいこ              |           |       |        |                                        |              |          | お問い合わせ         | サイトマップ / ^ | √ルプ <mark>(</mark> ログアウト) |
| 文字サイズ変更 小中大 文字色・背景色変更 あ あ あ |                  |           |       |        |                                        |              |          |                |            |                           |
|                             | 予約               |           | 利用者登録 |        | 種申請書 施設系                               | 副内           |          |                |            |                           |
|                             |                  | 1000cm    |       |        |                                        |              |          |                |            |                           |
|                             |                  |           |       |        |                                        |              |          |                |            |                           |
| 予約受付                        | -管               |           |       |        |                                        |              |          |                |            |                           |
| 111,201                     | 36               |           |       |        |                                        |              |          |                |            |                           |
| 又約由に入等の                     | いたよど宇然/          | の利用時占で    | け会積が変 | 面にたる   | 厚合があります またま                            | おおつけの        | ロテルで発    | 短期、プロス         | 1 全计能交     | 示していま                     |
| 1つ9中区寺0.<br>す。              | MTRAC SOR        | ONDHIGH C | は並留が支 | CC'd'a | ······································ | 1121/1/1/142 | N/ACE    | SIEC CU "S     | 人 並1778年2  | JUCC'A                    |
| 本日以降の                       | )予約              | 過去3ヶ月を含む  | t:    |        |                                        |              |          |                |            |                           |
|                             |                  |           |       |        |                                        |              |          |                |            |                           |
|                             |                  |           |       |        | 子約一階                                   |              | 3件中1     | 1~3件表示         | 【前へく       | 1 > 次へ 🕨                  |
| 予約番号                        | 利用日              | 時間        | 館     | 施設     | 利用目的                                   | 利用人数         | 催物名      | 支払状況           | 利用料金       | 口振予定日                     |
| 11,100,0                    | 2016年11          |           |       | June   | 1940-5                                 | 120/04       | 12- 10 2 | 2010/070       | 1.9.9.1.1. |                           |
| 2016003276                  | 月25日             | 09時00分~   | 教育文化  | 第1会    | 会議・講演・学習会                              | 30人          | -        | 未納             | 1,100円     | -                         |
|                             | 金曜日              | 12時00万    | 云郎    | 設業     | (定員40名以下)                              |              |          |                |            |                           |
|                             | 2 <u>01</u> 6年11 | 12時00分~   | サンビア  | 第1会    | △螺•螺油•学翌今                              |              |          |                |            |                           |
| 2016003275                  | 月25日             | 17時00分    | ンかわざ  | 議室     | (定員20名以下)                              | 10人          | -        | 未納             | 3,500円     | -                         |
|                             | 出り集口             |           | C     |        |                                        |              |          |                |            |                           |
| 2016002200                  | 2016年11          | 09時00分~   | 教育文化  | 第2会    | 手芸(定員50名以                              | 15 Å         | _        | - <b>‡</b> -2m | 1 220円     | _                         |
| 2010000080                  | 土曜日              | 12時00分    | 会館    | 議室     | 下)                                     | 1J/          |          | ~1~#F3         | 1,020[7]   |                           |
|                             |                  |           |       |        |                                        |              |          |                |            |                           |
|                             |                  |           |       |        |                                        |              |          |                |            |                           |
|                             |                  |           |       |        | 5.5%                                   |              |          |                |            |                           |
|                             |                  |           |       | #]     | ಕಿಕ್ಷಣ                                 |              |          |                |            |                           |
|                             |                  |           |       | \$]    | 5 <u>5</u> 5                           |              |          |                |            |                           |

## 5.4 更改预约

#### 主页面(登录后)

|                                       | 5274<br>591-                                |                                     | 文字サイズ語                                                              | お問い<br>(更 <u>小中大</u> | マニュアル個人樹<br>合わせけイトマップヘルプ(ログ7%)<br>文字色・皆景色支更 <mark>あある</mark>                                    |
|---------------------------------------|---------------------------------------------|-------------------------------------|---------------------------------------------------------------------|----------------------|-------------------------------------------------------------------------------------------------|
| ホーム 予約                                | 抽選 利用者登                                     | 録 各種申請書                             | 施設案内                                                                |                      |                                                                                                 |
|                                       |                                             |                                     |                                                                     |                      | 有効期限:9999年12月31日                                                                                |
| 予約                                    | 抽選                                          | 祖休                                  | 用者登録関係                                                              | その他                  | Ŀ                                                                                               |
| 子約2世込み<br>子約20定重<br>子約20定用<br>子約20定置器 | 抽選つ中」<br>抽選中によ。<br>抽選中によ。<br>抽選作事業。<br>読書書書 | 込み<br>かの取消<br>かの確認<br>当選確認手<br>曲選結果 | 野豆塩専用団体登録<br>利用者情報の変更:カー<br>の再発行<br>ノスワード変更<br>ノスワード変更<br>メールアドレス登録 |                      | ペントの検索<br>症状皆結に入り登録<br>約時気に入り登録<br>消力気に入り登録<br>遅方気に入り角除<br>遅方気に入り角除<br>少申込件数<br>遅申し件数<br>請中書類印刷 |

予約一覧

桜川球場

富士見球場

第1会議室

大師テニスコー 大師テニス場

富士見球場

教育文化会館

....... 22.R

施設

(1) 登录交流网, 点击予約の変更(更改预约)链接。

- (2) 显示预约一览表。 選択(选择)需要更改的预约, 点击变更(更改)按钮。
  - ※已支付使用费的预约及超过更改期限的 预约无法更改,均不会显示在一览表中。

确认预约内容

○ 2016年11月26 日 土曜日

更改预约页面

予約変更一覧

川崎市公共施設利用予約3

ふれあいネット

**予約変更**>予約変更完了 内容確認

 選
 利用日
 時間
 時間

 ○
 2016年11月26 日
 08時00分~12時00 分
 桜川田場

 ○
 二端日
 08年00分~12時00
 桜川田場

 ○
 二端日
 ○
 ○
 ○
 ○
 ○
 ○
 ○
 ○
 ○
 ○
 ○
 ○
 ○
 ○
 ○
 ○
 ○
 ○
 ○
 ○
 ○
 ○
 ○
 ○
 ○
 ○
 ○
 ○
 ○
 ○
 ○
 ○
 ○
 ○
 ○
 ○
 ○
 ○
 ○
 ○
 ○
 ○
 ○
 ○
 ○
 ○
 ○
 ○
 ○
 ○
 ○
 ○
 ○
 ○
 ○
 ○
 ○
 ○
 ○
 ○
 ○
 ○
 ○
 ○
 ○
 ○
 ○
 ○
 ○
 ○
 ○
 ○
 ○
 ○
 ○
 ○
 ○
 ○
 ○
 ○
 ○
 ○
 ○
 ○
 ○
 ○
 ○
 <

 工曜日
 ごの時年12月38
 の時中の分~12時00

 2016年12月18
 05時の分~12時00
 分

 0
 2016年12月18
 15時の分~21時30

 日曜日
 分
 分

09時00分~14時00 分

| 川崎市公共施設利用予約システム           |                |      |            | マニュアル個人様                                |
|---------------------------|----------------|------|------------|-----------------------------------------|
| ふれあいネット                   |                |      | お問.        | い合わせ サイトマップ ヘルプ (ログアクト)                 |
|                           |                |      | 文字サイズ変更小中大 | 文字色・音景色変更 💩 💩                           |
| ホーム 予約 抽選                 | 利用者登録 各種中語     |      | 内          |                                         |
| 予約変更 > <b>内容確認</b> > 変更完了 |                |      |            |                                         |
| _                         |                |      |            |                                         |
| 予約内容確認                    |                |      |            |                                         |
|                           |                |      |            |                                         |
| 1000                      |                | 予約内容 |            |                                         |
| 利用日                       | 2016年12月3日王曜日  |      |            |                                         |
| 利用時間(必須)                  | BYIHI 08.00~12 | .00  |            |                                         |
| 館                         | 富士見球場          |      |            |                                         |
| 施設(必須)                    | 施設富士見球         | 16   |            |                                         |
| 利用目的(必須)                  | 目的選択 軟式野球      |      |            |                                         |
|                           | 全角文字で入力        |      |            |                                         |
| 催し物名                      |                |      |            | 1 I I I I I I I I I I I I I I I I I I I |
| 利用人数(必须)                  | 半角数字で入力<br>30  |      |            |                                         |
| ·                         |                |      |            |                                         |
|                           | 変更             | 要更中  | ut         |                                         |
|                           | *********      |      |            |                                         |

(3) 可根据需求更改時間(时间)、施設(设施) 利用目的(使用目的)、催し物名(活动名称)、 利用人数(使用人数)、点击变更(更改)按钮。

マニュアル個人様

催し物 名

文字色・音景色変更 👌 💩 💩

利用人数

30人 -

6人

30人

30人

お問い合わせ サイトマップ ヘルプ 🕕

4件中1~4件表示◀前へ<1>次へ▶

文字サイズ変更小中大

利用目的

会議·講演·学習会(定員40名以

軟式野球

テニス(屋外)

軟式野球

#### 确认更改预约

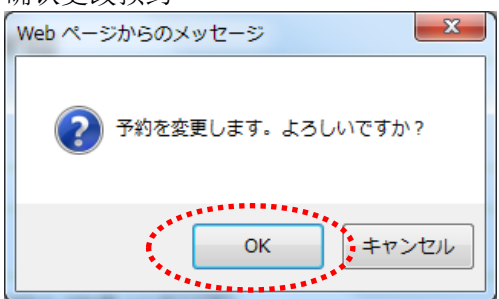

#### 取消预约一览页面

|                               |                                         |                       | が<br>文字サイズ変更 <mark>小 中 大</mark>       | マニュアル個人様<br>凱い合わせ サイトマップトルプ (2073)<br>文字色・背景色変更 <mark>していた。</mark> |
|-------------------------------|-----------------------------------------|-----------------------|---------------------------------------|--------------------------------------------------------------------|
| ホーム 予約 抽選                     |                                         |                       |                                       |                                                                    |
| 予約支更<br>「内容確認> 変更完了           |                                         |                       |                                       |                                                                    |
| 又如今了                          |                                         |                       |                                       |                                                                    |
| 149261                        |                                         |                       |                                       |                                                                    |
|                               |                                         | 予約内                   | 容                                     |                                                                    |
| 予約番号                          | 2016003561                              |                       |                                       |                                                                    |
| 利用日                           | 2016年12月3日                              | 日土曜日                  |                                       |                                                                    |
| 時間                            | 08:00~12:00                             |                       |                                       |                                                                    |
| 館                             | 富士見球場                                   |                       |                                       |                                                                    |
| 施設                            | 富士見球場                                   |                       |                                       |                                                                    |
| 利用目的                          | ソフトボール                                  |                       |                                       |                                                                    |
| 催し物名                          |                                         |                       |                                       |                                                                    |
| 利用人数                          | 30人                                     |                       |                                       |                                                                    |
| 利用料金                          | 5,000円                                  |                       |                                       |                                                                    |
| 富士見球<br>抽選甲込<br>時予約1<br>客除べ3日 | 場利用上の注意<br>みは、利用月の1<br>利用月の1ヶ月前<br>前まで。 | ヶ月前の1日~7<br>前の13日から利用 | 日まで(野珠団体登録カードのみ)。<br>日の2日前まで。キャンセルは利用 | [5]<br>日<br>                                                       |

 (4) 点击 OK, 预约更改完成。
 点击 キャンセル (取消),则返回预约内容确 认页面。

- (5)预约更改完成。 ※请务必确认预约内容和「使用注意事项」。
  - →返回主页面时,点击菜单栏上的<u>ホーム</u> (主页)按钮或<mark>修了</mark>(结束)按钮。
  - →结束操作时,
    - 点击ログアウト(退出)按钮。

## 5.5 取消预约

#### 主页面(登录后)

取消预约一览页面

ホーム 子約 取消>子約 取消>子約 取消完了

予約取消一覧

ふれあいネット

選択 キャンセル料 利用日 時間

2016年1月26 日 土曜日 00分~12時 桜川球場

2016年12月3 日 土曜日 00分~12時 富士見球場

2016年12月18 日曜日 18時00分~21時 教育文化会 館

2016年11月26 日 1日 1日 100分~14時 00分

| 川崎市公共施設利用予約 | システム       |                      | マニュアル個人様                     |
|-------------|------------|----------------------|------------------------------|
| ふれあいさ       |            |                      | お問い合わせ サイトマップ ヘルプ (ログァット)    |
|             |            | 文                    | キサイズ変更 小 中 大 文字色・背景色変更 あ あ あ |
| ホーム 予約      | 抽選 利用者登録   | 各種申請書 施設案内           |                              |
|             |            |                      | 有効期限:9999年12月31日             |
| 予約          | 抽選         | 利用者登録関係              | その他                          |
| 予約の申込み      | 抽選の申込み     | 野球場専用団位              | <u>4登録</u> <u>イベントの検索</u>    |
| 予約の変更       | 抽選申込みの取    | 消 利用者情報の3            | <u> 変更・カード</u> 回座振替結果の確認     |
| 予約の取消       | 抽選申込みの確    | <u>の再発行</u><br>認     | 予約お気に入り登録                    |
| 予約の確認       | 抽選結果(当選び   | <u>バスワード変更</u><br>記手 | 予約お気に入り削除                    |
|             | <u>続き)</u> | メールアドレス登             | <u>経承</u><br>抽選お気に入り登録       |
|             | 確認済の抽選結    | <u>#</u>             | 抽選お気に入り削除                    |
|             |            |                      | 予約申込件数                       |
|             |            |                      | 抽選申込件数                       |
|             |            |                      | 申請中書類印刷                      |
|             |            |                      |                              |
|             |            |                      |                              |
|             |            |                      |                              |
|             |            |                      |                              |

予約一覧 館 施設

大師テニス

桜川球場

大師テニス 場1

富士見球場

(1)登录交流网, 点击**予約の取消**(取消预约)链接。

- (2)显示预约一览表。
  選択(选择)取消预约选项,
  点击取消(取消)按钮。
  - ※已支付使用费的预约及超过更改期限的 预约无法更改,均不会显示在一览表中。

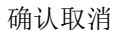

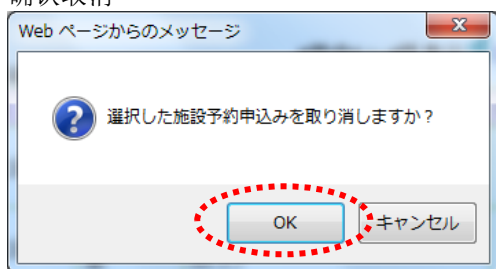

(3) 点击 0K,取消预约。
 点击 キャンセル(取消),则返回取消预约
 一览页面。

マニュアル個人様

利用人数 催し物名

30人

6人 -

30人

30人

お問い合わせ サイトマップ ヘルプ (ログアクト)

4件中1~4件表示◀前へ < 1 > 次へ▶

文字色・背景色変更 あ あ あ

文字サイズ変更小中大

利用目的

軟式野球

テニス(屋外)

ソフトボール

第1会議室 会議・講演・学習会(定員40名

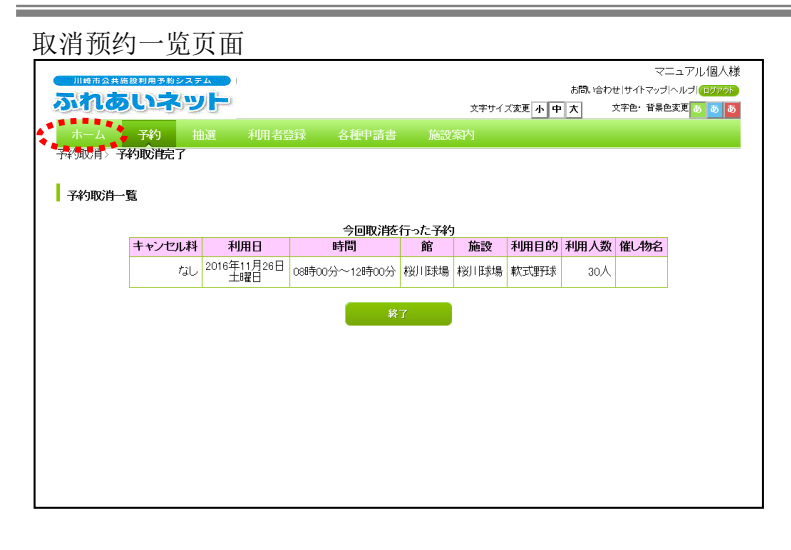

- (4)显示此页面,取消成功。 点击菜单栏中的<u>ホーム</u>(主页)按钮,则返回 主页面。
  - ※本指南以「3.确认预约状况的操作指南」 中所记载操作为准,请确认预约是否正确 取消。

## 5.6 空位查询

未登录用户也可查询空位状况。有空位情况下,已登录用户可直接登录进行预约。

主页面(登录前)

| 川田市市会社会社用サカシステム         大中サイズ           ホーム         予約         抽選         利用者急躁         各種中請書         施設案内                                                           | お間、1合わせけイトマップレルプ<br>変更 <u>小 中 大</u> 文字色・智品色変更 <u>0 0 0</u>                   | (1)点击主页面菜单栏上的 <mark>予約</mark> | (预约)按钮。 |
|----------------------------------------------------------------------------------------------------|------------------------------------------------------------------------------|-------------------------------|---------|
|                                                                                                    | ロガイン<br>利用者番号(半角数字)<br>(フワード(半角数字)<br>※//スワード(半角数字)<br>※//スワードを忘れた場合<br>ログイン |                               |         |
| こ注意<br>・動作ブラウザ<br>・Windows Mcrosoft Internet Explorer7.0 - 11.0<br>・Windows Derrows Chage<br>・Windows Opera<br>・Windows Chrome<br>・Windows Chrome<br>・Mindows Chrome | その他<br><u>イベノト技衆</u><br>施設開放予定                                               |                               |         |

申请预约页面

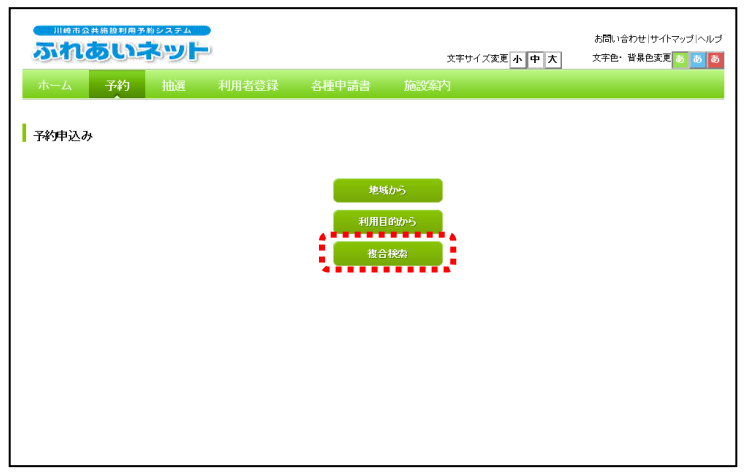

(2)从设施空位状况的搜索方法中, 点击複合検索(综合搜索)按钮。

| 综合搜索〕                | 页面             |             |                   |                   |                      |           |
|----------------------|----------------|-------------|-------------------|-------------------|----------------------|-----------|
|                      | ******<br>***/ |             |                   | 文字サイズ変更 小 中 ;     | サイ<br><b>大 背景色変更</b> | トマップ  ヘルプ |
| ホーム 予約<br>複合検索条件〉 一週 | 抽選<br>問検索結果    | 利用者登録       | 各種申請書             | 施設案内              |                      |           |
| 複合検索                 |                |             |                   |                   |                      |           |
|                      |                |             |                   | #                 |                      |           |
| 1                    | 地域             | 地域          | すべて               |                   | 1                    |           |
|                      | 利用目的分類         | 利用目的分類      | すべて               |                   |                      |           |
|                      | 利用目的           | 利用目的        | すべて               |                   |                      |           |
|                      | 館              | 8           | すべて               |                   |                      |           |
|                      | 施設             | 施設          | すべて               |                   |                      |           |
|                      | 起点日            | 2019 ~年9 ~月 | 1_26 <b>∨</b> 日から |                   |                      |           |
|                      | 曜日指定           | □月曜日□火晴     | 28 □水曜8 □;        | 木曜日 □金曜日 □土曜日 □日8 | 28日 🗆 祝日 💂           |           |
|                      |                | 検索開始        | Utzy              | ► <b>ಕ</b> £る     | *                    |           |

(3) 点击<mark>地域(地区)、利用目的分類</mark>(使用目的分 类)、利用目的,(使用目的)、窗(馆)、施設(设 施)选项,打开各个设定页面,设定具体条 件。

根据需要设置开始日、星期后, 点击<mark>读索開始</mark>(开始搜索)。

#### 第5章 预约

#### 设施空位状况显示页面

| 2       | 5000        | ういネ           |                 |                          |                          |               | 文字サイス         | (変更小中 フ       | お問い合わせ サイトマップ ヘル<br>文字色・背景色変更 <mark>る。る</mark> |
|---------|-------------|---------------|-----------------|--------------------------|--------------------------|---------------|---------------|---------------|------------------------------------------------|
| 7<br>複合 | トーム<br>検索条件 | 子約            | 抽選 ジ<br>索結果     | 利用者登録                    | 各種申請                     | 清 施a          | 家内            |               |                                                |
| 施       | 設空き状        | 況表示           |                 |                          |                          |               |               |               |                                                |
|         |             |               | \$              | 教育文化会創<br>大会議室<br>育文化会館第 | <sup>前</sup> の施設<br>前の施設 | 次の施設<br>封状況   | 教育文化<br>第2会議  | :会館<br>室      |                                                |
|         | 2016年       | 11月20日<br>日曜日 | 11月21日<br>月曜日   | 11月22日<br>火曜日            | 11月23日<br>水曜日            | 11月24日<br>木曜日 | 11月25日<br>金曜日 | 11月26日<br>土曜日 | <b>空</b> ぎ                                     |
|         | 午前          | 済             | 黛               | 空                        | 空                        | 空             | 空             | 空             | <b>済</b> 予約あり                                  |
|         | 午後          | 空             | 黛               | 空                        | 空                        | 空             | 空             | 空             | 新休館日<br>1997年3月                                |
|         | 夜間          | 空             | 黛               | 空                        | 空                        | 空             | 空             | 空             | 開一般開放                                          |
|         |             |               |                 |                          |                          |               |               |               | 雨天                                             |
|         |             |               |                 |                          |                          |               |               |               | ★ 支刊期间外 時間外                                    |
|         |             |               |                 |                          |                          |               |               |               | 取消処理中                                          |
|         |             | _             |                 |                          |                          |               | _             |               | 開開成中正                                          |
| 予約      | をされる;       | ちはログイン        | 前の月<br>を行ってください | 前の週                      | 次の週                      | 次の月           |               |               |                                                |
|         |             |               |                 | 68                       | <b>a</b>                 |               |               |               |                                                |

(4)显示该设施一周的空位状况。

※带有下记标记时间段不可预约。

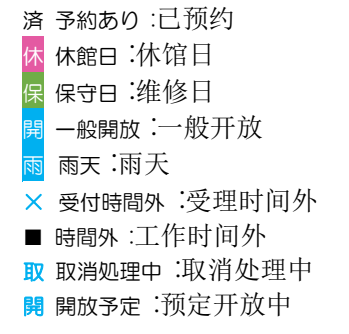

※确认空位状况后,预约时请先登录。

## 6. 下载各类申请书

## 6.1 各类申请书

#### 主页面(登录前)

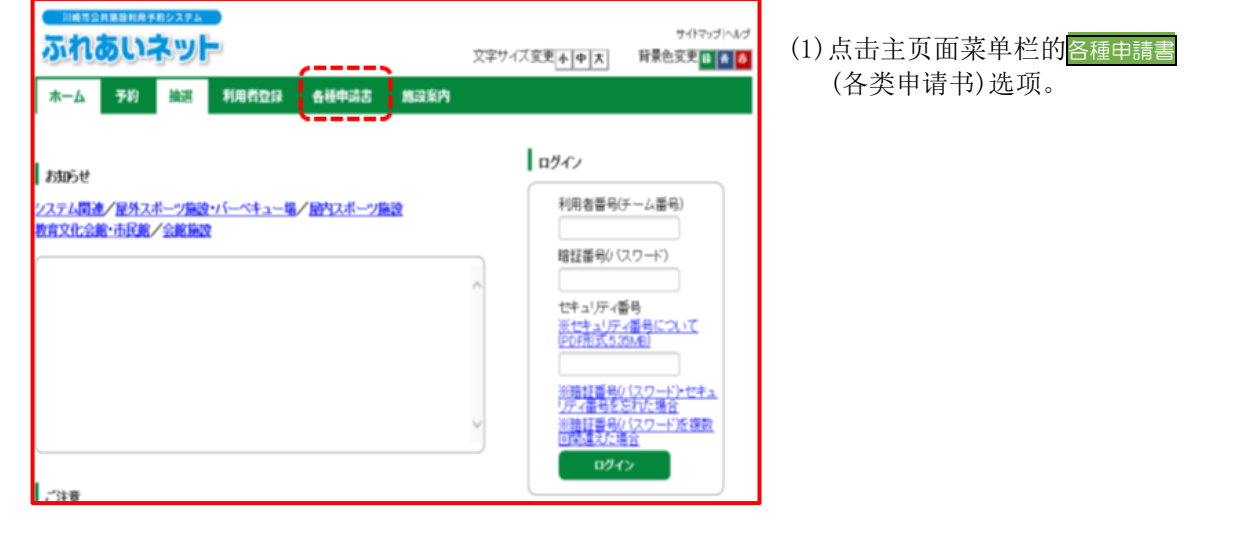

各类申请书显示画面

| <b>ふれあいネット</b>                       | 文字サイズ変更 <u>。6   <del>6</del>   大</u> ] | サイトマップ へルプ<br>背景色変更 🖬 👩 👗 |
|--------------------------------------|----------------------------------------|---------------------------|
| 木一ム 予約 納波 利用利型詞 含氮原油医 施派家内           |                                        |                           |
| 各植中活器                                |                                        |                           |
| ダウンロードするファイルをお選びください。                |                                        |                           |
| 网络志                                  |                                        | ( )                       |
| 利用者が未成年の場合、新規利用者登録、変更、更新する際に提出していただく | 间意意                                    | <u>#020-8</u>             |
| 在勤证明書,在学证明書                          |                                        |                           |
| 新規利用者登録時に在勤,在学を証明するための証明書            |                                        | <u>#0&gt;0-F</u>          |
| 利用者力一ド再発行申請書                         |                                        |                           |
| 利用者カードを再発行する際に提出していただく依頼書            |                                        | <u>#020-8</u>             |
| 利用者カード更新申請書                          |                                        |                           |
| 利用者カードを更新する際に提出していただく依頼書             |                                        | 9000-E                    |
|                                      |                                        | ·/                        |

(2)显示各类申请书。
 选择需要下载的申请书,点击
 グウンロード
 (下载)链接,即会显示 PDF 文件。
## 第6章 下载各类申请书

| 点击 <mark>ダウンロード</mark> (下载)后,                                                | 弹出按键的情况时              |                                         |                                               |
|------------------------------------------------------------------------------|-----------------------|-----------------------------------------|-----------------------------------------------|
|                                                                              | 文字サイズ変更小中人            | サイトマップ  ヘルブ<br>背景色変更 <mark>録 表 赤</mark> | (参考)<br>根据您使用的电脑不同,点击Øウンロード                   |
| ホーム 予約 抽選 利用者登録 各種申請書                                                        | <b>施設案内</b>           |                                         | (下载)链接后,有可能会弹出画面下方                            |
| 各種申請書<br>ジウンロードするファイルをお選びください。                                               |                       |                                         | 键。<br>点击 <mark>ファイルを開く(の)</mark> (打开文件 {O})的选 |
| 同意書                                                                          |                       |                                         | 即显示 PDF 文件。                                   |
| 利用者が未成年の場合、新規利用者登録、変更、更新する際に提出して                                             | , いただく同意:書            | <u>ダウンロード</u>                           |                                               |
| 在勤証明書·在学証明書                                                                  |                       |                                         |                                               |
| 新規利用者登録時に在勤・在学を証明するための証明書                                                    |                       | <u>ダウンロード</u>                           |                                               |
| 利用者カード再発行申請書                                                                 |                       |                                         |                                               |
| 利用者カードを再発行する際に提出していただく依頼書                                                    |                       | ダウンロード                                  |                                               |
| 利用者力一下更新申請書                                                                  |                       |                                         |                                               |
| 利用者カードを更新する際に提出していただく依頼書                                                     |                       | <u>ダウンロード</u>                           |                                               |
| testap.fureai-net.city.kawasaki.jp から sinseisyo_003.pdf (119 KB) を聞くか、または保存し | ますか? ファイルを開く(の) 保存(5) | <ul> <li>≠ヤンセル(⊆) ×</li> </ul>          |                                               |
|                                                                              |                       |                                         |                                               |

# 7. 设施指南

## 7.1 设施指南

### 主页面 (登录前)

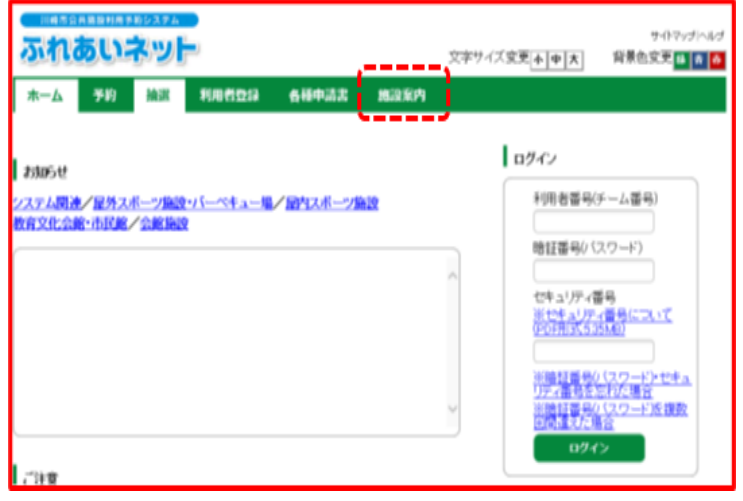

# (1)点击主页面菜单栏的施設案内 (设施指南)选项。

### 设施一览页面

| 4至11(553編 | mate      | 平210-0833 川崎市川崎区修本1<br>丁目14-3  | 044-244-3206 | 6時00分~18<br>時00分、季節に<br>より時間変更あ<br>り。                   | 口座振發可能                | - |
|-----------|-----------|--------------------------------|--------------|---------------------------------------------------------|-----------------------|---|
| 小田球場      | 川崎区       | ▼210-0846 川崎市川崎区小田4<br>丁目20-38 | 044-244-3206 | 8時00分~18<br>時00分、季節に<br>より時間変更あ<br>り。                   | 口座振替可能                | - |
| 大部球場      | 11)mEX    | 〒210-0815川崎市川崎区大師公<br>圓1       | 044-276-0050 | 6時00分~18<br>時00分。18時<br>30分~20時3<br>0分。季節により<br>時間変更あり。 | 口湿根質可能                |   |
| 加上新田球場    | mec       | 〒210-0864 川崎市川崎院近上町<br>1 - 3   | 044-244-3206 | 6時00分~18<br>時00分。季節に<br>より時間変更あ<br>り。                   | 口座振輦可絶                |   |
| 富士兒球場     | JII MAREE | 〒210-0011川崎区憲主見2丁目<br>1-1      | 044-276-9133 | 6時00分~18<br>時00分。季節に<br>より時間変更あ<br>り。                   | 口座振祥不可<br>絶(頃金の<br>み) |   |

(2)显示设施一览表。 点击<mark>詳細</mark>(详细)选项,查询设施具体信息。

## 第7章 设施指南

| 设施        | 具体信息 | 息页面                                                                                                    |                       |                                       |  |  |
|-----------|------|----------------------------------------------------------------------------------------------------|-----------------------|---------------------------------------|--|--|
| <u>27</u> |      | <b>w</b> F                                                                                                    | 文字サイズ変更 <u> 小 中 大</u> | サイトマップへルプ<br>背景色変更 <mark>録 有 赤</mark> |  |  |
| 木         | ム予約  | 抽選 利用者登録 各種申請書 施設案(                                                                                                    | 为                     |                                       |  |  |
| 館案        | 4    |                                                                                                    |                       |                                       |  |  |
| мила      |      | 1.17                                                                                                    |                       |                                       |  |  |
|           |      | 528                                                                                                    | J                     |                                       |  |  |
|           | 館名   | 桜川球場                                                                                                    |                       |                                       |  |  |
|           | 地域名  | 川崎区                                                                                                    |                       |                                       |  |  |
|           | 所在地  | 〒210-0833 川崎市川崎区桜本1丁目14-3                                                                                                    |                       |                                       |  |  |
|           | 電話番号 | TEL.044-244-3206 FAX.                                                                                                    |                       |                                       |  |  |
|           | 館案内  | 内野人工芝、外野芝生グラウンド。面積11,<br>095平方メートル                                                                                                    |                       |                                       |  |  |
|           | 利用時間 | 6時00分~18時00分。季節により時間変<br>更あり。                                                                                                    |                       | -                                     |  |  |
|           | 休館日  | 12月29日~翌年1月4日                                                                                                    |                       |                                       |  |  |
|           | 受付時間 |                                                                                                    |                       |                                       |  |  |
|           | 館情報  | 詳細については、施設へお問い合わせください。また、土・日・祝日は次の連絡先へ<br>お問い合わせください:044(266)2981(電話・FAX共通)<br>抽選申込みは、利用月の1ヶ月前の1日~7日まで(野球団体登録カードのみ)。随時予約は利用<br>月の1ヶ月前の13日から利用日の2日前まで。キャンセルは利用日を除く7日前まで。 |                       |                                       |  |  |

(3)显示该设施的具体信息。

# 8. 其他

## 8.1 打印申请资料

| 主页面(登录) | 后)         |              |                                                             |
|---------|------------|--------------|-------------------------------------------------------------|
|         |            | 文字サイズ変更      | マニュアル個人材<br>お問い合わせけイトマップトヘルプト(ログアウト<br>小中大) 文字色・背景色変更 6 6 6 |
| ホーム予約   | 曲選 利用者登録 名 | ·種申請書 施設案内   |                                                             |
|         |            |              | 有効期限:0000年12月31日                                            |
| 予約      | 抽選         | 利用者登録関係      | その他                                                         |
| 予約の申込み  | 抽選の申込み     | 野球場専用団体登録    | <u>イベントの検索</u>                                              |
| 予約の変更   | 抽選申込みの取消   | 利用者情報の変更・カード | 口座振替結果の確認                                                   |
| 予約の取消   | 抽選申込みの確認   | 00円元11       | 予約お気に入り登録                                                   |
| 予約の確認   | 抽選結果の確認    | バムノード変更      | 予約お気に入り削除                                                   |
|         | 確認済の当選確認   |              | 抽選お気に入り登録                                                   |
|         |            |              | 抽選お気に入り削除                                                   |
|         |            |              | 予約申込件数                                                      |
|         |            |              | 抽選里込件数                                                      |
|         |            |              | 中請中書類印刷                                                     |
|         |            |              |                                                             |
|         |            |              |                                                             |
|         |            |              |                                                             |

### 打印申请资料页面

| 2    | n.   | 5U1  | syf-   | 1     |       |      | マニュアル個人様<br>お問い合わせ (サイトマップ (ヘルプ) ログアウト<br>文字サイズ支更 ( <u>ホ) 中 (ホ)</u> 文字色・背景色支更 (あ) (あ) |
|------|------|------|--------|-------|-------|------|---------------------------------------------------------------------------------------|
| - 本- | -4   | 予約   | 抽選     | 利用者登録 | 各種申請書 | 施設案内 |                                                                                       |
| 申辞   | 中書類的 | 印刷   |        |       |       |      |                                                                                       |
| Í    |      | ¥JJ⊞ | 者登錄申請書 |       |       |      |                                                                                       |
|      |      | 利用者力 | ード再発行依 | 瀬書    |       |      |                                                                                       |
| •    | •••• |      |        | ••••• |       |      |                                                                                       |
|      |      |      |        |       |       |      |                                                                                       |
|      |      |      |        |       |       |      |                                                                                       |
|      |      |      |        |       |       |      |                                                                                       |
|      |      |      |        |       |       |      |                                                                                       |

### (1)登录交流网后,

点击申請中書類印刷 (打印申请资料)链接。

(2)显示打印申请资料一览表。 选中需要打印的文件名,并点击。

> ※打印申请资料一览表, 根据登录用户的申请状况不同, 所显示选择不同。